# HITACHI

- **EN INSTALLATION AND OPERATION MANUAL**
- ES MANUAL DE INSTALACIÓN Y FUNCIONAMIENTO
- DE INSTALLATIONS- UND BETRIEBSHANDBUCH
- FR MANUEL D'INSTALLATION ET DE FONCTIONNEMENT
- IT MANUALE D'INSTALLAZIONE E D'USO
- RU ИНСТРУКЦИЯ ПО МОНТАЖУ И ЭКСПЛУАТАЦИИ
- CA MANUAL D'INSTAL·LACIÓ I FUNCIONAMENT
- PT MANUAL DE INSTALAÇÃO E DE FUNCIONAMENTO
- NL INSTALLATIE- EN BEDIENINGSHANDLEIDING
- CS NÁVOD K MONTÁŽI A OBSLUZE
- ВС РЪКОВОДСТВОТО ЗА ИНСТАЛИРАНЕ И ЕКСПЛОАТАЦИЯ

### CSNET Manager 2 (T10/T15/SL) CSNET Lite

HITACHI **DOMESTRY** ...... FOM TO VIEW fberege telale faretrere and humbelsheet ( -----TI Cold 10 1.000 -Ve hits 14,000 3-0 H E 80 P 11 23 OBRE FORE OF BUILD BRID OF BUILD 2 B B 227 NARA PARTS PARTS PARTS PARTS PARTS HOLD

- DA INSTALLATIONS- OG BETJENINGSVEJLEDNINGEN
- ΕL ΕΓΧΕΙΡΙΔΙΟ ΕΓΚΑΤΑΣΤΑΣΗΣ ΚΑΙ ΛΕΙΤΟΥΡΓΙΑΣ
- HR PRIRUČNIKU ZA INSTALACIJU I UPOTREBU
- (HU) TELEPÍTÉSI ÉS ÜZEMELTETÉSI ÚTMUTATÓJÁNAK
- PL INSTRUKCJI MONTAŻU I OBSŁUGI
- RO MANUALUL DE INSTALARE ȘI UTILIZARE
- SL NAVODILA ZA MONTAŽO IN DELOVANJE
- SV INSTALLATIONS- OCH DRIFTHANDBOKEN
- SK NÁVOD NA PREVÁDZKU A INŠTALÁCIU
- F) ASENNUS- JA KÄYTTÖOPPAASTA
- UK ПОСІБНИКА З МОНТАЖУ ТА ЕКСПЛУАТАЦІЇ

#### English

Specifications in this manual are subject to change without notice in order that Hitachi may bring the latest innovations to their customers. Whilst every effort is made to ensure that all specifications are correct, printing errors are beyond Hitachi's control; Hitachi cannot be held responsible for these errors.

#### Español

Las especificaciones de este manual están sujetas a cambios sin previo aviso a fin de que Hitachi pueda ofrecer las últimas innovaciones a sus clientes.

A pesar de que se hacen todos los esfuerzos posibles para asegurarse de que las especificaciones sean correctas, los errores de impresión están fuera del control de Hitachi, a quien no se hará responsable de ellos.

#### Deutsch

Bei den technischen Angaben in diesem Handbuch sind Änderungen vorbehalten, damit Hitachi seinen Kunden die jeweils neuesten Innovationen präsentieren kann.

Sämtliche Anstrengungen wurden unternommen, um sicherzustellen, dass alle technischen Informationen ohne Fehler veröffentlicht worden sind. Für Druckfehler kann Hitachi jedoch keine Verantwortung übernehmen, da sie außerhalb ihrer Kontrolle liegen.

#### Français

Les caractéristiques publiées dans ce manuel peuvent être modifiées sans préavis, Hitachi souhaitant pouvoir toujours offrir à ses clients les dernières innovations.

Bien que tous les efforts sont faits pour assurer l'exactitude des caractéristiques, les erreurs d'impression sont hors du contrôle de Hitachi qui ne pourrait en être tenu responsable.

#### Italiano

Le specifiche di questo manuale sono soggette a modifica senza preavviso affinché Hitachi possa offrire ai propri clienti le ultime novità.

Sebbene sia stata posta la massima cura nel garantire la correttezza dei dati, Hitachi non è responsabile per eventuali errori di stampa che esulano dal proprio controllo.

#### Русский

Технические характеристики, содержащиеся в данном руководстве, могут быть изменены Hitachi без предварительного уведомления, по причине постоянного внедрения последних инноваций. Несмотря на то, что мы принимаем все возможные меры для актуализации технических данных, при публикации возможны ошибки, которые Hitachi не может контролировать, и за которые не несет ответственности.

#### Català

Les especificacions d'aquest manual poden canviar sense preavís, per tal que Hitachi pugui oferir les innovacions més avançades als seus clients. Hitachi fa tot el possible per a garantir que totes les especificacions són correctes però no pot garantir l'absència d'errors tipogràfics. Hitachi no es responsabilitzarà d'aquests errors.

#### Português

As especificações apresentadas neste manual estão sujeitas a alterações sem aviso prévio, de modo a que a Hitachi possa oferecer aos seus clientes, da forma mais expedita possível, as inovações mais recentes. Apesar de serem feitos todos os esforços para assegurar que todas as especificações apresentadas são correctas, quaisquer erros de impressão estão fora do controlo da Hitachi, que não pode ser responsabilizada por estes erros eventuais.

#### Nederlands

De specificaties in deze handleiding kunnen worden gewijzigd zonder verdere kennisgeving zodat Hitachi zijn klanten kan voorzien van de nieuwste innovaties.

ledere poging wordt ondernomen om te zorgen dat alle specificaties juist zijn. Voorkomende drukfouten kunnen echter niet door Hitachi worden gecontroleerd, waardoor Hitachi niet aansprakelijk kan worden gesteld voor deze fouten.

#### Čeština

Aby společnost Hitachi mohla svým zákazníkům poskytovat nejnovější inovace, specifikace uvedené v této příručce podléhají změnám bez předchozího upozornění. Přestože vynakládáme maximální úsilí, aby všechny specifikace byly správné, tiskové chyby nespadají pod kontrolu společnosti Hitachi, která za takové chyby nenese odpovědnost.

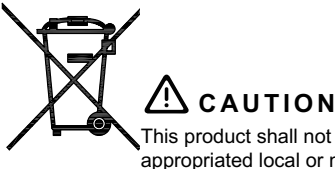

This product shall not be mixed with general house waste at the end of its life and it shall be retired according to the appropriated local or national regulations in a environmentally correct way.

Due to the refrigerant, oil and other components contained in Air Conditioner, its dismantling must be done by a professional installer according to the applicable regulations. Contact to the corresponding authorities for more information.

### A PRECAUCIÓN

Éste producto no se debe eliminar con la basura doméstica al final de su vida útil y se debe desechar de manera respetuosa con el medio ambiente de acuerdo con los reglamentos locales o nacionales aplicables.

Debido al refrigerante, el aceite y otros componentes contenidos en el sistema de aire acondicionado, su desmontaje debe realizarlo un instalador profesional de acuerdo con la normativa aplicable. Para obtener más información, póngase en contacto con las autoridades competentes.

## A vorsicht

Dass Ihr Produkt am Ende seiner Betriebsdauer nicht in den allgemeinen Hausmüll geworfen werden darf, sondern entsprechend den geltenden örtlichen und nationalen Bestimmungen auf umweltfreundliche Weise entsorgt werden muss.

Aufgrund des Kältemittels, des Öls und anderer in der Klimaanlage enthaltener Komponenten muss die Demontage von einem Fachmann entsprechend den geltenden Vorschriften durchgeführt werden. Für weitere Informationen setzen Sie sich bitte mit den entsprechenden Behörden in Verbindung.

## Advertissement

Ne doit pas être mélangé aux ordures ménagères ordinaires à la fin de sa vie utile et qu'il doit être éliminé conformément à la réglementation locale ou nationale, dans le plus strict respect de l'environnement.

En raison du frigorigène, de l'huile et des autres composants que le climatiseur contient, son démontage doit être réalisé par un installateur professionnel conformément aux réglementations en vigueur.

## AVVERTENZE

Indicazioni per il corretto smaltimento del prodotto ai sensi della Direttiva Europea 2011/65/EU e D.Lgs 04 marzo 2014 n.27 Il simbolo del cassonetto barrato riportato sull' apparecchiatura indica che il prodotto alla fine della propria vita utile deve essere raccolto separatamente dagli altri rifiuti.

L'utente dovrà, pertanto, conferire l'apparecchiatura giunta a fine vita agli idonei centri di raccolta differenziata dei rifiuti elettronici ed elettrotecnici, oppure riconsegnarla al rivenditore al momento dell'acquisto di una nuova apparecchiatura di tipo equivalente. L'adeguata raccolta differenziata delle apparecchiature dismesse, per il loro avvio al riciclaggio, al trattamento ed allo smaltimento ambientalmente compatibile, contribuisce ad evitare possibili effetti negativi sull'ambiente e sulla salute e favorisce il riciclo dei materiali di cui è composta l'apparecchiatura. Non tentate di smontare il sistema o l'unità da soli poichè ciò potrebbe causare effetti dannosi sulla vostra salute o sull'ambiente. Vogliate contattare l'installatore, il rivenditore, o le autorità locali per ulteriori informazioni.

Lo smaltimento abusivo del prodotto da parte dell'utente può comportare l'applicazione delle sanzioni amministrative di cui all'articolo 50 e seguenti del D.Lgs. n. 22/1997.

## \land внимание

Этот продукт не должен утилизироваться вместе с обычными бытовыми отходами по истечению срока службы, а сдан в экологические пункты сбора в соответствии с местными или национальными нормами. Для получения дополнительной информации свяжитесь с соответствующими органами.

## \land ατενςιό

Quan arribi al final de la seva vida útil, aquest producte no es pot barrejar amb els residus domèstics; cal processar-lo d'acord amb les regulacions locals o nacionals pertinents i d'una manera respectuosa amb el medi ambient. Demani informació a les autoritats competents.

## \land cuidado

O seu produto não deve ser misturado com os desperdícios domésticos de carácter geral no final da sua duração e que deve ser eliminado de acordo com os regulamentos locais ou nacionais adequados de uma forma correcta para o meio ambiente. Devido ao refrigerante, ao óleo e a outros componentes contidos no Ar condicionado, a desmontagem deve ser realizada por um instalador profissional de acordo com os regulamentos aplicáveis. Contacte as autoridades correspondentes para obter mais informações.

## \land voorzichtig

Dit houdt in dat uw product niet wordt gemengd met gewoon huisvuil wanneer u het weg doet en dat het wordt gescheiden op een milieuvriendelijke manier volgens de geldige plaatselijke en landelijke reguleringen.

Vanwege het koelmiddel, de olie en andere onderdelen in de airconditioner moet het apparaat volgens de geldige regulering door een professionele installateur uit elkaar gehaald worden. Neem contact op met de betreffende overheidsdienst voor meer informatie.

## \land pozor

Tento výrobek nesmí být na konci své životnosti likvidován v rámci běžného komunálního odpadu, nýbrž ekologickým způsobem v souladu s příslušnými místními nebo vnitrostátními předpisy. Více informací Ize získat od příslušných orgánů.

## ⚠

DANGER - Hazards or unsafe practices which COULD result in severe personal injuries or death.

PELIGRO - Riesgos o prácticas poco seguras que PODRÍAN producir lesiones personales e incluso la muerte.

GEFAHR – Gefährliche oder unsichere Anwendung, die zu schweren Körperverletzungen oder zum Tod führen kann.

DANGER - Utilisation dangereuse ou sans garantie de sécurité qui PEUT provoquer de sévères blessures personnelles ou la mort.

PERICOLO – Pericoli o azioni pericolose che POTREBBERO avere come esito lesioni fisiche gravi o il decesso.

ОПАСНОСТЬ – Опасные или рискованные действия, которые МОГУТ привести к серьезной травме или гибели.

PERILL – Riscos o pràctiques poc segures que PODRIEN causar lesions greus o la mort.

PERIGO - Riesgos o prácticas poco seguras que PUEDEN producir lesiones personales e incluso la muerte

GEVAAR – Gevaren of onveilige praktijken die ernstig persoonlijk letsel of de dood tot gevolg KUNNEN hebben.

NEBEZPEČÍ – Rizika nebo nebezpečné postupy, které MOHOU vést k vážným zraněním nebo smrti.

## $\triangle$

CAUTION - Hazards or unsafe practices which COULD result in minor personal injury or product or property damage.

**PRECAUCIÓN** – Riesgos o prácticas poco seguras que PODRÍAN provocar lesiones personales de menor importancia o daños en el producto u otros bienes.

VORSICHT – Gefährliche oder unsichere Anwendung, die geringfügigen Personen-, Produkt- oder Sachschaden verursachen kann.

ATTENTION – Utilisation dangereuse ou sans garantie de sécurité qui PEUT provoquer des blessures mineures ou des dommages au produit ou aux biens.

AVVERTENZA - Pericoli o azioni pericolose che POTREBBERO avere come esito lesioni fisiche minori o danni al prodotto o ad altri beni.

**ПРЕДУПРЕЖДЕНИЕ** – Опасные или рискованные действия, которые МОГУТ привести к легким травмам или повреждению имущества.

ATENCIÓ - Riscos o pràctiques poc segures que PODRIEN causar lesions físiques lleus, danys materials o danys al producte.

CUIDADO – Perigos e procedimentos perigosos que PODERÃO PROVOCAR danos pessoais ligeiros ou danos em produtos e bens.

LET OP – Gevaren of onveilige praktijken die licht persoonlijk letsel of beschadiging van het product of eigendommen tot gevolg KUN-NEN hebben.

POZOR – Rizika nebo nebezpečné postupy, které MOHOU vést k lehkým osobním zraněním, poškození výrobku nebo hmotné škodě.

## i

NOTE - The text following this symbol contains information or instructions that may be of use or that require a more thorough explanation.

NOTA – El texto que sigue a este símbolo contiene información o instrucciones que pueden ser de utilidad o requeridas para ampliar una explicación.

HINWEIS – Der diesem Symbol folgende Text enthält konkrete Informationen und Anleitungen, die nützlich sein können oder eine tiefergehende Erklärung benötigen.

**REMARQUE** – Les textes précédés de ce symbole contiennent des informations ou des indications qui peuvent être utiles, ou qui méritent une explication plus étendue.

NOTA – I testi preceduti da questo simbolo contengono informazioni o indicazioni che possono risultare utili o che meritano una spiegazione più estesa.

**ПРИМЕЧАНИЕ** – Сообщение, которое сопровождается этим символом, содержит информацию или указания, которые могут быть полезными, или которые требуют последующего объяснения.

NOTA - El text que acompanya aquest símbol conté informació o instruccions que poden ser útils o requerir una explicació més completa.

**NOTA** – Os textos precedidos deste símbolo contêm informações ou indicações que podem ser úteis, ou que merecem uma explicação mais detalhada.

**OPMERKING** – De teksten waar dit symbool voorstaat bevatten nuttige informatie en aanwijzingen, of informatie en aanwijzingen meer uitleg behoeven.

POZNÁMKA – Text uvozený tímto symbolem obsahuje informace nebo pokyny, které je případně nutné použít nebo které vyžadují podrobnější vysvětlení.

| EN | English    | Original version    |
|----|------------|---------------------|
| ES | Español    | Versión traducida   |
| DE | Deutsch    | Übersetzte Version  |
| FR | Français   | Version traduite    |
| IT | Italiano   | Versione tradotta   |
| PT | Português  | Versão traduzida    |
| NL | Nederlands | Vertaalde versie    |
| CA | Català     | Versió traduïda     |
| RU | Русский    | Переведенная версия |
| CS | Čeština    | Přeložená verze     |
|    |            |                     |

| 1 | STAF | RT-UP PROCESS                                                         | 5    |
|---|------|-----------------------------------------------------------------------|------|
|   | 1.1  | Welcome screen                                                        | 5    |
|   | 1.2  | Wizard                                                                | 6    |
|   | 1.3  | Unit detection                                                        | 10   |
|   | 1.4  | Area tree creation                                                    | 10   |
|   | 1.5  | Unit configuration                                                    | 11   |
| 2 | INTE | RFACE UTILITIES                                                       | . 15 |
|   | 2.1  | Unit Icons                                                            | 15   |
|   | 2.2  | System Icons                                                          | 16   |
|   | 2.3  | Unit selection tool                                                   | 17   |
|   | 2.4  | Virtual Keyboard                                                      | 18   |
|   | 2.5  | Functions comparison                                                  | 19   |
|   |      | 2.5.1 Capabilities of the different functions depending on the device | 19   |
|   |      | 2.5.2 Function consideration when using Main/Sub CSNET devices        | 20   |
| 3 | UNIT | · VIEWS                                                               | . 22 |
|   | 3.1  | Dashboard View                                                        | 22   |
|   |      | 3.1.1 Units at the dashboard view                                     | 23   |
|   | 3.2  | 🔢 Grid View                                                           | 26   |
|   |      | 3.2.1 Units at the grid view                                          | 26   |
|   | 3.3  | Eist View                                                             | 28   |
|   |      | 3.3.1 Units at the list view                                          | 28   |
|   | 3.4  | Building Layout View (Only for CSNET Manager 2)                       | 30   |
|   |      | 3.4.1 Creating a new building layout                                  | 31   |
| 4 | UNIT | OPERATION PANEL                                                       | . 33 |
| 5 | TIME | R CONFIGURATION                                                       | . 38 |
|   | 5.1  | C Patterns Configuration                                              | 38   |
|   |      | 5.1.1 Orders linked to time                                           | 39   |
|   |      | 5.1.2 Orders linked to ICS Events                                     | 40   |
|   | 5.2  | Timer Creation                                                        | 41   |
|   |      | 5.2.1 How to create a Program                                         | 41   |
|   |      | 5.2.2 How to create an Exception                                      | 42   |
|   |      | 5.2.3 How to create an ICS Calendar (Only for CSNET Manager 2)        | 42   |

| 5.3 🗮 Timer Assignation To Units                            | 43 |
|-------------------------------------------------------------|----|
| 5.4 CO Ics Calendar Selection (only for CSNET Manager 2)    | 43 |
| 5.5 OUser Timers                                            | 44 |
| 5.6 ᠾ Individual Timer                                      | 45 |
| 6 UNIT FUNCTIONS                                            |    |
| 6.1 🍌 Auto Cool/Heat                                        | 47 |
| 6.1.1 Dual set point for Auto Cool/Heat                     |    |
| 6.2 💥 Cold Draft                                            | 50 |
| 6.3 🤃 Heat Draft                                            | 51 |
| 6.4 📌 Set Back                                              | 52 |
| 6.5 === Optional functions                                  |    |
| 7 REGISTERED DATA                                           |    |
| 7.1 📈 Historical Data                                       | 68 |
| 7.2 Alarm Log                                               | 70 |
| 7.3 📕 Order Log                                             | 71 |
| 7.4 🔀 Live Data                                             | 72 |
| 8 TENANCY MANAGEMENT                                        | 73 |
| 8.1 <b>I</b> tenants                                        | 73 |
| 8.2 inits assignation                                       | 73 |
| 8.3 👫 Tenant users                                          | 74 |
| 8.4 Timer by tenant                                         | 75 |
| 9 POWER MANAGEMENT                                          |    |
| 9.1 <mark>-</mark> Power Consumption                        |    |
| 9.2 III Power Meter Data                                    | 77 |
| 9.3 🖶 Power Meter                                           |    |
| <ul> <li>9.3.1 Pulse Power Meter with CSNET Lite</li> </ul> |    |
| 9.4 Over Consumption Settings                               | 80 |

| 10 | SYSTEM FUNCTIONS                                  | 81    |
|----|---------------------------------------------------|-------|
|    | 10.1 Hotel Application (only for CSNET Manager 2) | 81    |
|    | 10.2 Servers Room                                 | 82    |
|    | 10.3 💥 Maintenance function                       | 83    |
|    | 10.4 1 Interlock                                  | 84    |
|    | 10.5 Inputs & Outputs                             | 87    |
|    | 10.6 Outdoor Control                              | 90    |
| 11 | SYSTEM SETTINGS                                   | 91    |
|    | 11.1 H-LINK INSTALLATION                          | 91    |
|    | 11.2 Web Server                                   | 93    |
|    | 11.3 Email server                                 | 94    |
|    | 11.4 Configuration Files                          | 95    |
| 12 | BMS CONTROL                                       | 96    |
|    | 12.1 📩 Modbus                                     | 96    |
|    | 12.2 + Fidelio (only for CSNET Manager 2)         | 101   |
| 13 |                                                   | . 102 |
|    | 13.1 Installation                                 | 102   |
|    | 13.2                                              | 105   |
|    | 13.3 Software Settings                            | 106   |
|    | 13.4 Register And Updater                         | 107   |
|    | 13.5 Configuration Files                          | 107   |
|    | 13.6 • Backup                                     | 108   |
|    | 13.7 Restore                                      | 108   |
| 14 |                                                   | 108   |
|    | 14.1 My Preferences                               | 109   |
|    | 14.2 Change Password                              | 109   |
|    | 14.3 Ugout                                        | 109   |

| 15 | SECURITY                        | 110   |
|----|---------------------------------|-------|
|    | 15.1User credentials            | . 110 |
|    | 15.2CSNET Manager 2 credentials | . 110 |
|    | 15.3Local Area Network Case     | . 110 |
|    | 15.4Connecting to Internet      | . 110 |
|    | 15.5Used ports                  | . 111 |

### **1 START-UP PROCESS**

After switching on CSNET Manager 2 / CSNET Lite, create the first user on the Welcome Screen and then follow the Wizard, Autoconfiguration, Area tree and Unit configuration screens to complete the system configuration.

### 1.1 WELCOME SCREEN

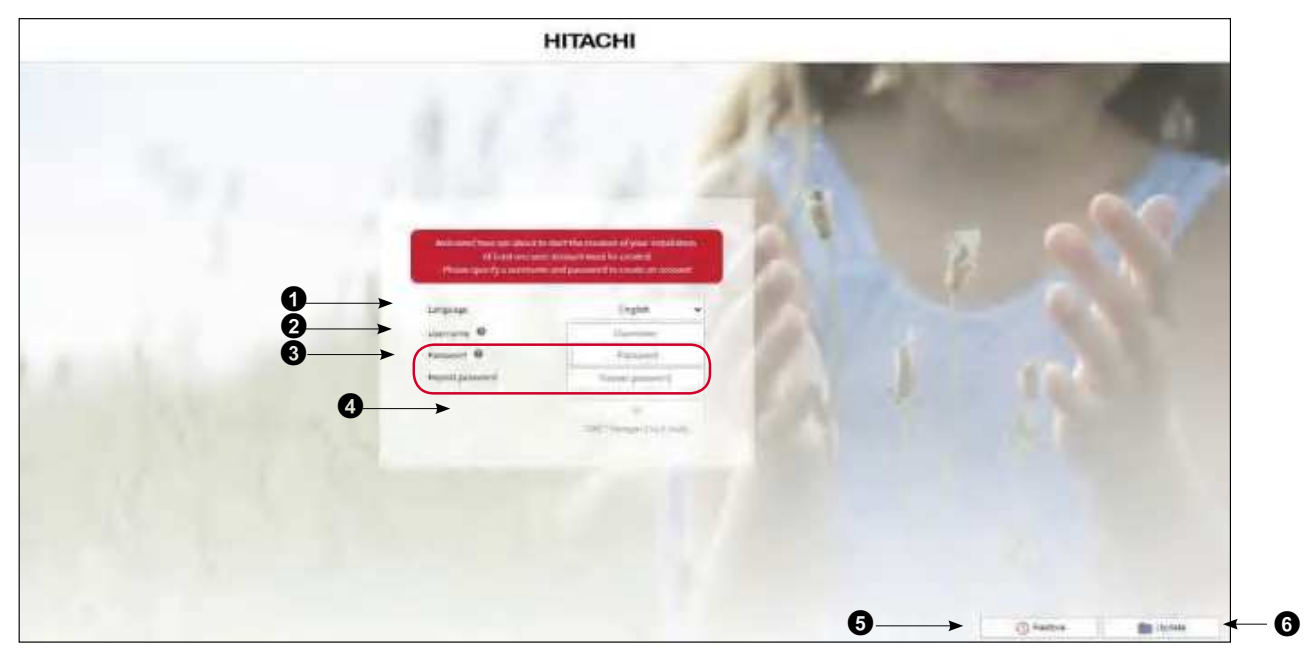

Language: select the application default language. Login screen will be always shown in this language. After login, the language used will be the selected by the user.

**2** User name: enter the name of the user who will access the installation. The first user created has full privileges to create other users and create the installation.

## **i** NOTE

User name must have more than 3 characters.

**3** Password: write the password of the user you have entered.

## **i** note

Password must have 8 or more characters.

4 + Add sign: click on the add sign to create the user and start the wizard to configure the installation.

**6 Restore**: Restore dialogue allows to load a backup file to re-establish the configuration stored in the specified file.

**6** Update: select the file to upgrade the CSNET software.

### 1.2 WIZARD

The Wizard procedure drives the Installer to all the necessary configuration steps.

Step 1: to be able to use "Weather forecast" or software updates, it should be configured a proxy if your LAN use it to connect to internet. Ask your IT team for credentials.

## **i** NOTE

For more details refer to "13.2 Network Settings" chapter.

|                                                                                                    | HITACHI                                      |                            |
|----------------------------------------------------------------------------------------------------|----------------------------------------------|----------------------------|
| estatus a                                                                                                    |                                              |                            |
| Network Settings                                                                                                    |                                              |                            |
| Configuration Wirard                                                                                                    |                                              | ×                          |
| which is a state to a state the second state of the second state of the second state o | man, Provider of party and a propile out AND | and Schemensen & Commonly, |
|                                                                                                    | - Ind                                        |                            |
|                                                                                                    |                                              |                            |
|                                                                                                    |                                              |                            |
| Proxy Settings                                                                                                    |                                              |                            |
| Antonio 10                                                                                                    |                                              |                            |
| Peri                                                                                                    |                                              |                            |
| Learnarea                                                                                                    |                                              |                            |
| Phone: 111                                                                                                    |                                              |                            |
| Alter HTTPS Dougtain:                                                                                                    |                                              |                            |
|                                                                                                    |                                              | 1.1                        |
|                                                                                                    | X                                            |                            |

**Step 2:** setup the IP address and the host name of this device. In case of being connected to a LAN, contact your IT team for help. This step is strictly necessary to connect with H-LINK gateways.

System is reset after entering the IP address, and it is necessary to log in again to access the local computer setup.

## **i** NOTE

For more details refer to "13.2 Network Settings" chapter.

|                                                                                                    | HITACHI                               |   |     |                      |               |                  |
|----------------------------------------------------------------------------------------------------|---------------------------------------|---|-----|----------------------|---------------|------------------|
| -                                                                                                    |                                       |   |     |                      |               |                  |
| Network Settings                                                                                                    |                                       |   |     |                      |               |                  |
| Configuration Wizard                                                                                                    |                                       |   |     |                      |               | ×                |
| 2/7 Hand Change and Annual P                                                                                                    | Internet (1997), marginet, and (1997) |   |     |                      |               |                  |
|                                                                                                    | Sade Mile                             |   |     |                      |               |                  |
|                                                                                                    |                                       |   |     |                      |               |                  |
|                                                                                                    |                                       |   |     |                      |               |                  |
|                                                                                                    |                                       |   |     |                      |               |                  |
| Network Settings                                                                                                    |                                       |   |     |                      |               |                  |
| Network Settings                                                                                                    |                                       |   |     | itee                 | aller         |                  |
| Network Settings<br>Device Name &<br>IF anglesiton type                                                                                                 |                                       |   |     | and<br>She           | aller<br>L Fr |                  |
| Network Settings<br>Device Name @<br>IP assignation type<br>at                                                                                          |                                       | 5 |     | State<br>1           | aller<br>L FF |                  |
| Network Settings<br>Device terms:<br>Presignation type<br>of<br>integr                                                                                  |                                       |   |     | 810<br>814<br>- 0    | aller<br>L IP | -                |
| Network Settings<br>Devce turns @<br>If assignation type<br>of<br>intege<br>Latition g                                                                  |                                       |   |     |                      |               | *                |
| Network Settings<br>Devce forms @<br>Presignation type<br>e*<br>Halk<br>Entrony @<br>Internet consection Actions                                        |                                       |   | - 1 | ana<br>Gud<br>0<br>7 | aller<br>L F  | *<br>*<br>*      |
| Network Settings<br>Device hans @<br>Presepotion type<br>e*<br>Hask<br>Entwory @<br>Internet consection Actions<br>Development outper HTTPS coefficient |                                       |   |     | 000<br>000<br>0      | aller<br>L IP | *<br>*<br>*<br>* |

Step 3: register the software for automatic updates with new functions when they will be available.

## **i** NOTE

For more details refer to "13.4 Register And Updater" chapter.

| Software Register                                                                                                    |                     |                     |       |   |
|----------------------------------------------------------------------------------------------------|---------------------|---------------------|-------|---|
| Configuration Wizard                                                                                                    |                     |                     |       | × |
| (3/7) register the solution for a solution of the                                                                                                    | alanina Kanisananan | anan may will be to | watte |   |
|                                                                                                    | Back                | Hust                |       |   |
|                                                                                                    |                     |                     |       |   |
|                                                                                                    |                     |                     |       |   |
| Software Register (Not Registered)                                                                                                    |                     |                     |       |   |
| Software Register (Not Registered)<br>CSNET Manager Online: Registrator user name                                                                                         |                     |                     |       |   |
| Software Register (Not Registered)<br>CSNET Managur Online: Registrator user name<br>Company Name                                                                         |                     |                     |       |   |
| Software Register (Not Registered)<br>CSNET Managur Online: Registrator user name<br>Company Name<br>Errail Address                                                       |                     |                     |       |   |
| Software Register (Not Registered)<br>CSNET Manager Online: Registrator user name<br>Company Name<br>Email Address<br>Share anonymous data to help improving the software |                     |                     |       |   |

Step 4: specify which functionalities will be used for your installation.

## **i** NOTE

For more details refer to "13.1 Installation" chapter.

| НІТАСНІ                                                                                                    | HITACHI                                                                                                    |
|----------------------------------------------------------------------------------------------------|----------------------------------------------------------------------------------------------------|
| Configure the installation                                                                                                    | <br>Configure the installation                                                                                                    |
| Configuritien Handl. It                                                                                                    | Configuration witant                                                                                                    |
| That I the same                                                                                                    | Gife and a second second                                                                                                    |
| System Excellance inter-<br>Section and the Company of Company of Co | Torona Configuration<br>Decrement<br>Instantions<br>Instantions |
| C sharen Same<br>Same - Same<br>Same - Same<br>Same<br>Same                                                                                                    | Angener Statesterner Statesterner<br>Statesterner<br>Statesterner<br>Statesterner<br>Statesterner                                                                                                    |

CSNET Manager 2

CSNET Lite

Step 5: configure the devices on your network that work as H-LINK gateway. You can use device automatic search to find connected devices on your LAN.

## **i** NOTE

- This function is not available for CSNET Lite.
- For more details refer to "13.1 Installation" chapter.

|                                |                         |           | HITA   | CHI    |      |            |
|--------------------------------|-------------------------|-----------|--------|--------|------|------------|
| -<br>Configur                  | e the inst              | tallation |        |        |      |            |
| Configuratio                   | w Wizard                |           |        |        |      | ×          |
| 6110                           | ang parti ang disena pa | 94        | Bask   | Mark 1 |      |            |
|                                |                         |           |        |        |      |            |
| Randware On                    | riguration              |           |        |        |      |            |
| Randware Criv<br>Per           | niguration<br>Time      | Auro.     | wetter | Pri .  | hay  | must fas   |
| Ranthwant Criv<br>Per          | niguration<br>Tixe      | Are .     | aztere | м      | 200  | yeard face |
| Parthware Gro<br>Per           | riguration<br>Tixe      | Sett.     | aztew  | Pet    | 24   | reation    |
| Hantswant Cris<br>Per<br>1     | riguration<br>Tine      | Away -    | -aztew | Ref.   | hay  | mont fais  |
| Hardward City<br>Per<br>2<br>2 | rliguration<br>Tixe     | Auto.     | antine | Pet.   | ini. | yantin     |

**Step 6:** set up user accounts for different people using this application through web browsers or smart phones. Specify their privileges to configure what a user can do.

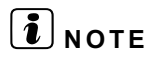

For more details refer to "13.1 Installation" chapter.

| Configure the installation Configuration Wizard Configuration Wizard Con | ×                   |
|----------------------------------------------------------------------------------------------------|---------------------|
| Configuration Wizard<br>5/7 Set up user accounts for different people using this supplication through with threases or ansituphoeses<br>page by their produces threading we with a supplication through with threases or ansituphoeses<br>Back Hend                                                                                                    | ×                   |
| 6/7 Set up user accounts for eitherest people using this supprovides through sets transmission or an unuphone.<br>Specify their problems transmitging solution as user particle.                                                                                                    |                     |
| Back Nint                                                                                                    |                     |
|                                                                                                    |                     |
|                                                                                                    |                     |
|                                                                                                    |                     |
| User List                                                                                                    |                     |
| Loenwine Status Certral Times Individual Times Data Sea Limit Configuration System Configuration                                                                                                    | Lotal configuration |
| installer 🕑 🗸 🎝 🚽 🚽                                                                                                    | ~                   |
|                                                                                                    | +                   |
|                                                                                                    |                     |

Step 7: press **b** to launch the installation, login and start managing the air conditioning units.

| - 1                  |            |  |
|----------------------|------------|--|
| Configure the in     | stallation |  |
| Configuration Wizard |            |  |

### **1.3 UNIT DETECTION**

Step 1: enter the user name and password and press 🗸 to make login on the installation.

| Installation | - contribution                | \$ |
|--------------|-------------------------------|----|
| Usename      | installer                     |    |
| Pastword     |                               |    |
|              | Remainiber majori this device |    |
|              | forgetter conserts 0          |    |
|              | and the second                |    |
|              | 22017 You age 212 PULIT       |    |

Step 2: press to launch an auto configuration to find automatically the units.

| la Units have been found    |   |
|-----------------------------|---|
| aunch an auto configuration | * |

### **1.4 AREA TREE CREATION**

Step 1: press the Tage "Area tree" icon to show or hide the installation tree. This menu is accessible from the following screens:

- Dashboard view
- List view
- Grid view
- Building layout view (Only for CSNET Manager 2)
- Units (Timer configuration menu)
- Auto Cool/Heat
- Cold Draft
- Heat Draft

- Set back
- Unit configuration
- Owners (Power management menu)
- Modbus
- Interlock
- Hotel application (Only for CSNET Manager 2)
- Fidelio (Only for CSNET Manager 2)
- Optional functions

Step 2: press the 🧪 icon to create or edit different areas for the installation.

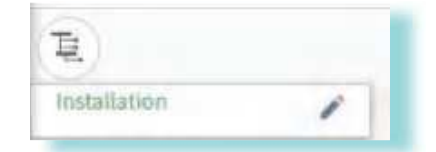

Step 3: press the + add a new area or sub area of the installation. Areas can be arranged by dragging the = button or by clicking the  $\sqrt{-}$  button.

Use — to delete the selected area.

Use 🗸 to accept the changes.

Use  $\times$  to cancel and turn to the previous view.

| 1               |           |   |
|-----------------|-----------|---|
| - the states of |           |   |
| = = + wart      |           | - |
| = = Fillio      |           | - |
|                 | × provide |   |

### 1.5 **DIVITION**

The unit configuration menu shows all the data of the units controlled by CSNET software. Complete the following fields for all the connected units to define the installation.

## 

The port column is not available for CSNET Lite.

| -  | HITACHI                                                                                                    | ± - 0:100.0 😅                                                                                                    |
|----|----------------------------------------------------------------------------------------------------|----------------------------------------------------------------------------------------------------|
| 3. |                                                                                                    | Undoor Unit                                                                                                    |
|    | Unit Configuration                                                                                                    | - Time                                                                                                    |
|    |                                                                                                    | Contract of the second second se                                                                                                    |
|    |                                                                                                    | 17th                                                                                                    |
|    | and the second second sec                                                                                                    | The second second secon |
|    | t p i mant liter                                                                                                    |                                                                                                    |
|    | a a a anotativa 🖾 base                                                                                                    | and an and a second second sec |
|    | <ul> <li>A sectors Silver</li> </ul>                                                                                                    | Andre 1                                                                                                    |
|    | a 1 a colonia Dian                                                                                                    | instate 7                                                                                                    |
|    | the second second second second second second second second second second second second second second second se                                                                                                    |                                                                                                    |
|    | t t t manual Dise                                                                                                    | Concernence of the second second seco |
|    | The second second second second second second second second second second second second second second second se                                                                                                    | Accessory 100                                                                                                    |
|    | a diama Dan                                                                                                    | 144                                                                                                    |
|    | 04                                                                                                    | Address of Sector                                                                                                    |
|    | 1 1 1 1 1 1 1 1 1 1 1 1 1 1 1 1 1 1 1                                                                                                    | attan. k.                                                                                                    |
|    |                                                                                                    | and the w                                                                                                    |
|    | <ul> <li>A sectors</li> <li>Disc.</li> </ul>                                                                                                    | 47 to and                                                                                                    |
|    | i L e canadas 🖂 lase                                                                                                    | The Lines                                                                                                    |
|    | the second second second second second second second second second second second second second second second se                                                                                                    | 2000 Y 8                                                                                                    |
|    | A A DA Annual Chan                                                                                                    | and have the second                                                                                                    |
|    | A A A AND A AND A |                                                                                                    |
|    | I I I winds Eller                                                                                                    | 2 Datdiev Skill                                                                                                    |
|    | 1 I II II II II II II II II II II II II                                                                                                    | any and a second                                                                                                    |
|    | and the second second se                                                                                                    |                                                                                                    |
|    |                                                                                                    | 2.463                                                                                                    |
|    |                                                                                                    | -Marthen                                                                                                    |
|    | I I I Manadari (ji kar                                                                                                    |                                                                                                    |
|    | A L A ANNA TAN                                                                                                    | 0.0                                                                                                    |

#### **1** Indoor unit configuration:

Unit name: name of the unit.

Area: zone to which this unit belongs. CSNET software allows to select among areas created in "1.4 Area tree creation".

IU Type: model of indoor unit (recognized by the system) (see Note 1).

IU Type Overwrite: to change the indoor unit model recognized by the system.

IU Model: exact model of the indoor unit (see Note 2).

IU Serial No: serial Number of the indoor unit (see Note 2).

Sec. Address: in SET-FREE of H-LINK (I) with more than 16 indoor units, we use a virtual address to indicate that this unit is a secondary unit of the previous unit.

**Cooling only:** sets the indoor unit in cooling mode only. Also dry and fan modes are allowed. Heat draft is not allowed when this option is activated.

Timer Disabled: deactivate the timer setting option.

CH Box Type: select the CH-Box type used (none, single, multi) to the selected indoor units. (see Note 4).

CH Box Number: number of the CH-Box connected to the selected indoor units.

**CH Box Output:** Selection of the output used for the CH box. When ch box type is multi, every ch box output works like a single ch box, with a same working mode.

**RCS Group:** remote control number used by more than one indoor unit including this one, for example 1. A second group should have a different number, etc. If any of the parameters within a group changes, all the group units will adopt the specified value at the same time. This process is automatic and there is no need to select the unit group to change. (Note 3).

RCS Control: sets the RCS control as Main, Sub or RCS not installed. (see Note 6 for RCS Control configuration examples).

RCS Copy Action: selection of the action (none, copy all changes, block and overwrite) to be copied to all the remote controllers used within the same RCS Group.

Z

Cool Range: sets the maximum and the minimum temperature values in cool mode.

Heat Range: sets the maximum and the minimum temperature values in heat mode.

#### 2 Outdoor unit configuration:

OU Type: model of the outdoor unit connected to this indoor unit (recognized by the system).

OU Model: exact model of the outdoor unit connected to this indoor unit (see Note 2).

OU Serial No: serial number of the outdoor unit to which the indoor unit is connected (see Note 2).

3 Pipes System: activate when using a CH-Box (Heat recovery systems).

R410A: if you mark the check box, the cooling system used is R410A; if you do not mark it, the cooler is R407C (see Note 5).

Suction Pressure correction: correction factor used for the suction pressure shown at the System Status.

#### In case of heating units

| Indoor Unit                                                                                                    |               |
|----------------------------------------------------------------------------------------------------|---------------|
| Littlene                                                                                                    | Utiling Solid |
| howe .                                                                                                    | Installation  |
| 10.7 <sub>1</sub> 64                                                                                                    | 404.00        |
| 17 Hegan                                                                                                    |               |
| iii Sergeba                                                                                                    |               |
| Time-Diat/ex                                                                                                    |               |
| Outdoor Unit                                                                                                    |               |
| Gu Tjpe                                                                                                    | 94543.00      |
| OU visitet                                                                                                    |               |
| Dù Bellei Na                                                                                                    |               |
| 2 Piles Byden                                                                                                    |               |
| Rettgerent.                                                                                                    | R4070         |
| Biolize Pression Sprencher-                                                                                                    | 110           |
| Limuit 1                                                                                                    |               |
| Healthe                                                                                                    |               |
| Weren Celauterum Visite                                                                                                    |               |
| Nace theory Daming Telephone                                                                                                    | 30            |
| DID Office Decigorations                                                                                                    | σ             |
| Conting                                                                                                    |               |
| Preserve Selected and Preserve                                                                                                    |               |
| Filed living Setting Settineouse                                                                                                    | 30            |
| CLID. Diffant Terriger (Flore)                                                                                                    | 0             |
| Circuit 2                                                                                                    |               |
| rivating.                                                                                                    | -             |
| The Constant of the                                                                                                    | -             |
| and the second second                                                                                                    |               |
| Colling                                                                                                    | *             |
| Timer Calculation Prom-                                                                                                    |               |
| Fired Value Satisfy Temperature                                                                                                    | 20            |
| CCC Officer Technological                                                                                                    | 0             |
| Domestic Hot Water Ta-                                                                                                    | .k            |
| And the second second s |               |

#### **1** Indoor unit configuration:

Unit name: name of the unit.

**Area:** zone to which this unit belongs. CSNET software allows to select among areas created in *"1.4 Area tree creation"*.

**IU Type:** model of indoor unit (recognized by the system) (see Note 1).

IU Model: exact model of the indoor unit (see Note 2).

IU Serial No: serial Number of the indoor unit (see Note 2).

Timer Disabled: disable timer of the indoor unit.

#### **2** Outdoor unit configuration:

**OU Type:** model of the outdoor unit connected to this indoor unit (recognized by the system).

**OU Model:** exact model of the outdoor unit connected to this indoor unit (see Note 2).

**OU Serial No:** serial number of the outdoor unit to which the indoor unit is connected (see Note 2).

**3 Pipes System:** activate when using a CH-Box (Heat recovery systems).

**Refrigerant:** selection of the refrigerant type (R407C, R410A, R32) (see Note 5).

Suction Pressure correction: correction factor used for the suction pressure shown at the System Status.

#### **3** Circuit 1 and Circuit 2 Heating / Cooling configuration:

Water Calculation Mode: shows the selected water calculation mode

**Fixed Water Setting Temperature:** By using this function, current water temperature setting is reduced by the indicated parameter.

**ECO Offset Temperature:** Configure the offset water temperature for the ECO mode. By using this function, current water temperature setting is reduced by the indicated parameter.

Z

#### **4** Domestic Hot Water Tank:

Antilegionella Settings: In order to help prevent against Legionella in the DHW system, the DHW set point can be raised to a higher than normal temperature.

## 

1 If the indoor unit is RPC or RPK, CSNET software will display RPC(RPK), as they cannot be identified properly.

- 2 The precise model should be entered to make necessary maintenance and repair work easier.
- 3 It is not possible for two or more units with a remote controller to function in different conditions. Only use the remote control Group within the same cooling system or CH Box. Do not use a single controller to control indoor units connected to different outdoor units or CH boxes. RCS is set automatically when HC-A64NET is doing auto configuration for the units that let detect this configuration. The assigned value is indicative and it's always suggested to revise the assignation or do it manually.
- In case of units without remote control:
  - a. Set RCS control as not installed.
  - b. Set individual RCS group for each unit.

4 The compatibility of the operation modes is as follows:

| Operation mode              | Compatible modes in the other units bellow the same CH-Box |
|-----------------------------|------------------------------------------------------------|
| Cool                        | Cool, Dry, Fan                                             |
| Heat                        | Heat, Fan                                                  |
| Dry                         | Cool, Dry, Fan                                             |
| Fan                         | Cool, Dry, Heat, Fan                                       |
| Automatic cooling / heating | Automatic cooling / heating                                |

- 5 This information will be used by CSNET software to calculate the control parameters of the cooling system, like TdSH.
- 6 RCS Control configuration examples:
- a. Not mandatory to create RCS Group:

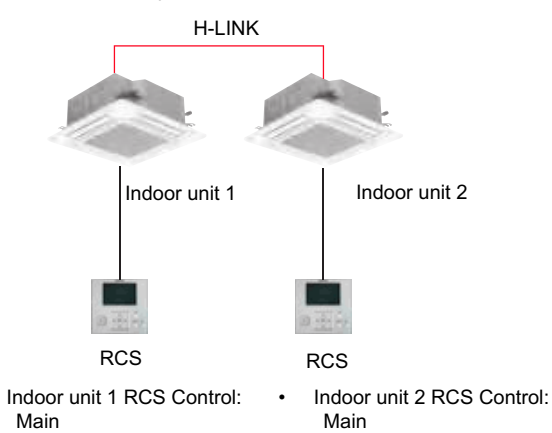

Indoor unit 1 RCS Group: 1 Indoor unit 2 RCS Group: 1 ٠

b. Not possible since a unit having a RCS directly connected to it can not be configured as Sub:

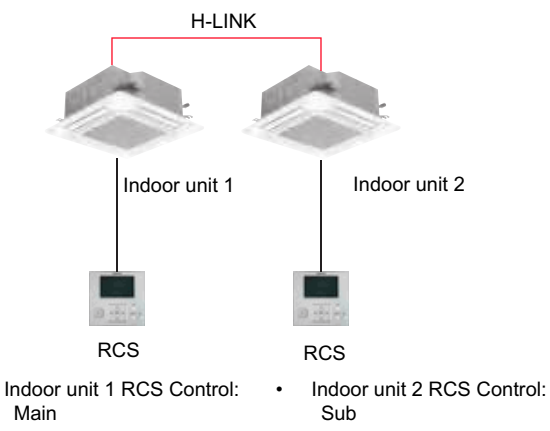

- Indoor unit 1 RCS Group: 1 ٠
- Indoor unit 2 RCS Group: 1

•

•

c. Mandatory to create RCS Group:

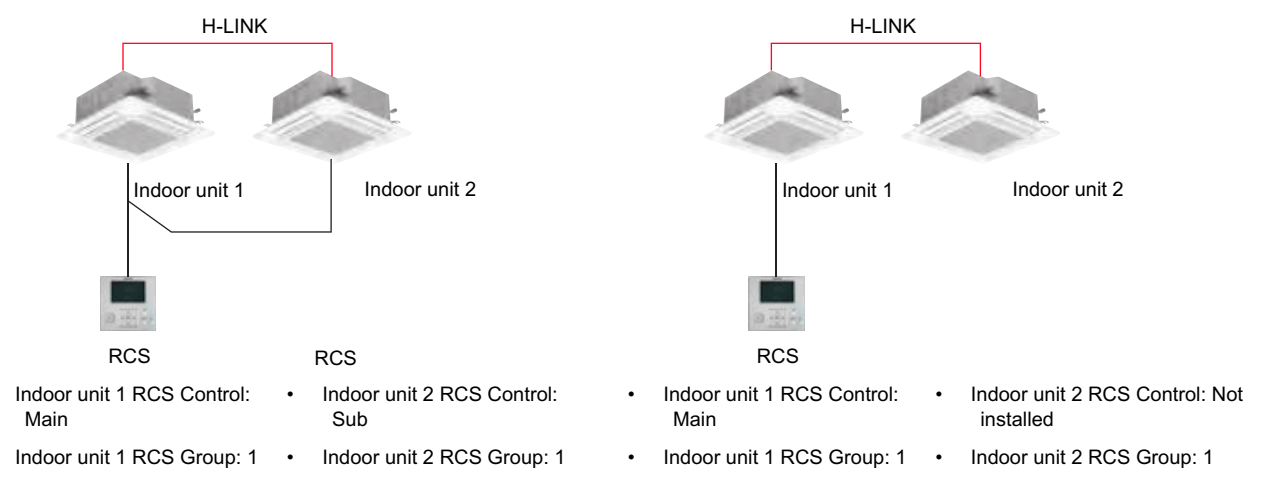

### 2 INTERFACE UTILITIES

### 2.1 UNIT ICONS \_

|                 | lcon     | Description                                      |
|-----------------|----------|--------------------------------------------------|
|                 | Ο        | ON                                               |
| OFF             | $\times$ | Off                                              |
| ON/O            | 0        | Off state by heat draft (Air conditioning units) |
|                 | 0        | Demand off (Heat pump units)                     |
|                 | *        | Cool                                             |
|                 |          | Dry                                              |
| DE              | \$       | Fan                                              |
| MO              | ٢        | Heat                                             |
|                 | 11       | Auto                                             |
|                 | ġ        | Auto RCS                                         |
| NITS            | 1        | Eco                                              |
| TING U<br>NCTIO |          | Comfort                                          |
| HEA'<br>FU      | Î        | Boost                                            |
|                 |          | Low                                              |
|                 | 1        | Medium                                           |
| N               | 1        | High                                             |
| Ę               |          | High-h                                           |
|                 | A        | Automatic fan                                    |
|                 | 4        | No fan                                           |

|          | lcon | D                                      | escription                                                                                                    |              |  |  |  |  |  |  |  |
|----------|------|----------------------------------------|----------------------------------------------------------------------------------------------------|--------------|--|--|--|--|--|--|--|
|          |      | Step 1                                 |                                                                                                    |              |  |  |  |  |  |  |  |
|          |      | Step 2                                 |                                                                                                    |              |  |  |  |  |  |  |  |
|          |      | Step 3                                 |                                                                                                    |              |  |  |  |  |  |  |  |
| œ        |      | Step 4                                 |                                                                                                    |              |  |  |  |  |  |  |  |
| OUVE     |      | Step 5                                 |                                                                                                    |              |  |  |  |  |  |  |  |
|          |      | Step 6                                 |                                                                                                    |              |  |  |  |  |  |  |  |
|          |      | Step 7                                 |                                                                                                    |              |  |  |  |  |  |  |  |
|          |      | Automatic louver                       |                                                                                                    |              |  |  |  |  |  |  |  |
|          |      | No louver                              |                                                                                                    |              |  |  |  |  |  |  |  |
|          |      | All settings can be controller         | changed from th                                                                                                    | ne remote    |  |  |  |  |  |  |  |
|          |      | Any settings can be controller         | e changed from                                                                                                    | the remote   |  |  |  |  |  |  |  |
| TRAL     |      | Some settings can controller           | be changed fro                                                                                                    | m the remote |  |  |  |  |  |  |  |
| CEN.     |      | *                                      | X                                                                                                    | *            |  |  |  |  |  |  |  |
|          |      | Block Mode                             | Block<br>Temperature                                                                                                    | Block Fan    |  |  |  |  |  |  |  |
|          |      | No central                             |                                                                                                    |              |  |  |  |  |  |  |  |
| CONTROL  |      | Remote control not configured with rem | detected on a interest of the detected on a termination of the detected on the detected on the | ndoor unit   |  |  |  |  |  |  |  |
| REMOTE ( |      | Remote control not                     | installed                                                                                                    |              |  |  |  |  |  |  |  |

### 2.2 SYSTEM ICONS

|        | lcon         | Description                                                  |        | lcon     | Description                                                                                |
|--------|--------------|--------------------------------------------------------------|--------|----------|--------------------------------------------------------------------------------------------|
| STATUS | $\checkmark$ | Communication is established                                 | STATUS |          | Power meters are configured and enabled                                                    |
| CATION | ×            | Web server is running but it has some communication problems | OWER   | Wh       | Problem communicating with Power Meters                                                    |
| MUNIQ  |              | Auto configuration is running                                | NO     |          |                                                                                            |
| COM    | J            | Auto configuration is searching units                        | WER    |          | Power consumption files are uploaded                                                       |
| ELIO   | FIDELID      | Fidelio data is configured and working                       | POI    |          | Error sending power consumptions files                                                     |
| FIDI   | FIDELID      | Fidelio data is configured but it is not working             | EWAY   |          | Multiple connection to network gateway                                                     |
| BUS    |              | CSNET software is accepting Modbus TCP connection            | GATI   |          | notification                                                                               |
| MOD    |              | Modbus TCP connection error                                  | ATES   |          | There are updates available for some of the connected devices                              |
|        | $\square$    | Mail alarm is running                                        | UPD    | <u>↓</u> | There are updates available for CSNET software                                             |
| AIL    |              | Mail alarm error sending                                     | NUAL   | <u> </u> | Open the operation documentation file for<br>helping the user to find extended information |
| Ŵ      | $\square$    | Mail alarm is sending an email                               | M M    |          | about the product                                                                          |
|        |              | Mail alarm is waiting to send an email                       | ABOUT  | ()       | About information                                                                          |

### 2.3 UNIT SELECTION TOOL

The following options can be used to select the units:

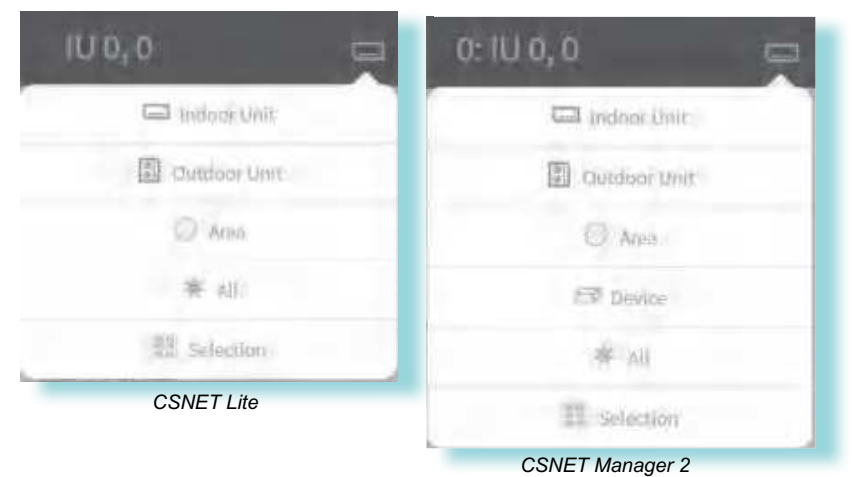

|            | Name         | Send the order to                                                                              |
|------------|--------------|------------------------------------------------------------------------------------------------|
| •          | Indoor unit  | The selected indoor unit                                                                       |
| Β          | Outdoor unit | All the indoor units belonging to the same outdoor unit than the selected one                  |
| $\bigcirc$ | Area         | All the indoor units belonging to the same tree area unit than the selected one                |
|            | Device       | All the units connected on the same device than the selected units. (Only for CSNET Manager 2) |
| ×          | All          | All the units                                                                                  |
|            | Selection    | The selected units on the table or layout                                                      |

This menu is accessible from the following screens:

- Dashboard view
- List view •
- Grid view •
- Building layout view (Only for CSNET Manager 2) •
- Units Assignation (Timer configuration menu) •
- Auto Cool/Heat •
- Cold Draft •

- Heat Draft
- Set back
- Unit configuration •
- **Optional functions** ٠
- Hotel application (Only for CSNET Manager 2) •

### 2.4 VIRTUAL KEYBOARD

When an empty field is selected, the virtual keyboard icon empty field is shown.

| E   |  | 1 |
|-----|--|---|
| 100 |  |   |

Lab.

The virtual keyboard adapts key disposition to the selected language.

|   |   |   |    |   |   |   |   |   | H   |   | <b>FA</b> | Cł | -11 |   |   |   |    |   |   |   |    |    |  |
|---|---|---|----|---|---|---|---|---|-----|---|-----------|----|-----|---|---|---|----|---|---|---|----|----|--|
|   |   |   |    |   |   |   |   |   |     |   |           |    |     |   |   |   |    |   |   |   |    |    |  |
| 1 | 2 |   | 3  |   | 4 |   | 5 |   | 6   |   | 7         |    | 8   |   | 9 |   | 0  |   | ¢ |   | ŝ  | £  |  |
|   |   | 9 |    | w |   | æ |   | ŧ |     | t |           | y  |     | ų |   | ŧ |    | e |   | р |    |    |  |
|   | a |   | 5  |   | d |   | 1 |   | iii |   | h         |    | j.  |   | k |   | i, |   | n |   | ÿ. |    |  |
|   | 9 |   | z  |   | × |   | 4 |   | V   | ŝ | Ь         |    | 'n  |   | m |   | ,  |   | 1 |   | -  | a  |  |
|   | × |   | AE | ĩ |   |   |   |   |     |   |           |    |     |   |   |   |    |   |   |   |    | 41 |  |

#### Alphanumeric keyboard

|   | 19 |    |  |
|---|----|----|--|
| 7 | 8  | 9  |  |
| 4 | 5  | .6 |  |
| 1 | 2  | 3  |  |
| 0 |    | a  |  |
| × |    | -  |  |

### 2.5 FUNCTIONS COMPARISON

### 2.5.1 Capabilities of the different functions depending on the device

|                     | Functions                                               | CSNET Manager 2<br>T10/T15<br>SL      | CSNET Lite   |  |
|---------------------|---------------------------------------------------------|---------------------------------------|--------------|--|
|                     | Dashboard                                               | Yes                                   | Yes          |  |
|                     | Table of indoors view                                   | Yes                                   | Yes          |  |
| Units Views         | Building layout view                                    | Yes                                   | No           |  |
|                     | Matrix view on Web                                      | Yes                                   | Yes          |  |
|                     | Embedded Building Layout                                | Yes                                   | Yes          |  |
|                     | Pattern                                                 | Yes                                   | Yes          |  |
|                     | Timer                                                   | Yes                                   | Yes          |  |
| Timer Configuration | Units assignation                                       | Yes                                   | Yes          |  |
|                     | ICS Calendar                                            | Yes                                   | No           |  |
|                     | User Timers                                             | Yes                                   | Yes          |  |
|                     | Historical Data                                         | Yes 2 years                           | Yes 1 year   |  |
|                     | Alarm Log                                               | Yes 1 year                            | Yes 6 months |  |
| Registered Data     | Order log                                               | Yes 1 year                            | Yes 6 months |  |
|                     | Live Data                                               | Yes                                   | Yes          |  |
|                     | System status                                           | Yes                                   | Yes          |  |
|                     | Power consumption                                       | Yes                                   | Yes          |  |
|                     | Maximum number of power meters                          | 100                                   | 8            |  |
| Devenue             | Owners                                                  | Yes                                   | Yes          |  |
| Power management    | Settings                                                | Yes                                   | Yes          |  |
|                     | Power meters not linked to units                        | Yes                                   | Yes          |  |
|                     | Power Meter Data                                        | Yes 1 years                           | Yes 1 years  |  |
|                     | Auto Cool/Heat                                          | Yes                                   | Yes          |  |
|                     | Heat Draft (Fan stop during Thermo-OFF in heating mode) | Yes                                   | Yes          |  |
| Linit Eurotiona     | Cold Draft                                              | Yes                                   | Yes          |  |
|                     | Set Back                                                | Yes                                   | Yes          |  |
|                     | Unit Configuration                                      | Yes                                   | Yes          |  |
|                     | Optional functions                                      | Yes (if use Lite or new<br>HC-A64NET) | Yes          |  |
|                     | H-LINK Installation management                          | Yes                                   | Yes          |  |
|                     | Web Server                                              | Yes                                   | Yes          |  |
|                     | Email server                                            | Yes                                   | Yes          |  |
|                     | Modbus                                                  | Yes                                   | Yes          |  |
|                     | Hotel Application                                       | Yes                                   | No           |  |
| System Settings     | Fidelio                                                 | Yes                                   | No           |  |
| e jetem eounge      | Interlock                                               | Yes                                   | Yes          |  |
|                     | Outdoor Control                                         | Yes                                   | Yes          |  |
|                     | Power Meters configuration                              | Yes                                   | Yes          |  |
|                     | Inputs & Outputs                                        | Yes (if use Lite or new<br>HC-A64NET) | Yes          |  |
|                     | Configuration Files                                     | Yes                                   | Yes          |  |

### 2.5.2 Function consideration when using Main/Sub CSNET devices

|                                |                                                                                                    |                                                                                                    |                                                                          | Behavior of the syste<br>set from the Sub devic<br>Main o                                                                 | em when a function is<br>ce and shared with the<br>device                                                            |
|--------------------------------|----------------------------------------------------------------------------------------------------|----------------------------------------------------------------------------------------------------|--------------------------------------------------------------------------|----------------------------------------------------------------------------------------------------|----------------------------------------------------------------------------------------------------|
|                                | Local operation from<br>the Main device (can<br>this function be set<br>and operated from<br>the Main device?)                                                    | Local operation from<br>the Sub device (can<br>this function be set<br>and operated from<br>the Sub device?) | This function can be<br>shared between the<br>Main and the Sub<br>device | Main CSNET<br>Manager device:<br>CSNET Manager<br>connected to another<br>CSNET Manager                                   | Sub CSNET Manager<br>device:<br>CSNET Manager<br>connected to one<br>HLINK interface<br>(HC-A64NET or<br>CSNET Lite) |
| Installation Tree              | Yes                                                                                                    | Yes                                                                                                    | Yes                                                                      | Read Only                                                                                                    | Total control                                                                                                    |
| Building layout                | Yes                                                                                                    | Yes                                                                                                    | No                                                                       | Not readable                                                                                                    | Total control                                                                                                    |
| Unit assignations<br>to zone   | Yes                                                                                                    | Yes                                                                                                    | Yes                                                                      | Read Only when<br>zones are created on<br>the Sub device<br>Total control when<br>zones are created on<br>the Main device | Local operation                                                                                                    |
| Timers                         | Yes                                                                                                    | Yes                                                                                                    | Yes                                                                      | Read Only                                                                                                    | Total control                                                                                                    |
| Patterns                       | Yes                                                                                                    | Yes                                                                                                    | No                                                                       | Not readable                                                                                                    | Total control                                                                                                    |
| ICS calendar                   | Yes                                                                                                    | Yes                                                                                                    | No                                                                       | Not readable                                                                                                    | Total control                                                                                                    |
| User calendars                 | Yes                                                                                                    | Yes                                                                                                    | No                                                                       | Not readable                                                                                                    | Total control                                                                                                    |
| Auto Cool/Heat                 |                                                                                                    |                                                                                                    | Yes                                                                      | Read and Write                                                                                                    | Execute function                                                                                                    |
| Cold Draft                     | Yes. but Main device                                                                                                    |                                                                                                    | Yes                                                                      | Read and Write                                                                                                    | Execute function                                                                                                    |
| Heat Draft                     | is only reading / writing                                                                                                    | Yes, Sub device                                                                                              | Yes                                                                      | Read and Write                                                                                                    | Execute function                                                                                                    |
| Set Back                       | the data through the<br>Sub device. This is                                                                                                    | data through the is always storing                                                                           | Yes                                                                      | Read and Write                                                                                                    | Execute function                                                                                                    |
| Unit Configuration             | not a local operation                                                                                                    | the information                                                                                              | Yes                                                                      | Read and Write                                                                                                    | Execute function                                                                                                    |
| Optional<br>functions          | on the Main device,<br>independently from the                                                                                                    | commands                                                                                                    | Yes                                                                      | Read and Write                                                                                                    | Execute function                                                                                                    |
| Power<br>Consumption           | Sub device.                                                                                                    |                                                                                                    | Yes                                                                      | Read and Write                                                                                                    | Execute function                                                                                                    |
| Power Meter                    | Yes                                                                                                    | Yes                                                                                                    | No                                                                       | Local operation<br>(Power meter<br>configured<br>on Main device)                                                          | Local operation<br>(Power meter<br>configured<br>on sub device)                                                      |
| Power<br>Configuration         | Yes                                                                                                    | Yes                                                                                                    | No                                                                       | Local operation                                                                                                    | Local operation                                                                                                    |
| Power Meter Data<br>(historic) | Yes                                                                                                    | Yes                                                                                                    | No                                                                       | Local operation                                                                                                    | Local operation                                                                                                    |
| Historical Data                | Yes                                                                                                    | Yes                                                                                                    | No                                                                       | Local operation                                                                                                    | Local operation                                                                                                    |
| Order Log                      | Yes                                                                                                    | Yes                                                                                                    | No                                                                       | Local operation                                                                                                    | Local operation                                                                                                    |
| Alarm Log                      | Yes, but Main device                                                                                                    |                                                                                                    | Yes                                                                      | Read and Write                                                                                                    | Execute function                                                                                                    |
| Live Data                      | Is only reading / writing<br>the data through the<br>Sub device. This is<br>not a local operation<br>on the Main device,<br>independently from the<br>Sub device. | Yes, Sub device<br>is always storing<br>the information<br>and applying the<br>commands                      | Yes                                                                      | Read and Write                                                                                                    | Execute function                                                                                                    |
| Tenants<br>Management          | Yes                                                                                                    | Yes                                                                                                    | No                                                                       | Local operation                                                                                                    | Local operation                                                                                                    |
| Hotel Aplication               | Yes                                                                                                    | Yes                                                                                                    | No                                                                       | Local operation                                                                                                    | Local operation                                                                                                    |

|                               |                                                                                                    |                                                                                                    |                                                                          | Behavior of the syste<br>set from the Sub devic<br>Main of                                                                                                    | em when a function is<br>ce and shared with the<br>device                                                            |
|-------------------------------|----------------------------------------------------------------------------------------------------|----------------------------------------------------------------------------------------------------|--------------------------------------------------------------------------|----------------------------------------------------------------------------------------------------|----------------------------------------------------------------------------------------------------|
|                               | Local operation from<br>the Main device (can<br>this function be set<br>and operated from<br>the Main device?)                                                                            | Local operation from<br>the Sub device (can<br>this function be set<br>and operated from<br>the Sub device?) | This function can be<br>shared between the<br>Main and the Sub<br>device | Main CSNET<br>Manager device:<br>CSNET Manager<br>connected to another<br>CSNET Manager                                                                                        | Sub CSNET Manager<br>device:<br>CSNET Manager<br>connected to one<br>HLINK interface<br>(HC-A64NET or<br>CSNET Lite) |
| Server's Room                 | Yes                                                                                                    | Yes                                                                                                    | No                                                                       | Local operation<br>(if communication<br>fails between the<br>Main CSNET and the<br>Sub CSNET, the Sub<br>CSNET is turning ON<br>automatically the units<br>of the server room) | Local operation                                                                                                    |
| Maintenance<br>Function       | Yes                                                                                                    | Yes                                                                                                    | No                                                                       | Local operation                                                                                                    | Local operation                                                                                                    |
| Interlock                     | Yes                                                                                                    | Yes                                                                                                    | No                                                                       | Local operation                                                                                                    | Local operation                                                                                                    |
| Input/Output of<br>CSNET Lite | Yes, when the Sub device is CSNET Lite                                                                                                    | Yes, when the Sub device is CSNET Lite                                                                       | No                                                                       | Local operation, with<br>a CSNET Lite as Sub<br>interface                                                                                                    | Local operation if<br>the Sub interface is<br>CSNET Lite                                                             |
| Outdoor Control               | Yes, but Main device<br>is only reading / writing<br>the data through the<br>Sub device. This is<br>not a local operation<br>on the Main device,<br>independently from the<br>Sub device. | Yes, Sub device<br>is always storing<br>the information<br>and applying the<br>commands                      | Yes                                                                      | Read and Write                                                                                                    | Execute function                                                                                                    |
| H-LINK<br>installation        | Yes                                                                                                    | Yes                                                                                                    | No                                                                       | Local operation                                                                                                    | Local operation                                                                                                    |
| Email Server                  | Yes                                                                                                    | Yes                                                                                                    | No                                                                       | Local operation                                                                                                    | Local operation                                                                                                    |
| Web Server                    | Yes                                                                                                    | Yes                                                                                                    | No                                                                       | Local operation                                                                                                    | Local operation                                                                                                    |
| Files Management              | Yes                                                                                                    | Yes                                                                                                    | No                                                                       | Local operation                                                                                                    | Local operation                                                                                                    |
|                               |                                                                                                    |                                                                                                    |                                                                          |                                                                                                    |                                                                                                    |

### **3 UNIT VIEWS**

### 3.1 DASHBOARD VIEW

The dashboard view provides a general overview of the installation. In any case information on cards is updated according to the viewed area.

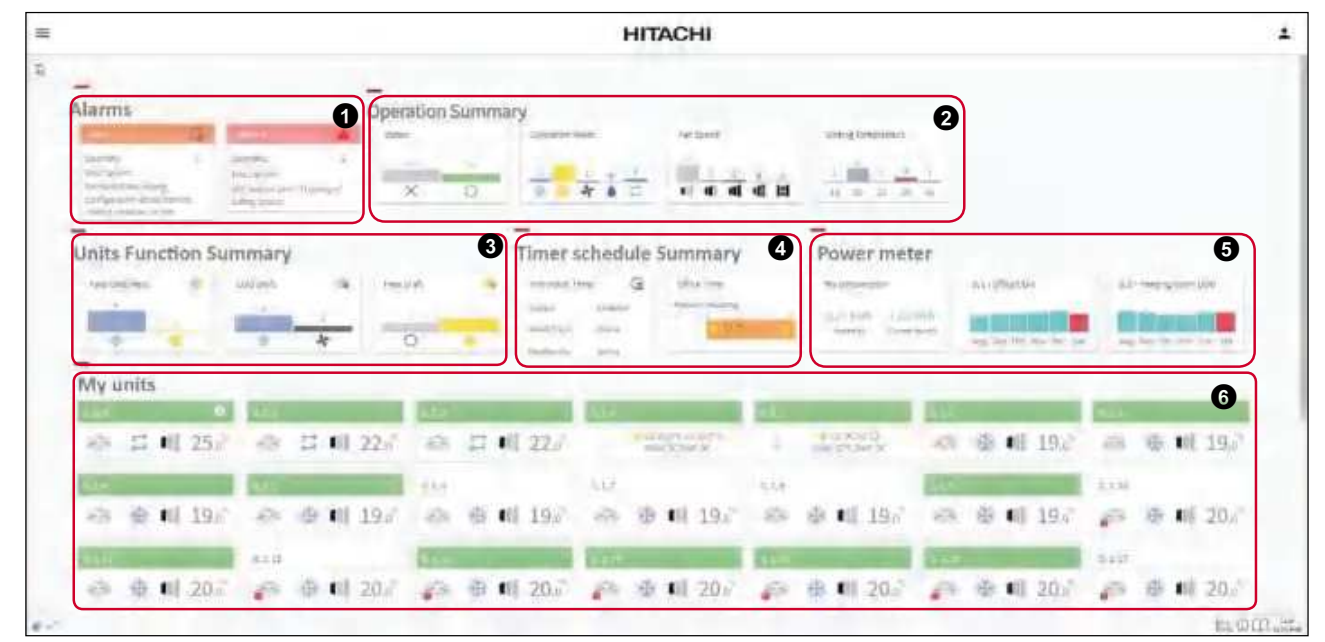

**1** Alarms: a description of the issue is shown in a card for each alarm or alert.

**2 Operation summary:** the following information is shown:

Status: the number of indoor units in switched ON and switched OFF states.

Operation mode: the number of indoor units operating in each mode.

Fan speed: the number of indoor units operating in each fan speed.

Setting Temperature: the number of indoor units in operation with the same setting temperature.

3 Unit function summary: the following information is shown:

Auto Cool/Heat: the number of indoor units in COOL or HEAT mode which are additionally set to Auto Cool/Heat.

Cold Draft: the number of indoor units in COOL or FAN mode which also have the Cold Draft option enabled.

Heat Draft: the number of indoor units in HEAT or FAN mode which also have the Heat Draft option enabled.

- **Timer schedule summary:** the individual timer and timers scheduled are shown in a card with the name of the pattern applied and a graphic summary for the current day.
- **9** Power meter: a power meter card is shown for each power meter installed. The "My consumption card" provides a summarised view when multiple power meters are installed.

**6** My units: Units installed can be shown in 3 different ways:

- Card: a card is shown for each unit installed with updated information about state, operation mode, setting temperature, interlock or timer of the indoor unit. Clicking on the unit card the unit operation panel appears.
- Card with direct actions: a card is show for each unit installed (except for heating units). On/Off element is always present, and by click on the right arrow, the bar displays mode, fan or setting temperature. Clicking on the unit card the unit operation panel appears.
- Remote controller: A virtual remote controller PC-ARFH / PC-ARFP1E is shown for each unit (except for heating units).

## **i** ΝΟΤΕ

- Cards are displayed when the information on it is relevant. For example: setting temperature will not be shown if all units on the chart have the same temperature.
- Dashboard contents can be set in "14.1 My Preferences" menu.

### 3.1.1 Units at the dashboard view

#### Cards with direct action view

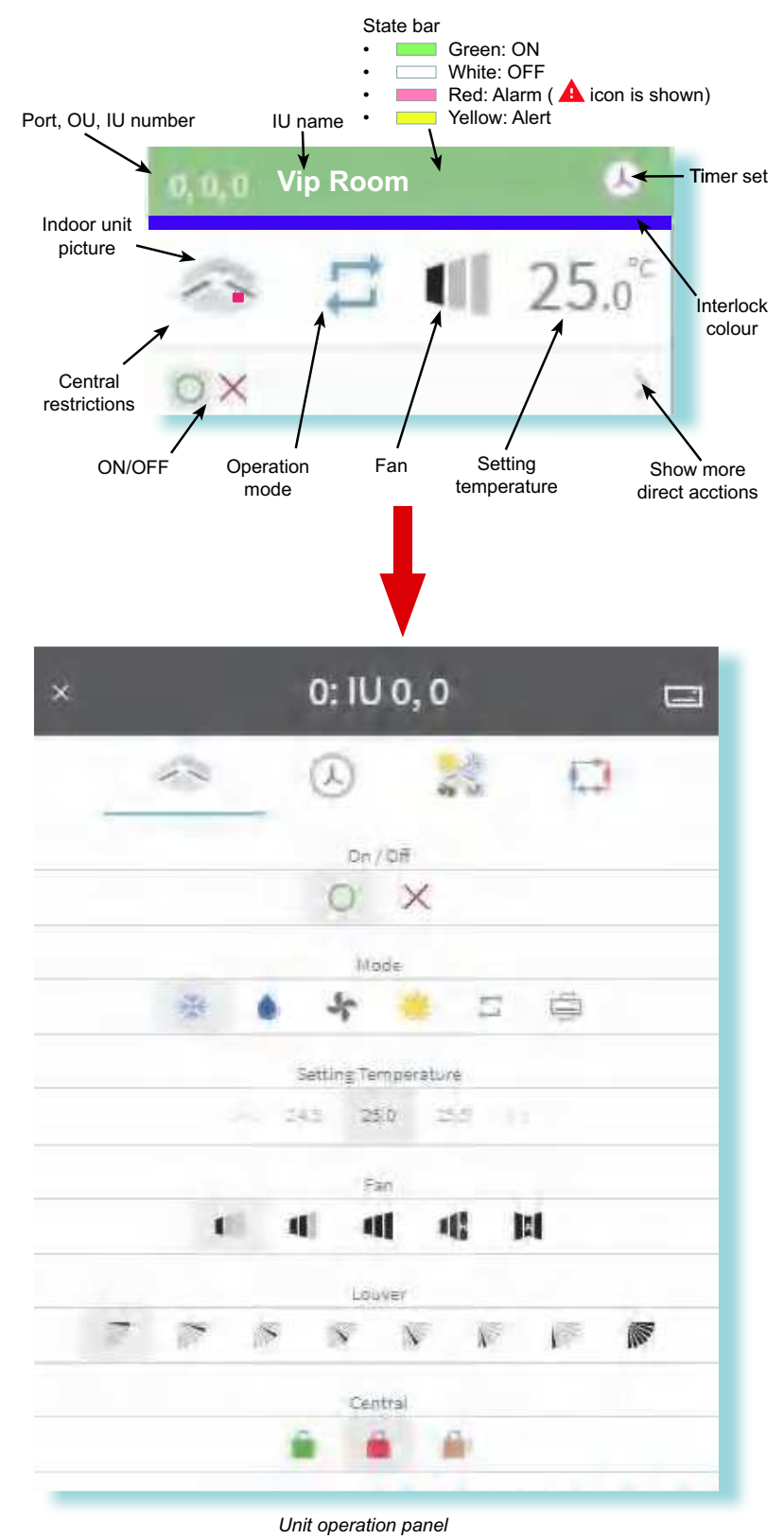

#### Cards view

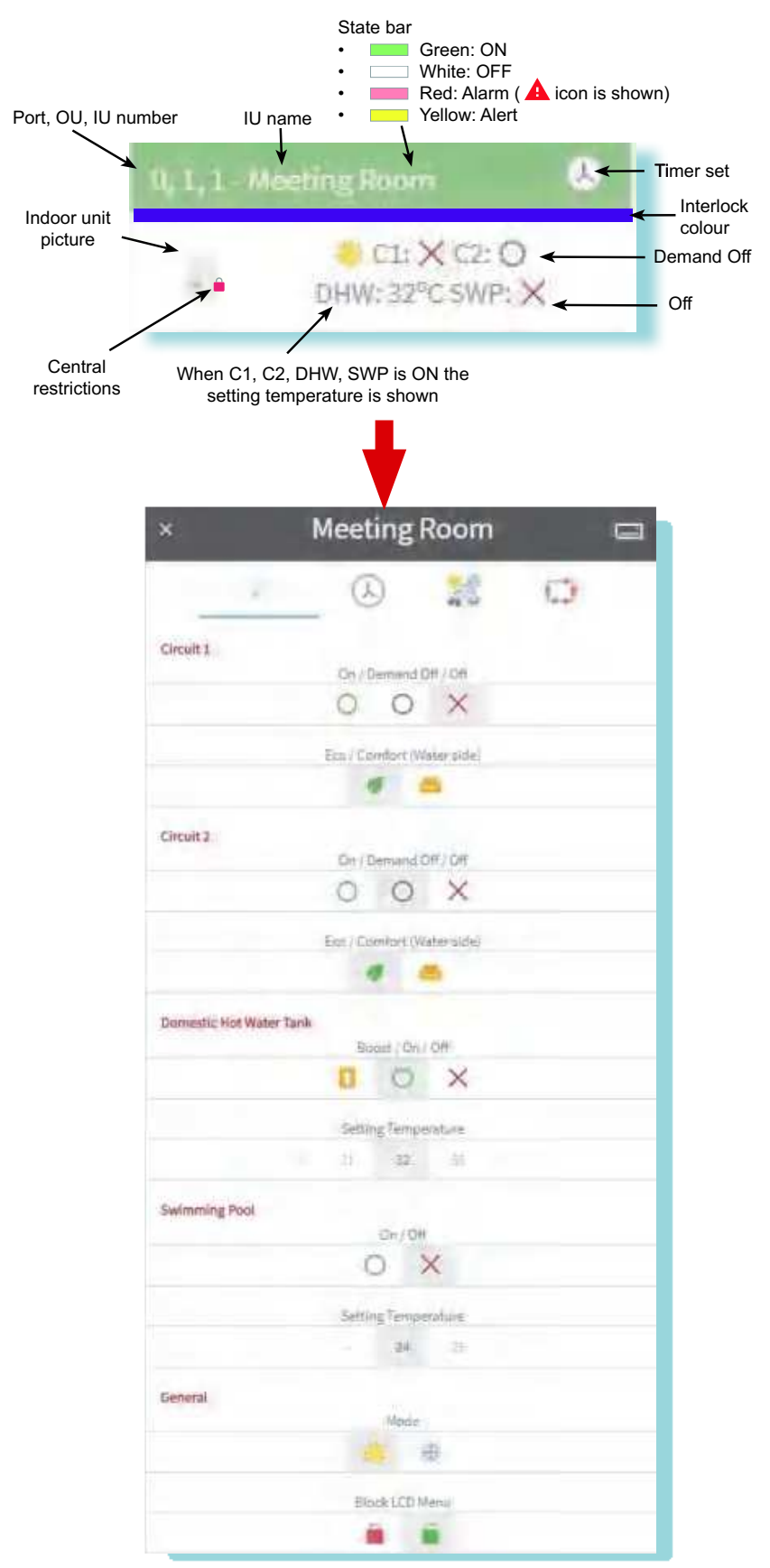

Unit operation panel

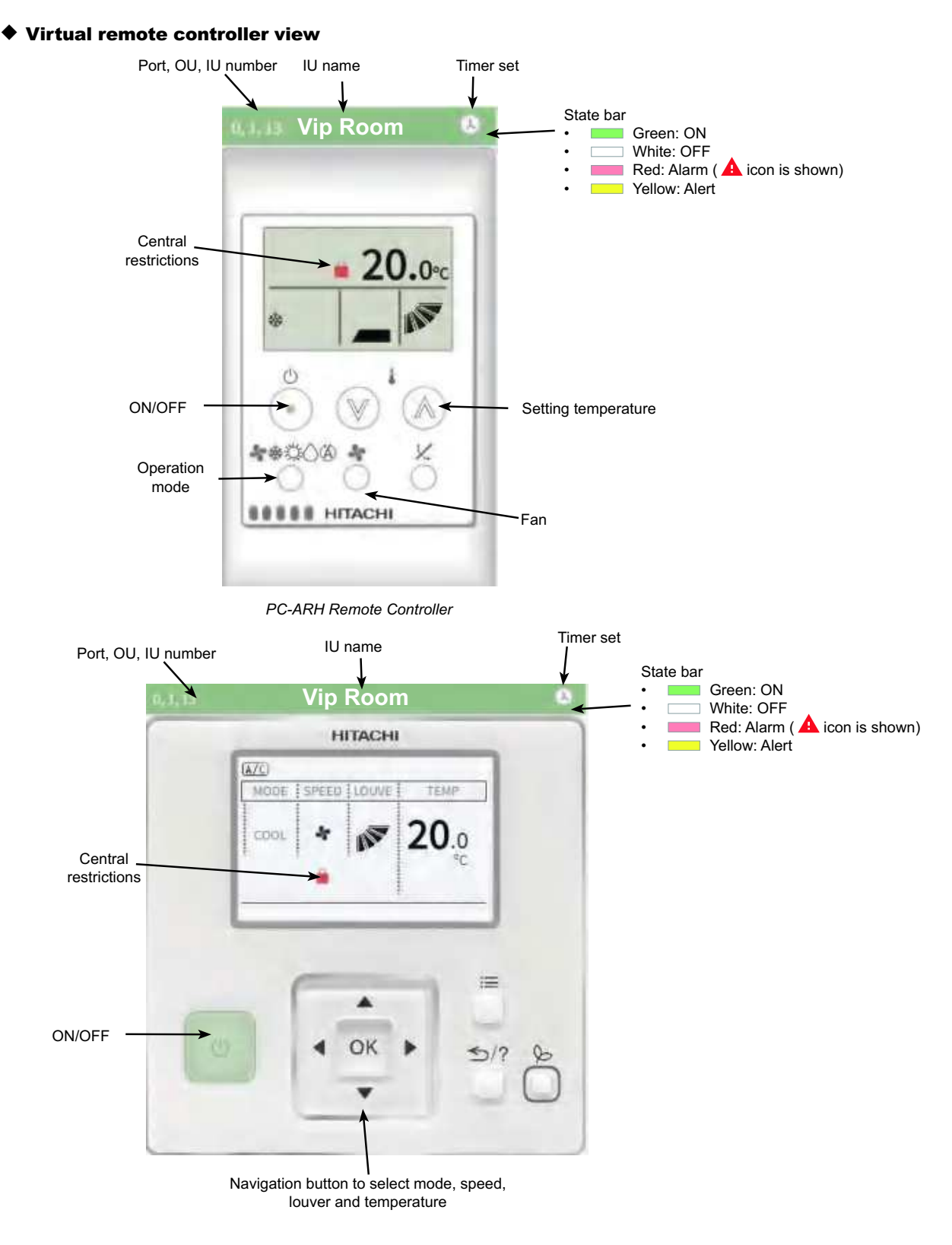

PC-ARFP1E Remote Controller

#### Ħ **GRID VIEW** 3.2

The Grid view shows all the units connected and gives updated information about state, operation mode, setting temperature and fan speed of the indoor units. Clicking on the unit the unit operation panel appears.

## **i** NOTE

The Grid view is only available when "Building Layout" is disabled.

|                                                                                                    | HITACHI                               |                       |                            |                        |                         |                          |                           |                                                 |                           |                                 |                             |                                                                             |
|----------------------------------------------------------------------------------------------------|---------------------------------------|-----------------------|----------------------------|------------------------|-------------------------|--------------------------|---------------------------|-------------------------------------------------|---------------------------|---------------------------------|-----------------------------|-----------------------------------------------------------------------------|
| THUS<br>D<br>D<br>D<br>D<br>D<br>D<br>D<br>D<br>D<br>D<br>D<br>D<br>D<br>D<br>D<br>D<br>D<br>D<br>D | ана.)<br>1 <sup>255</sup><br>1075.0 М | 2067<br>Q<br>Altro II | terser<br>Logor            | 1061<br>xig            | 6445<br>20<br>1000-00   | 1111,1<br>23<br>1112,144 | 540.4<br>20<br>160×1640   | 8,4 00%<br>200<br>8<br>8<br>8<br>8<br>9<br>2000 | 6113,5<br>201<br>1025-041 | anter<br>Second                 | .046(3<br>28<br>10/2 0.41   | 14.14<br>(1)<br>(1)<br>(1)<br>(1)<br>(1)<br>(1)<br>(1)<br>(1)<br>(1)<br>(1) |
| 6.01.10<br>                                                                                         | enra el                               | enta<br>Sector        | 944,0<br>•                 | ANT.IA                 | 6.911.15                | ANLI<br>A                | 0111.27                   | antan<br>Antan<br>Marana                        | 0.49.L19<br>              | 01713F                          | 8.60.21<br>20<br>10212 6140 | SHLD<br>R                                                                   |
| 0.0/1,29<br>205<br>1955-0141                                                                        | SULF<br>-ER<br>DANIER                 | escan<br>Direction    | 9772.0°<br>201<br>2017-000 | anter este             | 888<br>888<br>1945 1941 | ANLA<br>Concert          | Annan<br>201<br>Ganz Hall | 2011.01<br>255<br>2647.014                      | enia<br>Re<br>San Kel     | 51(1.0)<br>2(5)<br>0000.010     | 9.19.2.21<br>               | 1013<br>235<br>347031                                                       |
| 1942<br>308<br>308 (10                                                                              | 1002.2<br>238<br>2495 1140            | 1023<br>23<br>21109•  | 2013<br>201                | 0111.4<br>20<br>2012.8 | 2012.0                  | 8044<br>83-<br>100134    | 8473.2<br>258<br>2017-046 | 0.112.1<br>25<br>2521.201                       | ninti<br>KS<br>statutek   | 10.073,3<br>-655<br>12075 II-10 |                             |                                                                             |

### 3.2.1 Units at the grid view

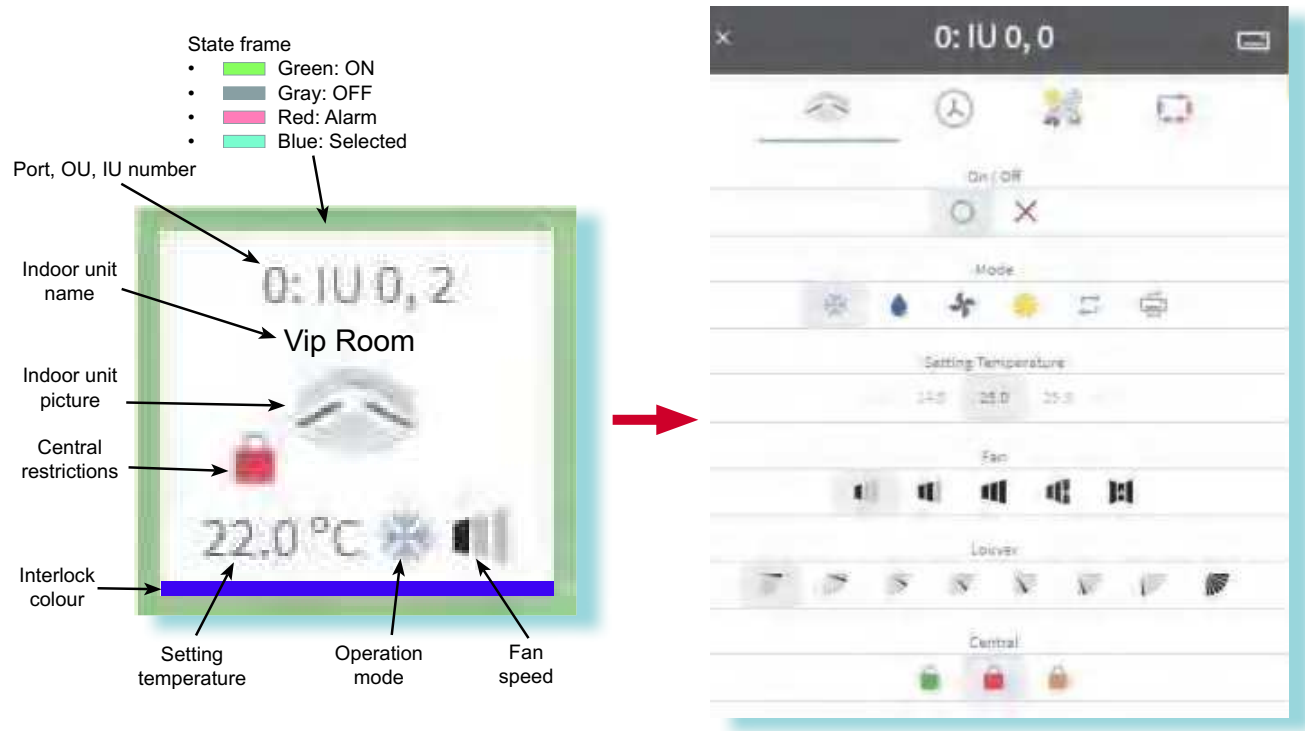

Unit operation panel

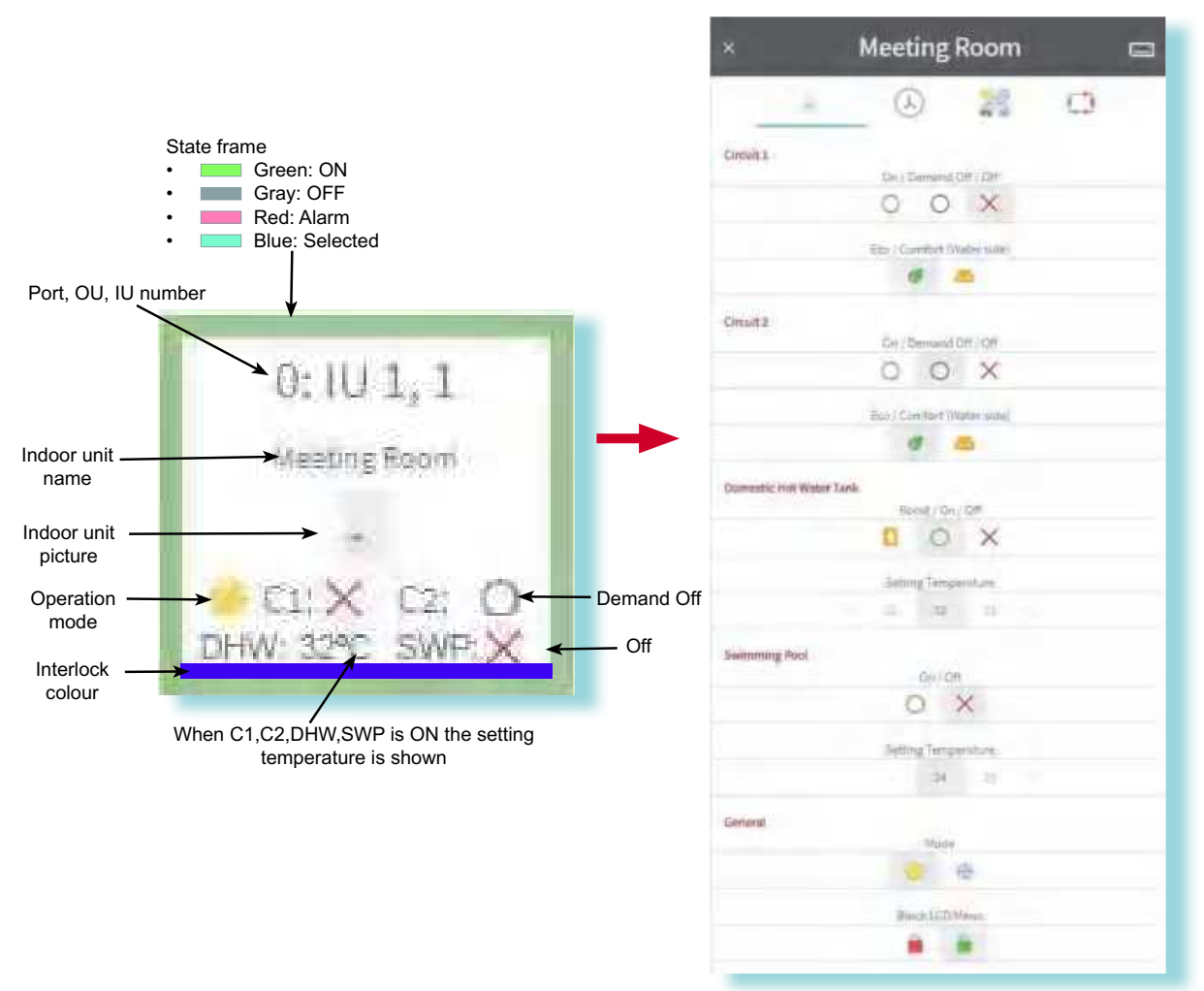

Unit operation panel

### 3.3 EIST VIEW

The list view provides updated information for all the units about the area, state, operation mode, setting temperature, fan speed, RC restrictions and timer settings of the indoor units. Clicking on the unit the unit operation panel appears.

## **i** NOTE

CH Box and RCS Group columns appear if there is some configured.

|     |       |     |                |             |                                | HITA  | CHI                                               |      |     |          |               |
|-----|-------|-----|----------------|-------------|--------------------------------|-------|---------------------------------------------------|------|-----|----------|---------------|
| 1   |       |     |                |             |                                |       |                                                   |      |     |          |               |
|     | - 040 | (m) | 0              |             |                                | time: | ~                                                 | Inde | 100 | 1000     |               |
|     | 1.    |     | 192            | (           | 1.1                            |       | 1000                                              |      |     | -        | and the       |
|     |       | . 6 | 4              | herefore    | 0                              |       | 2127                                              | 6    | 10  | 17       | makine.       |
|     |       |     | 12             | heating     | 0                              |       | 2495                                              | *    | •   | 7        | fiel of       |
| 1   |       | 940 | $(\mathbf{r})$ | intelesso.  | DED<br>INCO<br>MARCH           |       | tal angel<br>tar junific<br>come its<br>taget its |      |     | <i>P</i> | The det       |
|     | ÷     | 0   | - (6)          |             | Sent<br>Come<br>Sente<br>Sente |       | CEUC<br>CEUC<br>New Other<br>Own City             | 100  |     | P        |               |
|     | 11    | 10  | 4.             | produces.   | -O                             |       | 445                                               | 12   |     |          | 1 Prof. (ed.) |
| 494 | +     | 12  |                | residients. | ×                              |       | 100071                                            | 12   | 10  | 97. S    | makes.        |
|     | 1.4   |     | 141            | Salata -    | -0.                            | 8     |                                                   | 2    | 45  | 1        | الملته        |
|     |       |     | 5              | headware    | 0                              |       |                                                   | 57   |     |          | faired. Time- |
| -   |       | . 4 |                | sections    | ×                              |       | 310%                                              | 17   |     | 100      | that we       |
|     | 1     | 182 | 121            | Holen.      | ×                              |       | 1095                                              | 17   | 10  | 17       | 10000         |
| 100 | 1     | 1   | (4)            | neededar.   | ×                              |       | Catero.                                           | 12   | 10  | 10.0     | mid-ind       |
| 1.0 | 1     | 1   |                | intellector | -ci                            |       | alex.                                             | 5    |     | 17       | metad         |

#### 3.3.1 Units at the list view

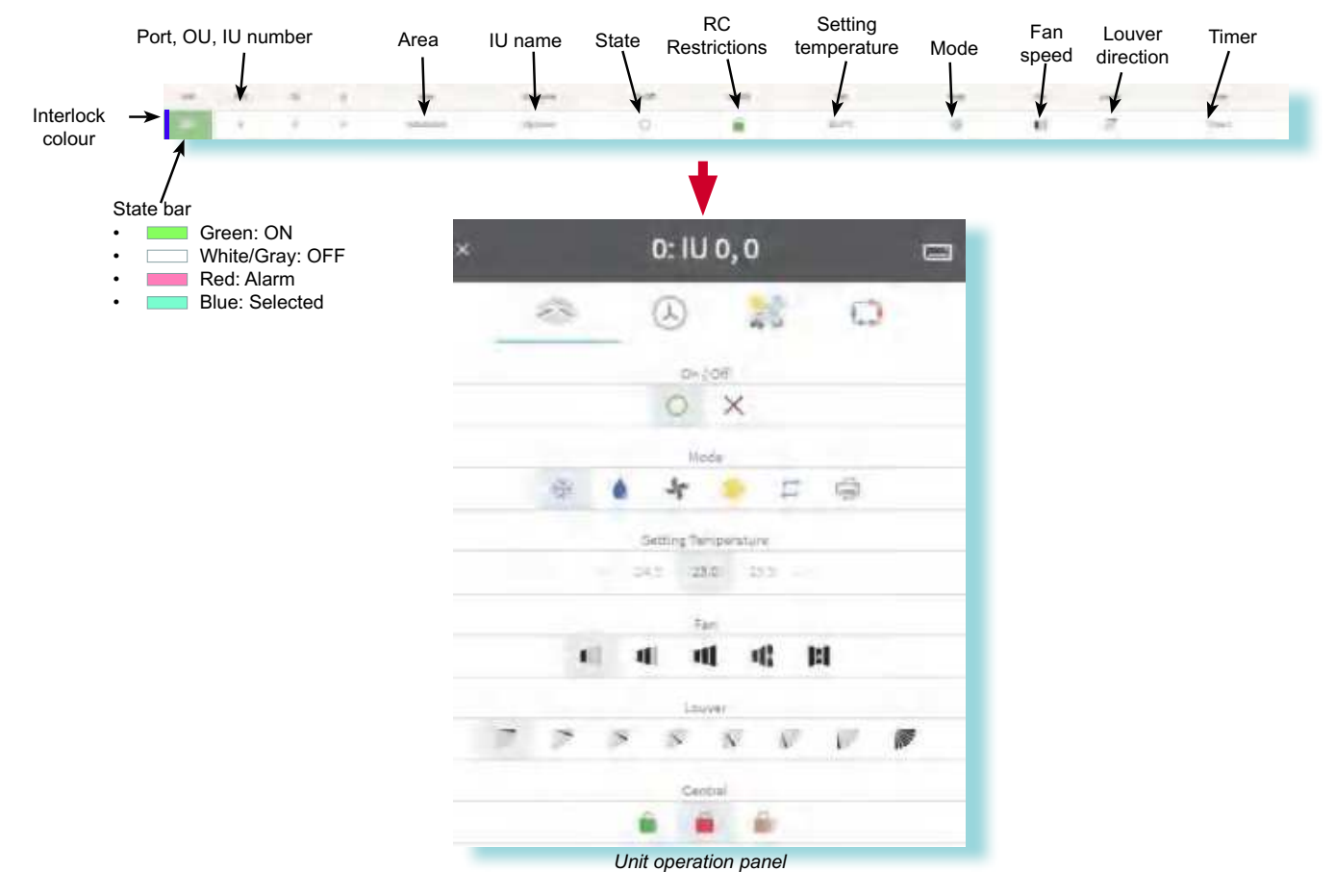

**HITACHI** 

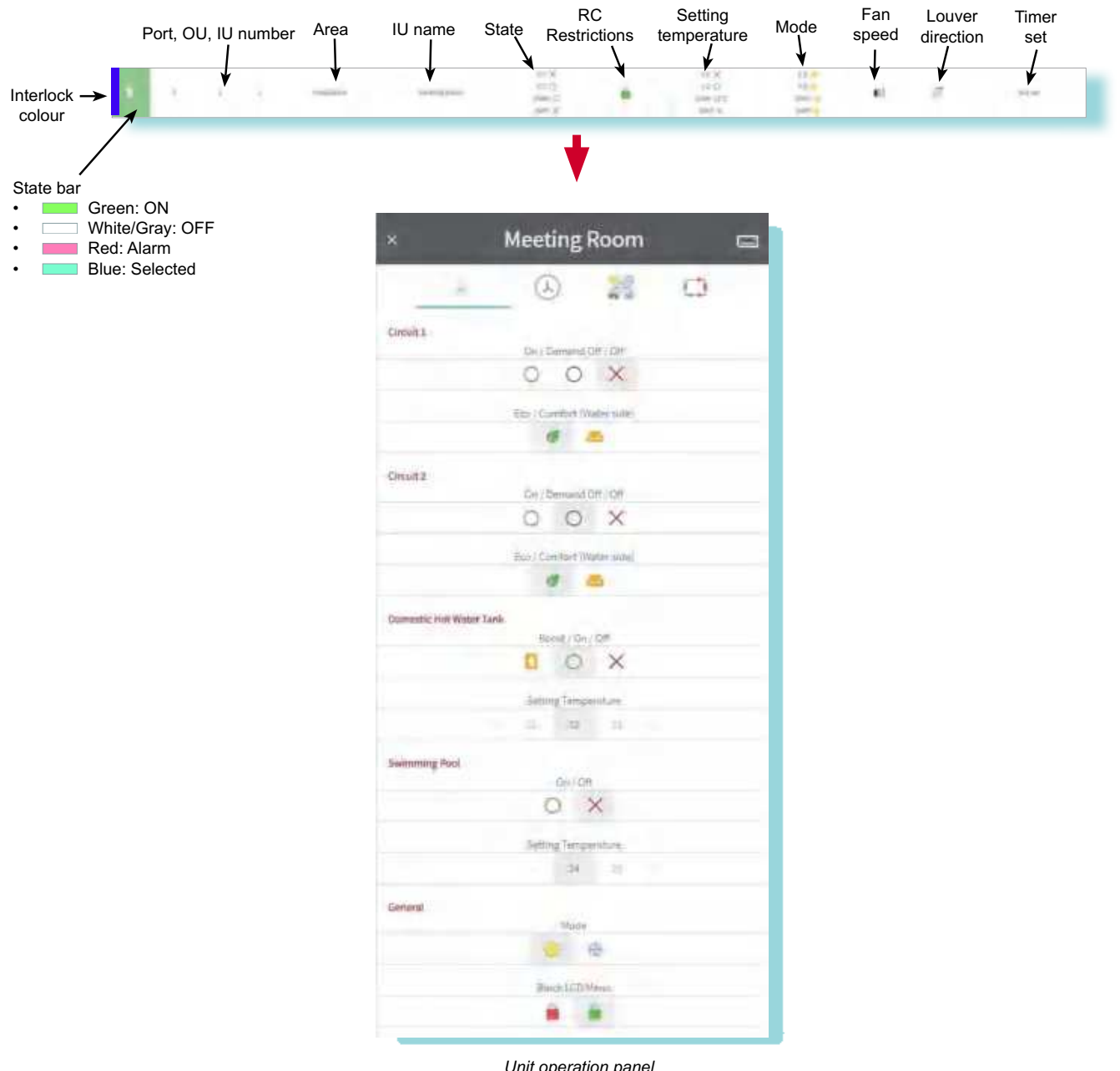

Unit operation panel

### 3.4 🔶 BUILDING LAYOUT VIEW (ONLY FOR CSNET MANAGER 2)

Building Layout lets the user to customize their view and the way of how the units are distributed through the installation.

If there is an existing Building Layout file, that must be created using the editor, should be configured as the layout of our installation. Inside the "Local configuration" option (in the initial page) when creating or editing an installation you can set the path of the building layout file.

Otherwise, CSNET Manager 2 is creating its own building layout based on the area tree settings, which gives a matrix view of the units. The shape colour shows the state of the unit. Unit Icons has a little frame that indicates the same.

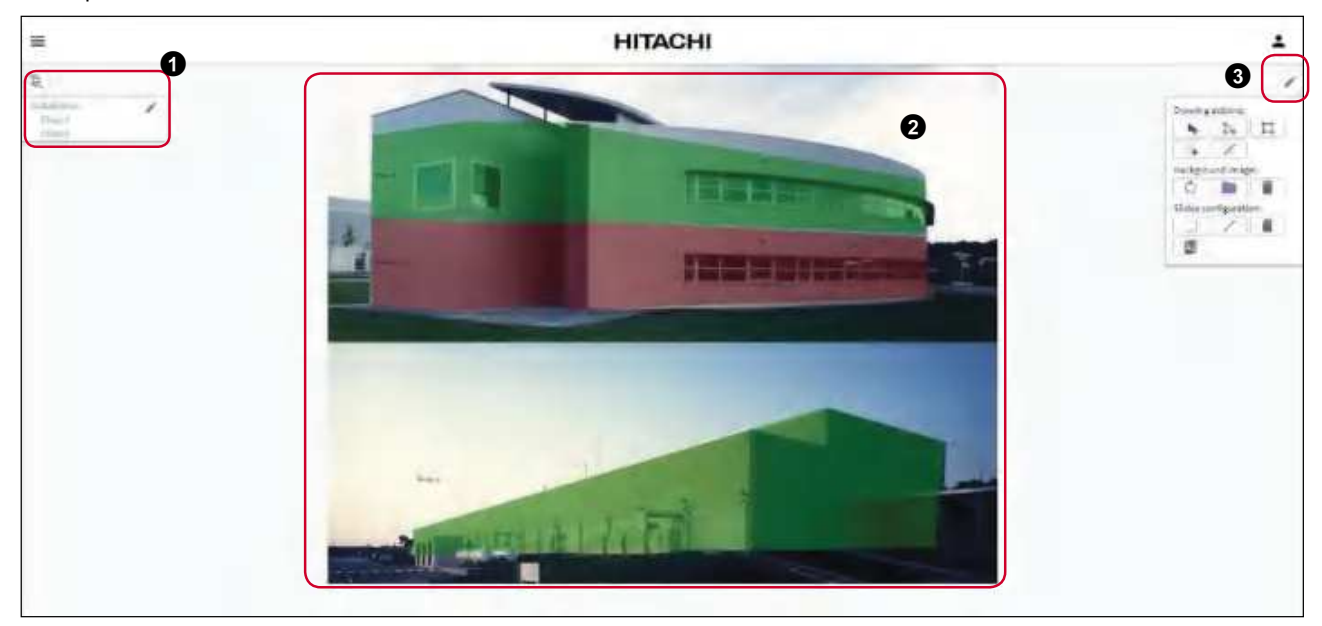

Area tree: shows the area tree of the installation, it is possible to edit the area tree from this menu. When a sub-area is selected a back button

2 Slide: shows the main areas of the installation. Clicking on each area shows a display with all the indoor units belonging that area.

3 Drawing menu: to put a background image for the building layout creation or to edit the shapes of each area.
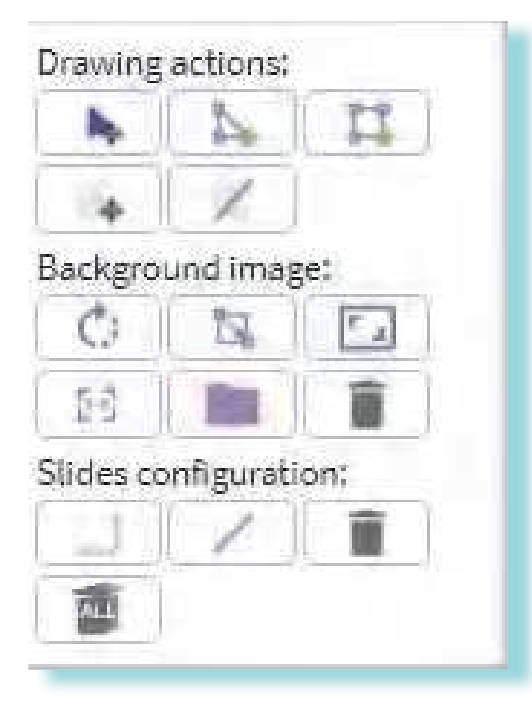

### 3.4.1 Creating a new building layout

|  |               |            | Move area                       |  |  |
|--|---------------|------------|---------------------------------|--|--|
|  | TIONS         | 2          | Polygon creation                |  |  |
|  | ING AC        | 11         | Square creation                 |  |  |
|  | DRAW          | <b>E</b>   | Move unit                       |  |  |
|  |               | ×          | Hide unit                       |  |  |
|  |               | Ċ          | Rotate background               |  |  |
|  | KGROUND IMAGE |            | Fit image to a drawn rectangle  |  |  |
|  |               | ٠.         | Match Image to slide background |  |  |
|  |               | 1:1<br>1:1 | Reset Aspect Ratio              |  |  |
|  | BACH          |            | Open background                 |  |  |
|  |               | Î          | Delete background               |  |  |
|  | Z             |            | Slide dimension                 |  |  |
|  | DES<br>JRATIC | Z          | Hide background                 |  |  |
|  | SLIE          |            | Delete active background        |  |  |
|  | CC            | ALL        | Delete all backgrounds          |  |  |

Step 1: open the drawing menu and select the folder of the background image with the icon.

Step 2: edit the shape of each area. Select the area and then create a polygon  $\sum$  or a square  $\Box$ .

Polygon Creation:

Adding a polygon consist on clicking in each limiting point of the desired shape. A line will indicate you where the next point will be added.

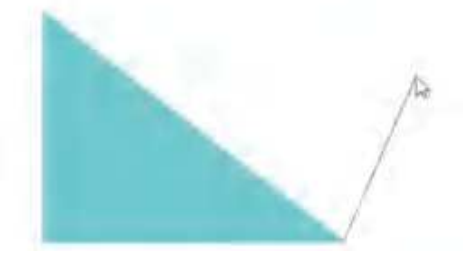

Rectangle creation:

Rectangular shapes creation is easy, you only have to click with the mouse and drag selecting the area you are creating.

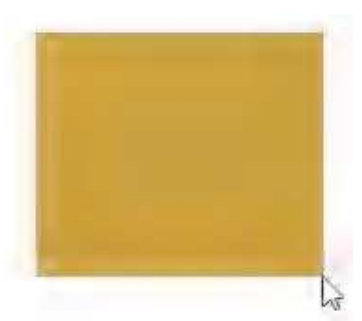

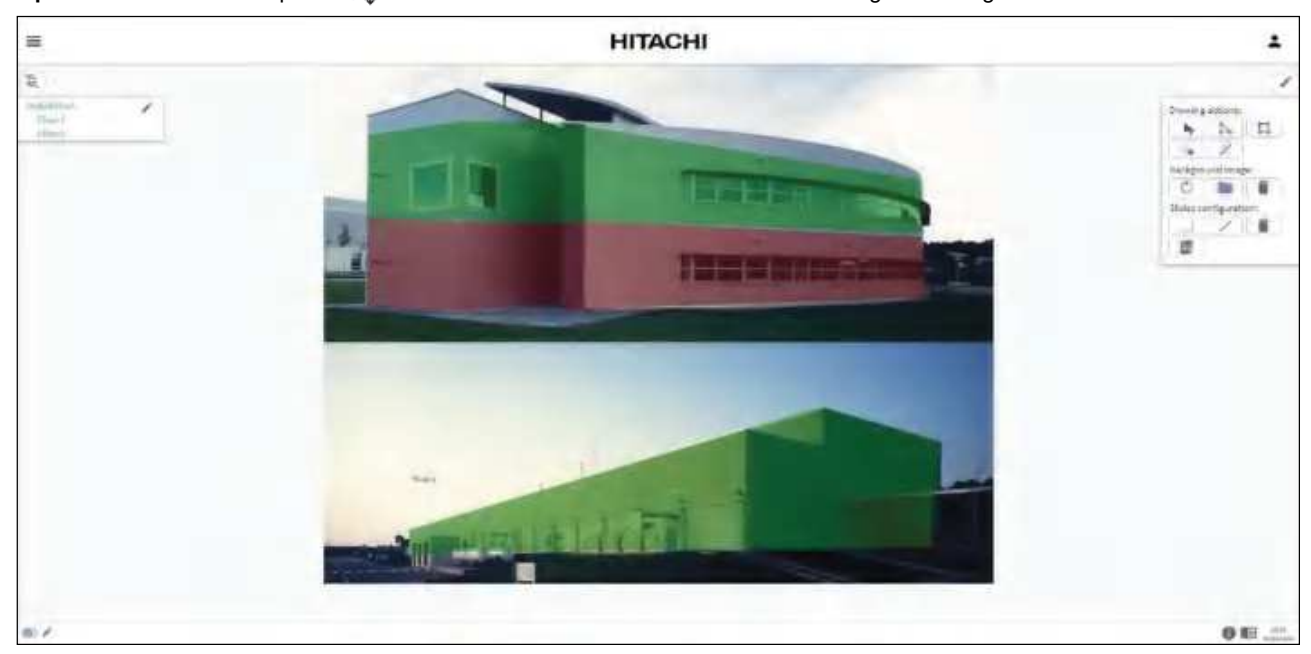

Step 3: select the area and press by to move the area to the desired zone of the background image.

Step 4: close the drawing menu and click on an area. The indoor units of the selected area are shown.

Step 5: choose another background for the sub area and move the indoor units to their respective room with has

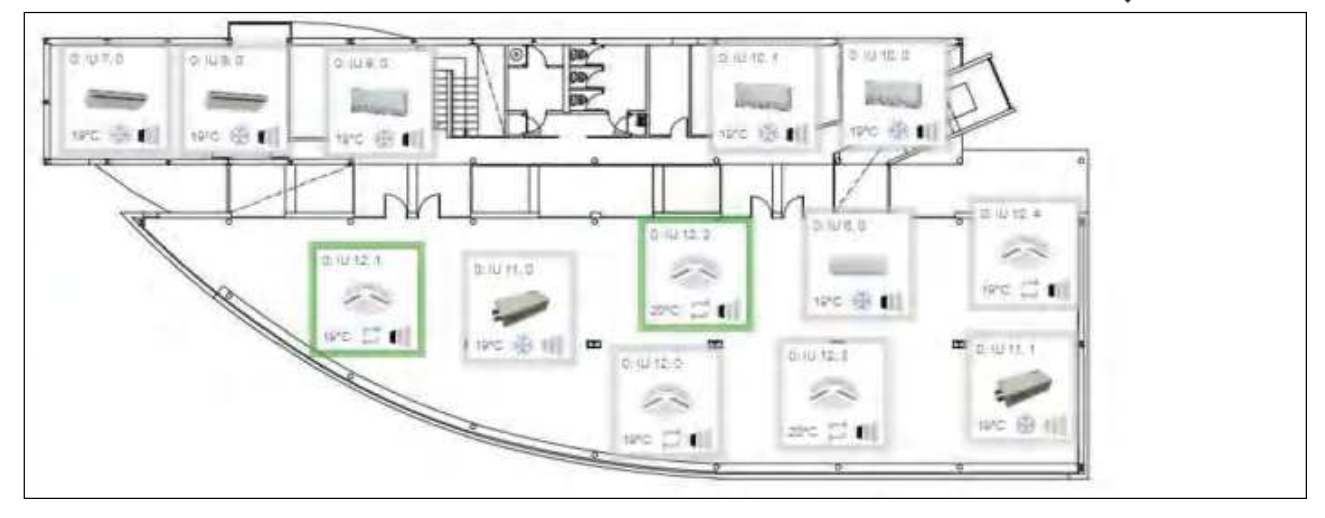

Step 6: to adjust the influence area of the indoor unit select the unit with  $b_{a}$ . and then edit the shape of the area with the polygon  $b_{a}$  or square  $b_{a}$  buttons.

Step 7: to move the unit to the respective influence area press and or index the indoor unit.

**Step 8:** clicking on the unit the unit operation panel appears.

#### 

- For installations with more than 100 units, the Building Layout only allows to show the first 100 units for slide.
- Icons style (classic, transparent, only unit image, small card, information only) can be selected from "13 Local configuration" menu.

## **4 UNIT OPERATION PANEL**

It is possible to access to this menu, through all the views (Home-dashboard, Grid, Building layout and List view).

| 00                  |                                                                                                    |
|---------------------|----------------------------------------------------------------------------------------------------|
| 0: IU 0, 0          | × Meeting Room 🖂                                                                                               |
| 6 0 0 0 0 0 0       | 8 0 9 0 0 0 0 0                                                                                                |
| On / Off            | Circuit 1                                                                                                    |
| 0 X                 | On / Demand Off / Dff                                                                                          |
| Wate                | 0 0 X                                                                                                    |
| * • * • =           | Eco / Comfort (Water side)                                                                                     |
| Setting Temperature | 4                                                                                                    |
| 1 24.2 25.0 25.5 (1 | and a second second second second second second second second second second second second second second second |
| -                   | On / Demand Off / Off                                                                                          |
|                     | 0 0 X                                                                                                    |
|                     | Eng / Contract (Water side)                                                                                    |
|                     |                                                                                                    |
|                     |                                                                                                    |
| Central             | Domestic Hot Water Tank<br>Boost / On / Off                                                                    |
|                     | C O X                                                                                                    |
|                     |                                                                                                    |
|                     | Setting Temperature                                                                                            |
|                     | 31 32 33                                                                                                    |
|                     | Swimming Pool                                                                                                  |
|                     | Gm/ Off                                                                                                    |
|                     | 0 *                                                                                                    |
|                     | Setting Temperature                                                                                            |
|                     | - 24 25                                                                                                    |
|                     | General                                                                                                    |
|                     | Mode                                                                                                    |
|                     |                                                                                                    |
|                     | Block LCD Menu                                                                                                 |
|                     |                                                                                                    |
|                     |                                                                                                    |

- **Indoor unit name:** When any name has been configured, the information about port, outdoor unit and indoor unit number is not shown.
- **2** Multi selection: Different options for selecting units appears.
- **3** Indoor unit operations:
  - Air coinditioning units:
  - On / Off (also shows when indoor unit is in Off status due to heat draft)
  - Setting temperature
  - Mode (Cool, Dry, Fan, Heat or Auto heat/cool)
  - Fan (Low, Medium, High, High H or Auto)
  - Louver (8 different steps)
  - Central: Restrictions applied to the remote control (Without restrictions, all restricted and with some restrictions)
- Heat pump units:
  - Circuit 1 and Circuit 2
    - On / Demand Off /Off
    - Eco / Comfort
  - Domestic Hot Water Tank
    - Boost / On / Off
    - Setting temperature
  - Swimming Pool
    - On / Off
    - Setting temperature
  - General
    - Mode
    - Block LCD Menu

## **i** NOTE

- Setting temperature, Mode, Fan and Louver panels could not be shown if unit does not have them.
- Central panel only appears if user has privilege for it.

**4** Timer: change between timers and to visualize the selected timer.

|       | 1    | P   | Œ   | )         | 23  |       | Ç)      |   |
|-------|------|-----|-----|-----------|-----|-------|---------|---|
| im    | er   |     |     |           |     |       |         |   |
| arrie |      |     |     |           |     | Defau | 8 Timer | • |
|       |      |     | 08  | ofter 202 |     |       |         |   |
|       | Non  | The | Wed | 704       | 21  | Set   | Sire.   |   |
|       |      |     |     | a         | a   | 3     | 4       |   |
| 1     | ž    | ×.  | Ť   | 3         | 3   | 10    | 11      |   |
|       | 41   | -13 | -34 | :13       | 1E  | 17    | 38      |   |
|       | - 19 | 20  | 21  | 22        | 推   | 24    | 25      |   |
|       | -35  | 27  | 25  | 115       | 39. | 31    |         |   |

**5** Unit functions: show information about the configured unit functions:

- Auto Cool/Heat
- Cold Draft
- Heat Draft
- Set Back

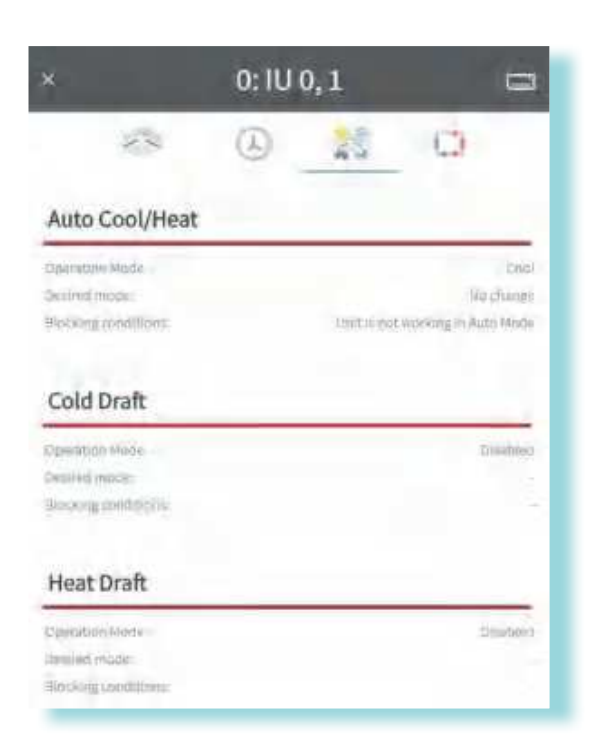

6 System status: shows the operating conditions of each of the units controlled by CSNET software.

The system status shown corresponds to the same unit selected in the indoor unit table, as shown in the adjoining example.

The information display is divided into 4 parts:

- Data of the indoor unit.
- Setting data of the remote control and/or the configuration field.
- Data of the outdoor unit.
- Alarm produced and reason for the compressor status.

| 0: IU | 0,2 📼         |
|-------|---------------|
| Å     | 24 <u>0</u>   |
|       | 77            |
| L     | in the second |
|       |               |
|       |               |

### • Explanation of the fields

Parameters are available depending on the system. Check the indoor and outdoor unit technical documentation for availability.

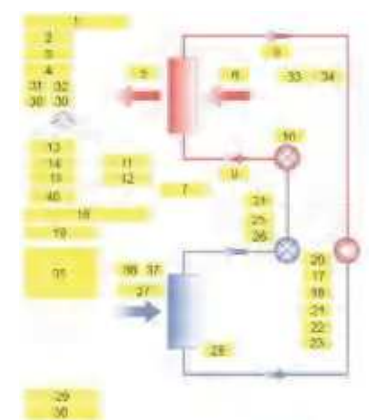

|     | 2              | Desc                                        | ription                                   |       |
|-----|----------------|---------------------------------------------|-------------------------------------------|-------|
| No. | Group          | Air conditioning units                      | Heat pump units                           | Units |
| 1   |                | Model of the indoor unit and its power      | Model of the indoor unit and its power    | _     |
| 2   |                | Thermo-ON/OFF                               | Thermo-ON/OFF                             | _     |
| 3   | -              | OFF/ON                                      | OFF/ON                                    | _     |
| 4   | -              | Filter time                                 | Not applicable                            | h     |
| 5   | -              | Air outlet temperature (5)                  | Not applicable                            | °C    |
| 6   | Indoor unit    | Air inlet temperature (6)                   |                                           | °C    |
| 7   | indoor unit    | Optional remote thermistor (RCS / THM4) (4) | SWP Temperture, setting and status        | °C    |
| 8   |                | Gas piping temperature                      | Gas piping temperature                    | °C    |
| 9   |                | Liquid piping temperature                   | Liquid piping temperature                 | °C    |
| 10  |                | Expansion valve opening                     | Expansion valve opening                   | %     |
| 11  |                | Real operation mode                         | Real operation mode                       | °C    |
| 12  |                | Real vent speed                             | DHW Temperture, setting and status        | i —   |
| 13  |                | Setting temperature                         | Setting temperature                       | i —   |
| 14  | Remote control | Selected operation mode                     | C1 and C2 Temperature, setting and status |       |
| 15  |                | Selected fan speed                          | Selected fan speed                        | _     |
| 16  |                | Model of outdoor unit and its power         | Model of outdoor unit and its power       | _     |
| 17  | -              | Discharge pressure                          | Discharge pressure                        | MPa   |
| 18  |                | Suction pressure                            | Suction pressure                          | MPa   |
| 19  | -              | Discharge gas overheating (TdSH)            | Discharge gas overheating (TdSH)          | °C    |
| 20  |                | Discharge gas temperature                   | Discharge gas temperature                 | °C    |
| 21  |                | Compressor frequency                        | Compressor frequency                      | Hz    |
| 22  | Outdoor unit   | Total consumption of compressors            | Total consumption of compressors          | A     |
| 23  |                | Number of compressors operating             | Number of compressors operating           | _     |
| 24  | -              | MV1 expansion valve opening                 | MV1 expansion valve opening               | %     |
| 25  |                | MV2 expansion valve opening (1)             | MV2 expansion valve opening (1)           | %     |
| 26  |                | MV3 expansion valve opening/MVB (2)         | Not applicable                            | %     |
| 27  |                | Ambient temperature                         | Ambient temperature                       | °C    |
| 28  |                | Evaporating temperature (Heating)           | Evaporating temperature (Heating)         | °C    |
| 29  | Alarma         | Number and description of alarm             | Number and description of alarm           | — —   |
| 30  | Alaritis       | Last cause of compressor stop (3)           | Last cause of compressor stop (3)         | —     |
| 31  |                | THM1                                        | THM1                                      | °C    |
| 32  | Others         | THM2 (DX-kit only)                          | THM2 (DX-kit only)                        | °C    |
| 33  | Others         | PCB1 THM1 (RA) (KPI only)                   | Not applicable                            | °C    |
| 34  |                | PCB1 THM2 (OA) (KPI only)                   | Not applicable                            | °C    |
| 35  | Power Meter    | Power Meter values                          | Power Meter values                        | _     |
| 36  | Oll Control    | Power control activated                     | Power control activated                   | _     |
| 37  | OU Control     | Night mode activated                        | Night mode activated                      | _     |
| 38  | CN2 Innuts     | Input 1                                     | Input 1                                   | _     |
| 39  | CNS Inputs     | Input 2                                     | Input 2                                   | _     |

EΝ

# **i** NOTE

- (1) Not for FS units of up to 10HP. •
- (2) Not for FS units of up to 20HP.
- (3) The value shown does not disappear until the cause of the compressor stop does not change. •
- (4) THM4 is the remote thermistor.
- (5) Water outlet temperature.
- (6) Water inlet temperature.

### PC-A1IO System status

PC-A1IO has an special system status layout, it shows the value of all the digital outputs and two analogue inputs.

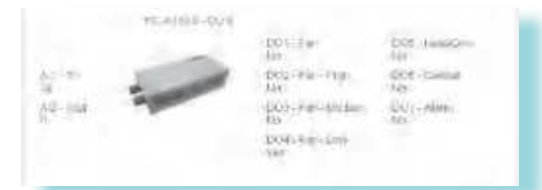

### RAD Units System Status

Its special view only shows the values that can be read when a PSC-6RAD adapter is connected.

| Nap<br>Map<br>MB | ()) |                     |
|------------------|-----|---------------------|
|                  | Y.  | 8,0<br>10,0<br>10,0 |

### ♦ Alarms

The alarms shown in CSNET Manager 2 are the same that can be found in the Service Manual of the outdoor unit in question.

### Cause of compressor stop

The cause of the compressor stop shown in CSNET Manager 2 is the same that can be found in the service manual of the outdoor unit in question.

### **5 TIMER CONFIGURATION**

### 5.1 () PATTERNS CONFIGURATION

A pattern defines the operations to apply in a period of a day for the selected days of the weeks.

There are 5 patterns created by default which can be modified or deleted by the user or create new ones:

- Heating
- Soft Heating
- Summer Season
- Intermediate Season
- Off

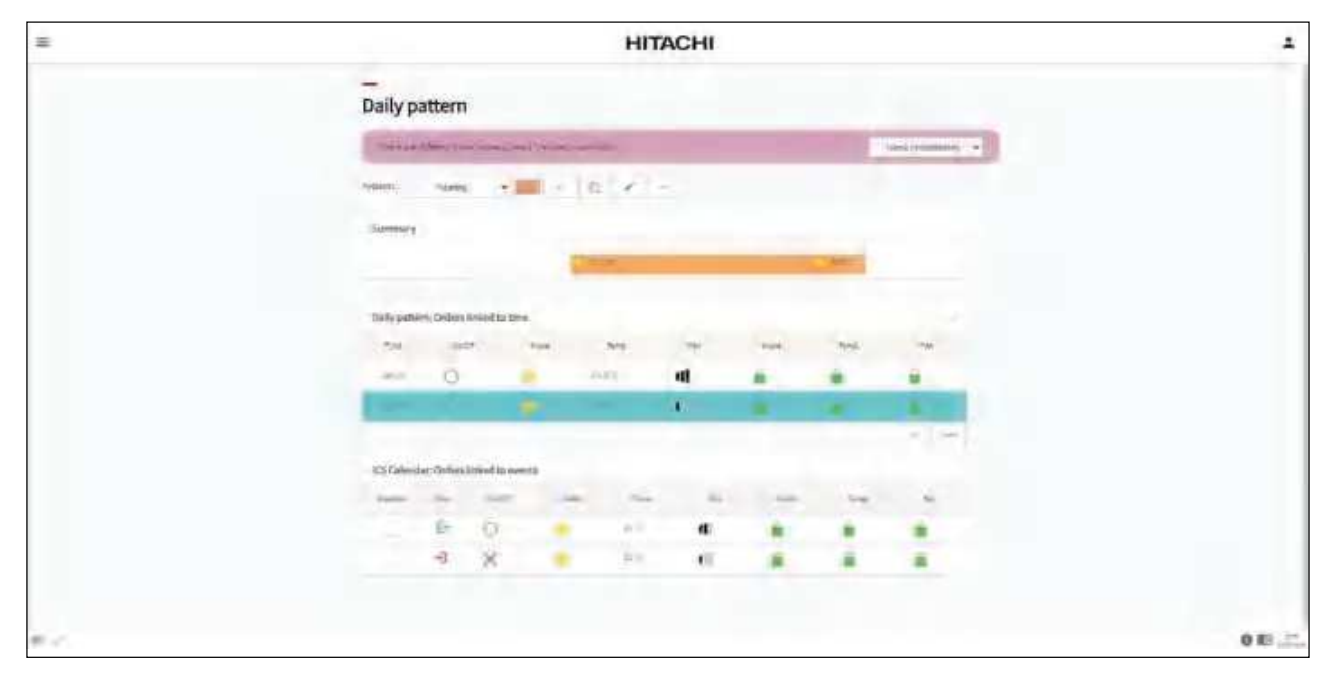

Step 1: to create a new pattern press +. A window emerges to define the name of the new pattern. Press  $\checkmark$  to accept. Step 2: select the pattern colour. All days affected by this pattern will shown painted by this colour at the timer calendar.

| ~   |     | 00   | tobar 2093 |     |    | 5   |
|-----|-----|------|------------|-----|----|-----|
| Hon | Tue | West | 756        | 51  | 58 | Sen |
|     |     |      | 4          | 3   | 3  | 4   |
| 4   | Ť.  | Ť.   | 1          | 19  | 10 | 34  |
| 11  | 10  | 14   | 72         | 16  | 17 | 18  |
| 13  | 20  | 21   | zi.        | 72  | 24 | 25  |
| -21 | 17  | 28.  | 2911       | 301 | 31 |     |

N

### 5.1.1 Orders linked to time

Create the orders linked to the selected pattern with the + button.

| (percent) | 0  | 20.8 °C | 41 | â - | â |   |
|-----------|----|---------|----|-----|---|---|
| HER.      | 12 | <br>0.0 |    | -   |   | - |

**O** Programming orders: in this area is possible to configure time, on/off, mode, temperature and fan speed for the pattern.

(By default): this option will not apply any modification on the parameter. It will remaining at their previous state.
 Click on the time (00:00 by default) and a clock picture appears for the time selection.

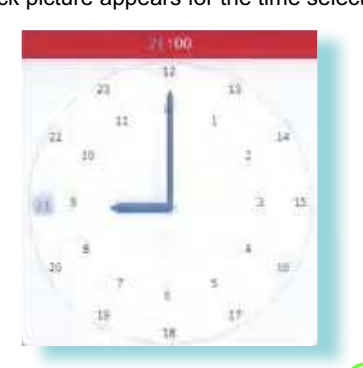

- Click on the On/Off icon and select the action desired for the selected time (On ) or Off X).
- · Select the Mode: Cool, Dry, Fan, Heat, Auto or Auto Once for the selected time.

Auto Once mode decides automatically the working mode of an specified moment of time. At the specified time, CSNET Manager 2 gets the "input data" defined on Auto Cool / Heat screen (Tin, THM4, RCS Sensor, or the average of any of them).

- If Setting temperature "input data" >= HystH: Unit will be switched on in Heating mode.
- If Setting temperature "input data" >= HystC\*-1: Unit will be switched on in Cooling mode.
- Otherwise unit will be stopped.

The sent setting temperature, will be according to the "Corrected Value" configuration on the Auto cool/heat screen.

- Selection of the setting temperature: determine the setting temperature for the selected time.
- Select the fan speed: Low, Medium, High, High-H or Auto for the selected time.

2 Restrictions area: in this area is possible to block some actions at the Remote Controller at the given time.

Click on the Mode / Temp. or Fan to block e or unblock at the given time.

### 5.1.2 Orders linked to ICS Events

In case of enabling the ICS Calendar orders it is necessary to import or to select an URL for the ICS Calendar. See chapter "5.4 Ics Calendar Selection (only for CSNET Manager 2)".

| Enabled | inhen | On/Off | Hode | Temp  | fan | thode | temp. | Fer |
|---------|-------|--------|------|-------|-----|-------|-------|-----|
| 卣       | ₽-    | 0      |      | 25°C  | 4   |       |       |     |
|         | -1    | ×      | -    | 225°C | (1) | 6     |       | -   |

Programming orders: in this area is possible to create orders linked to an ICS event. An .ics event is defined by an entry hour and a exit hour .

(P) (By default): this option will not apply any modification on the parameter. It will remaining at their previous state.

- Select Enabled to allow orders linked to an ICS Calendar.
- Click on the On/Off icon and select the action desired for the entry or exit hour (On ) or Off X).
- Select the Mode: Cool, Dry, Fan, Heat, Auto or Auto Once for the entry or exit hour.

Auto Once mode decides automatically the working mode of an specified moment of time. At the specified time, CSNET Manager 2 gets the "input data" defined on Auto Cool / Heat screen (Tin, THM4, RCS Sensor, or the average of any of them).

- If Setting temperature "input data" >= HystH: Unit will be switched on in Heating mode.
- If Setting temperature "input data" >= HystC\*-1: Unit will be switched on in Cooling mode.
- Otherwise unit will be stopped.

The sent setting temperature, will be according to the "Corrected Value" configuration on the Auto cool/heat screen.

- Selection of the setting temperature: determine the setting temperature for the entry or exit hour.
- Select the fan speed: Low, Medium, High, High-H or Auto for the entry or exit hour.

2 Restrictions area: in this area is possible to block some actions at the Remote Controller when the .ics event is active.

EΝ

#### **TIMER CREATION** 5.2

| CSNET Manager 2 ×                                                                                   | HITACHI                                | 1                   |
|----------------------------------------------------------------------------------------------------|----------------------------------------|---------------------|
| tasking system     tasking system     tasking system                                                | Timers                                 |                     |
| Timer Configuration                                                                                 | we can assume the second second second | Number and American |
| (3) Puttiens.                                                                                       | Teat teaction + + 2 (# +               |                     |
| C Timers                                                                                            | Present E                              | and Canada          |
| CR Indextrepation                                                                                   | - segure many                          |                     |
| @ inersTimers                                                                                       | and the providences                    |                     |
| lanit Functions                                                                                     | 22222225                               |                     |
| <ul> <li>Anto Compression</li> <li>Colorizanti</li> <li>Colorizanti</li> <li>Set Section</li> </ul> | - Transformer Automation               |                     |
| A initiationation                                                                                   |                                        |                     |
| SE Idatinal Haroton                                                                                 |                                        |                     |
| Power Management                                                                                    | 1 1 2 2 2 1                            |                     |
| D Princi Millio Dela                                                                                |                                        | 08.00               |

In the Timer creation screen it is defined the daily pattern that will be executed on each day.

### 5.2.1 How to create a Program

Defining a program specifies 2 dates in between a pattern will be executed if the day of the week has been selected. Step 1: to create a new timer press +. A window emerges to define the name of the new timer. Press  $\checkmark$  to accept. Step 2: select "Program" and press + to define the period when the daily pattern is executed.

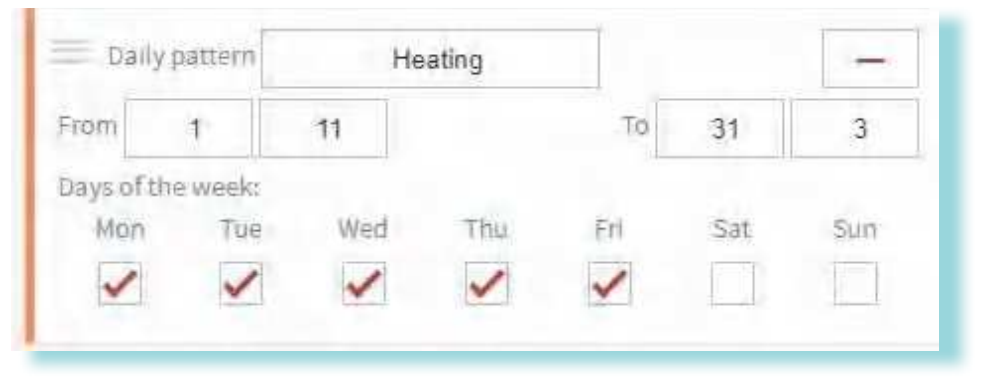

Step 3: choose the daily pattern from the drop-down list.

Step 4: select the period time (start date and finish date) and select the days of the week.

### 5.2.2 How to create an Exception

Creating exceptions defines the days were a daily pattern will be executed by configuring day, month and/or year.

Step 1: select "Exception" and press + to apply a specific pattern at a specific day/month/year. Exception allows to not define day/month/year.

| 6         | Exce  | ption + |       |
|-----------|-------|---------|-------|
| 📃 Daily p | attem | Heating |       |
| Day:      | Week: | Month:  | Yean: |
| 1         | All   | 1       | All   |

Step 2: choose the daily pattern from the drop-down list.

Step 3: select Day, Month, Year or Any.

Examples:

- In case only year is not specified, specific exception is applied at specific day at specific month every year.
- In case only day is not specified, specific exception is applied at specific month and year.
- In case only month is not specified, specific exception is applied at specific day every month within specific year.

#### 5.2.3 How to create an ICS Calendar (Only for CSNET Manager 2)

Linking the execution of a daily pattern with an ICS Calendar links up the days where a calendar has events with the days where a daily pattern will be executed.

**Step 1:** select "ICS Calendar" and press + to apply specific pattern according to the events defined on an .ics calendar. An example of usage would be an ICS calendar that is used to book room occupancy. Whenever room is booked, specific pattern will be applied. In case of add an ICS Calendar orders is necessary to import or to select an URL for the ICS Calendar. See chapter "ICS Calendar creation".

| IC            | S Calendar + |               |
|---------------|--------------|---------------|
| Daily pattern | Heating      | -             |
| ICS Calendar  |              | High Priority |

Step 2: choose the daily pattern from the drop-down list.

Step 3: choose the ICS Calendar from the drop-down list.

**Step 4:** enable the High Priority check-box to prioritize ICS Calendar over Exceptions and Programs. In case that High priority is disabled ICS Calendar only has priority over programs.

### 5.3 : TIMER ASSIGNATION TO UNITS

After the creation of patterns and timers, it is necessary to assign the timers to the specific units.

| = |      |           |                     | HITAC                                                                                                    | CHI                     |                   | 1 |         |         | 0:  | 10 0,0     |     |      |        |
|---|------|-----------|---------------------|----------------------------------------------------------------------------------------------------|-------------------------|-------------------|---|---------|---------|-----|------------|-----|------|--------|
| 1 |      |           |                     |                                                                                                    |                         |                   |   | Units A | ssignat | ion |            |     |      |        |
|   | Uni  | ts Assign | ation               |                                                                                                    |                         |                   | 0 | (       |         |     |            |     | Sec. |        |
|   | -    |           | man ( see ) in such | and the second second se                                                                                                    |                         | Sort Instatutes   |   |         |         |     | inter Tarr |     |      |        |
|   | 0    |           |                     |                                                                                                    | No. of Concession, Name |                   |   | -       | Tet     | -   | -          | 141 | -    | . Bail |
|   |      | -         | 14                  | ****                                                                                                    |                         | and the second    |   | 1       | 1       |     | Uni        | 1   | 1    | 144    |
|   |      | 4         | +                   | irsbelieben                                                                                                    |                         | Debuilt Sime      |   | 4       |         |     | 14         |     | -    |        |
|   |      |           |                     | weatation                                                                                                    |                         | signet.           |   |         |         |     | +          |     | 14   |        |
|   |      |           | 4                   | instgration                                                                                                    |                         | Notinet           |   | -       | 12      |     |            | -   | -#   |        |
|   |      | ÷.        | 1                   | -maturion                                                                                                    |                         | hutser            |   | -       |         |     |            |     |      |        |
|   | 8    | ¥.;       | - 4                 | e caliste                                                                                                    |                         | Not set           |   |         |         |     |            |     |      |        |
|   | - ÷. | 14.       | 1                   | depts/Gattern                                                                                                    |                         | 14/02/45          |   |         |         |     |            |     |      |        |
|   |      | τ.        | (4.)                | An and a station of the second second |                         | -1962-00          |   |         |         |     |            |     |      |        |
|   |      | \$        |                     | witeration                                                                                                    |                         | ( Gidgitt ) inter |   |         |         |     |            |     |      |        |
|   |      |           | 1.8-1               | ( initialiantaix)                                                                                                    |                         | ( Wotawi :        |   |         |         |     |            |     |      |        |
|   |      | 12        | 01                  | and the second second s |                         | Mocave            |   |         |         |     |            |     |      |        |
|   |      | 1         | - in (              | anatokiadise-                                                                                                    |                         | Aligitat          |   |         |         |     |            |     |      |        |

**1** Units list: select the unit or group of units with the multi-selection option .

2 Timer: open the drop-down list to see all the timers created and link the desired on the selected units. The calendar below shows the coloured days depending on the timer selected.

### 5.4 CO ICS CALENDAR SELECTION (ONLY FOR CSNET MANAGER 2)

| =  |           |                                                                                                    | HITACHI |     |              | -     | -R               |         | ICS     | Caler | ndar |         |               |
|----|-----------|----------------------------------------------------------------------------------------------------|---------|-----|--------------|-------|------------------|---------|---------|-------|------|---------|---------------|
|    | -         |                                                                                                    |         |     |              |       | Config           | aration | 8       |       |      |         | _             |
|    | ICS Cale  | endar                                                                                                    |         |     |              |       | -                |         |         | 0k    | •    | 4       | -             |
|    | ( married |                                                                                                    |         |     | Novi Indiane |       | 100              |         |         |       |      | 1042.90 | 1             |
|    | 1         | diam'r a san a san a san a san a san a san a san a san a san a san a san a san a san a san a san a san a san a |         |     |              |       | 100.000          |         |         |       |      |         | 1             |
|    | 1000      | and a second                                                                                                   |         | 191 |              |       | Areal            |         |         |       |      |         | 0             |
|    | -         |                                                                                                    |         |     |              |       |                  |         | 1       | 1     |      |         |               |
|    |           |                                                                                                    |         |     |              |       |                  |         |         |       |      |         |               |
|    |           |                                                                                                    |         |     |              |       | 1                |         | 14      | in in |      |         | -             |
|    |           |                                                                                                    |         |     |              |       | 144              | (fee)   | - Arris | 14.   | -    | de.     | -             |
|    |           |                                                                                                    |         |     |              |       |                  |         |         | 1     | 10   | - 1     | 14            |
|    |           |                                                                                                    |         |     |              |       | - t <sup>2</sup> | +       | ±7      | 1     | 1    | 10      | 1at           |
|    |           |                                                                                                    |         |     |              |       | 4.               | ш.      | 18      | 117   | 4    | 37      | - 56          |
|    |           |                                                                                                    |         |     |              |       | 19               | 20      | (iii)   | 44    | - 25 | 34      | 35            |
|    |           |                                                                                                    |         |     |              |       | - 28             | म       |         | 77.   |      | -18     |               |
|    |           |                                                                                                    |         |     |              |       | 2020             | 10/12   |         |       |      |         | $\frac{1}{2}$ |
|    |           |                                                                                                    |         |     |              |       | -1.147           | 1111    |         |       |      |         | _             |
| a. |           |                                                                                                    |         |     |              | 011.2 | 100              |         |         |       |      |         |               |

Step 1: to create a new ICS Calendar press + . The ICS Calendar configuration window appears to define the name of the new ICS Calendar.

Step 2: press + to define a name for the ICS Calendar and then press  $\checkmark$  to accept.

**Step 3:** select from the drop-down list where is located the file, online or local. In case that the file is local press and select the file. In case that selecting Online, the field to write the URL is active.

Step 4: by selecting "Keep updated", CSNET Manager 2 is refreshing the data from the calendar file every 30 minutes.

### 5.5 OUSER TIMERS

"User timers" screen allows to manage all the individual timers configured by the installation users.

| =    | HITACHI          | 1 Individual Timer: Installer                                                                                                    |
|------|------------------|----------------------------------------------------------------------------------------------------|
|      | Individual Timer | Configuration                                                                                                    |
|      |                  | 3 Summary (Not editable)                                                                                                    |
|      |                  | increase of the second second se |
|      |                  | - 11                                                                                                    |
|      |                  |                                                                                                    |
|      |                  |                                                                                                    |
|      |                  |                                                                                                    |
|      |                  |                                                                                                    |
| 10 C |                  | 0 83                                                                                                    |

1 Users list: list of the users created with or without individual timer privileges. The users with individual timer privileges have a check-box at the individual timer column.

Clicking on a row of a user with individual timer privileges opens a configuration and summary window.

**2** Configuration: when "option enabled" is checked the user individual timer is enabled.

3 Summary: a complete view of the individual timer configured by the user. It is possible to visualize the days of the week and patterns of the timer and also the controlled units. It is not possible to edit any timer parameter from this window.

### 5.6 **()** INDIVIDUAL TIMER

**CSNET Manager 2** HITACHI 1 inection) 🛤 · Genuina Langui Individual Timer - Lintyles 0 Andwiddae Timer 0 Timer Configuration 5 0 Ċ, 2 G hendle C Thinks 0 and Linte Aetheritics 6 ø 6 0 49 (O'Calmable) 0 0 ø 0 O UsesTheirs. e ŵ 0 0 Unit Functions 0 ø ø 0 Auto-Contilliant ø 0 ø Ð Se Invernet Thermore . A Setter 2 initConfiguration E interestantes Fower Management Prosp Consequence 0×1.5

Each user is allowed to edit an individual timer in case user have individual timer privileges.

**1** Switch ON/OFF individual timer.

2 Selection of the week day that individual timer is applied.

3 Configure up to 5 actions that will be executed according to parameter time.

**Step 1:** click on the check-box to enable the timer edition.

Step 2: select time (00:00 by default) and a clock picture appears for the time selection.

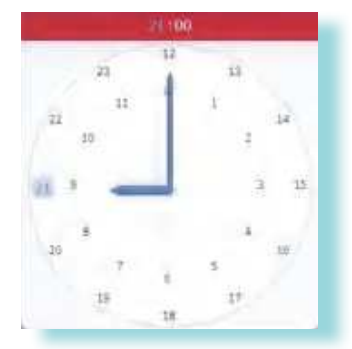

Step 3: Click on the On/Off icon and select the action desired for the selected time (On  $\bigcirc$  or Off  $\times$ ).

Step 4: Select the Mode: Cool, Dry, Fan, Heat, Auto for the selected time.

Step 5: Selection of the setting temperature: Determine the setting temperature for the selected time.

Step 6: Select the fan speed: Low, Medium, High, High-H or Auto for the selected time.

Step 7: Press 🗸 to save the changes.

Individual Timer is applied to all units assigned to that user at User List at "Local configuration" or at "Web server" - User details menu.

| User List |        |         |       |                  |           |                    |                      |                     | 0           |
|-----------|--------|---------|-------|------------------|-----------|--------------------|----------------------|---------------------|-------------|
| Username  | Status | Central | Timer | Individual Timer | Data View | Unit Configuration | System Configuration | Local configuration | Tenant Main |
| Installer | 0      | 1       | 1     | 1                | ~         | 1                  | ~                    | ~                   |             |

User list at Installation menu

| ×                      | User Deta                     | ails |            |
|------------------------|-------------------------------|------|------------|
| User Details           |                               |      | ~          |
| Usemanie 😡             |                               |      |            |
| Fastarord Ø            |                               | 1    |            |
| Languaga               |                               |      | English 🗸  |
| Initial Visco          |                               | Da   | ishboard 🗸 |
| Unit Cisbles Type      |                               |      | Card 🗸     |
| Screen lock            |                               |      | montes     |
| Privileges             |                               |      | 5          |
| Central Ø              |                               |      |            |
| Timer 😶                |                               |      |            |
| individual Timer 😕     |                               |      |            |
| Data Virve 🖗           |                               |      |            |
| Unit Configuration 🔞   |                               |      |            |
| System Configuration   |                               |      | 11         |
| Local configuration 0  |                               |      |            |
| Unit Filter            |                               |      |            |
| Allow all units escept | unità belon<br>ol'unita belon |      |            |
| Port                   | 5.0                           | Qu   | 19         |
|                        |                               |      | + -        |
|                        |                               |      |            |
|                        | ~                             |      |            |

User list at Web server - User details menu

Z

### **6 UNIT FUNCTIONS**

## **i** NOTE

Unit functions menu only can be visible for user if this has request privilege.

### 6.1 🍌 AUTO COOL/HEAT

The Auto Cool / Heat function is to avoid discharge air temperature go below comfort value by setting unit in fan mode. Unit is set again in cooling mode once discharge temperature is high enough.

| = |   |      |        |      | HITACI            | -11 |     | 2         | ÷ 0:1                                                                                                    | Uo,o 📾                                      |
|---|---|------|--------|------|-------------------|-----|-----|-----------|----------------------------------------------------------------------------------------------------|---------------------------------------------|
| 3 |   |      |        |      |                   |     |     |           | Status                                                                                                    |                                             |
|   | 0 | Auto | Cool/H | eat  |                   |     |     |           | Tentine Communication                                                                                                    | Tele<br>Science<br>(1995) - Contract (1995) |
|   |   | -    | -      | 10   | 1000              | 199 | -14 |           | 3 Auto Cool/Heat                                                                                                    |                                             |
|   | 1 | 1.0  |        |      | - maintain        |     |     |           | ality and a second second                                                                                                    |                                             |
|   |   | 12   | 8      | -10  | 10.0000           |     |     |           | And and Address of the Owner of the Owner of |                                             |
|   |   | 3    |        | ÷ :  | values            |     |     |           | 100 million 1000                                                                                                    | (2)                                         |
|   |   |      |        |      |                   |     |     |           | Transies region                                                                                                    | -                                           |
|   |   |      |        |      |                   |     |     |           | A                                                                                                    |                                             |
|   |   | 1    | 1      | 4    | plateter          |     |     |           | 9                                                                                                    |                                             |
|   |   | 2    | 4.     | ±.   | - database        |     |     |           | Hysternsia                                                                                                    |                                             |
|   |   |      | . K.   |      | to contract one   |     |     |           | 44072                                                                                                    | 4                                           |
|   |   | 11   | ×.     | 1.4  | underen           |     |     |           | 1000                                                                                                    | · · · · ·                                   |
|   |   | ÷    | 14     |      | condition         |     |     |           |                                                                                                    |                                             |
|   |   | 8.   | - 3    | -    | induction (       |     |     |           | Ta Limits                                                                                                    |                                             |
|   |   | 1    |        |      | hadote            |     |     |           | 444                                                                                                    | a 1                                         |
|   |   | 1    | 1      | 1    | to define the     |     |     |           | +94                                                                                                    | 2                                           |
|   |   |      |        |      | - malative        |     |     |           |                                                                                                    |                                             |
|   |   | *    | . A.   | (H)  | endates           |     |     |           | 6 TSet Limits                                                                                                    |                                             |
|   |   | 1.   | - E.   | 19   | in the particular |     |     |           |                                                                                                    |                                             |
|   |   | 1.1  |        | 1.00 | 10000             |     |     | See       | in the second                                                                                                    |                                             |
|   |   |      |        |      |                   |     |     | 1.14 W MI | and a second second sec |                                             |

**1** Units list: select the unit or group of units with the multi-selection option clicking on .

2 Status: to use this option, you have to set the parameters shown in the Auto Cool/Heat operation panel. After that, if unit is working in Auto Cool/Heat mode, you can see the status of this operation on the status zone of the panel.

### 3 Auto Cool / Heat:

- Main unit: field for selecting the method CSNET Manager 2 will use to calculate the temperature difference.
  - Image: Marked): CSNET will only use this unit to calculate the temperature difference and decide the change, not taking into account the other units connected to the same 2-tube cooling circuit.
  - [ (Not marked): CSNET will use the average temperature difference of all the indoor units connected to the same 2-tube cooling circuit.
- Select input data: field for selecting what inlet temperature CSNET software should use to calculate the temperature difference if an optional remote temperature sensor is connected in THM4 of the PCB of the indoor unit or if there is RCS remote sensor. When there are selected a combination of different sensor it will calculate the average between them. When nothing is selected, it is forced to use the Tin value.

## **i** note

In case of configuring Heat Draft, software shall use same sensors than in Heat Draft.

• Minutes between change mode: the time which must elapse between the last change of operation mode to the next change.

Correction value: temperature corrected on changing the operation mode, to ensure greater comfort.

The Setting temperature is adjusted using the following formula when the operation mode is changed, depending on the DIFF option selected:

| Depending on the operation<br>mode, setting temperature<br>will be corrected as it is<br>explained on the following<br>table: |      |      |  |  |  |  |  |  |  |  |
|----------------------------------------------------------------------------------------------------|------|------|--|--|--|--|--|--|--|--|
| Option                                                                                                    | Cool | Heat |  |  |  |  |  |  |  |  |
| Q                                                                                                    | 0    | D    |  |  |  |  |  |  |  |  |
| 1                                                                                                    | +1   | D    |  |  |  |  |  |  |  |  |
| 2                                                                                                    | +1   | -1   |  |  |  |  |  |  |  |  |
| 3                                                                                                    | +2   | -1   |  |  |  |  |  |  |  |  |
| 4                                                                                                    | +2   | -2   |  |  |  |  |  |  |  |  |

## **i** NOTE

The remote control and the CSNET Manager 2 always show the corrected temperature (the result is the setting temperature).

### **4** Hysteresis:

- HYSTC: value of the temperature difference calculated to pass from heat to cool mode.
- HYSTH: value of the temperature difference calculated to pass from cool to heat mode.

### **5** Ta Limits:

- MAXOAT: maximum outdoor ambient temperature for heat operation.
- MINOAT: minimum outdoor ambient temperature for cool operation.

### 6 TSet Limits:

- USERMAX: maximum Setting temperature. If the selected temperature is higher, CSNET will use USERMAX as the value for the Setting temperature, changing this value as soon as the operation mode changes.
- **USERMIN:** minimum Setting temperature. If the selected temperature is lower, CSNET will use USERMIN as the value for the Setting temperature, changing this value as soon as the operation mode changes.

After adjust previously parameters, if unit is working in Auto Cool/Heat mode, it will be displayed on the status zone which option is currently doing.

### 6.1.1 Dual set point for Auto Cool/Heat

After configure optional function R1 as enabled, the option of manage dual setpoint will appear when unit will work in Auto RCS mode.

| Optio  | onal  | Fu   | nct | ion | IS    |        |      |      |   |   |   |   | Y |
|--------|-------|------|-----|-----|-------|--------|------|------|---|---|---|---|---|
|        | В     | С    | D   | Е   | F     | н      | J    | к    | L | Ρ | Q | R |   |
| R1-Dua | setpo | pint |     |     |       |        |      |      |   |   |   |   |   |
|        |       |      |     | 0   | 1: Fu | inctio | n En | able | Ы |   |   |   |   |
|        |       |      |     |     |       |        |      |      | _ |   |   |   |   |

CSNET Manager 2 let now activate or deactivate the Auto RCS Mode from the control panel.

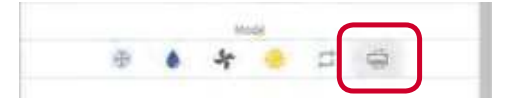

Once auto RCS mode is set, heating and cooling temperature will appear on the panel and will be configurable.

| × 0: IU 1, 3 📼                        |
|---------------------------------------|
| 🐵 🔒 🚼 🖸                               |
| OK / OF                               |
| Madel                                 |
| Costing Temperature<br>19.3 20.0 29.5 |
| Stating Temperature                   |
| tan<br>al al al ju                    |
|                                       |
| Central                               |

## 6.2 🌺 COLD DRAFT

The Cold draft function is to avoid discharge air temperature go below comfort value by setting unit in fan mode. Unit is set again in cooling mode once discharge temperature is high enough.

| = |          |         |      | н              | ITACHI |    |       |                    | 1   | × 0:10 0,0                    | ) 📼        |
|---|----------|---------|------|----------------|--------|----|-------|--------------------|-----|-------------------------------|------------|
| 2 |          |         |      |                |        |    |       |                    | 0   | Status                        |            |
|   | Cole     | i Draft |      |                |        |    |       |                    |     | Apricanta Auro                | (*** (**)) |
|   | <b>U</b> | 16      | 141  | -              | 10     | Di | intin |                    |     |                               |            |
|   | 1.15     | - 1 -   |      | and the second |        |    |       | Passan             | 6   | Cold Draft                    | -          |
|   | 14       | 1       | - 11 | vestation      |        |    |       | Distant            | U U | Space fragment                | 2          |
|   |          |         |      | (maintainte    |        |    |       | Evenhilted         |     | Accesses Webs land            | - P -      |
|   |          |         |      |                |        |    |       |                    |     | Properties of Proceeding      | 10         |
|   |          |         |      |                |        |    |       |                    |     | and registering               |            |
|   |          | 1       | 2    | ingehilter.    |        |    |       | Principles         |     | Attention the third sections. |            |
|   | ő        | 111     | . 3  | bershellow.    |        |    |       | (Concession)       |     |                               |            |
|   | - 0      | 1       |      | weindation     |        |    |       | Transmission .     |     |                               |            |
|   | - 91     | ×.      | 8    | localidate.    |        |    |       | (fragilies)        |     |                               |            |
|   | 10       | 1       | 1.81 | Second in      |        |    |       | there are a second |     |                               |            |
|   | 30       | 16      |      | toreshold in . |        |    |       | Provinces          |     |                               |            |
|   |          | 10      |      |                |        |    |       | Disaction          |     |                               |            |
|   | -0       | £       |      | manho          |        |    |       | (timbre)           |     |                               |            |
|   |          | 1.1     | 1.0  | -              |        |    |       | Rindson            |     |                               |            |
|   |          |         |      | and the second |        |    |       | 24 M-              |     |                               |            |

**1** Units list: select the unit or group of units with the multi-selection option clicking on .

2 Status: to use this option, you have to set the parameters shown in the Cold Draft operation panel. After that, if unit is working in Cold Draft mode, you can see the status of this operation on the status zone of the panel.

### **3** Cold Draft:

- · Option Enabled: activate/not activate cold draft option in the selected indoor unit.
- Compressor Delay (min): minimum enforced time between two compressor start up when start required by Cold Draft option.
- Target Outlet Temp (°C): minimum outlet temperature that we accept in this room in order to force the Thermo-OFF.
- Outlet temp Restart (°C): temperature that unit is finishing the forced Thermo-OFF.
- Minimum Thermo-ON Time (seconds): minimum time that should be in Thermo-ON before accepting a new Thermo-OFF.
- Minimum OFF time (seconds): minimum time that unit should be Thermo-OFF before accepting a new Thermo-ON.

EΝ

## 6.3 🤹 HEAT DRAFT

The Heat Draft function stops fan when indoor unit reaches Demand OFF conditions in order to avoid Room overheating, cold sensation or noise.

| = |      |            |      | н               | ITACHI |     |         |             | - | <b>X</b> 5       | 0:10.0,0 | a  |
|---|------|------------|------|-----------------|--------|-----|---------|-------------|---|------------------|----------|----|
| 2 | Hea  | t Draft    |      | 19-20 P.        |        |     |         |             | 0 | Status           |          | 1  |
|   |      | <i>N</i> . | 147  | -               | 10     | .01 | and the |             |   |                  |          |    |
|   | 10   |            | - 1  | - and the s     |        |     |         | Transfer of | 3 | Heat Draft       |          | -  |
|   | 9    | 1          | 1.0  | visitiv         |        |     |         | Ballang     |   | Sector Science   |          |    |
|   |      | 1          |      | (maralladories) |        |     |         | Printless.  |   | beer to the      | 1        |    |
|   |      |            |      |                 |        |     |         |             |   | THE DECEMPTOR    | Ationel  |    |
|   |      |            |      |                 |        |     |         | 10.000      |   | anno socialitari |          | 19 |
|   | .0   | 1.         | . 1  | ingelikier.     |        |     |         | Timber      |   |                  |          |    |
|   | - 6  | 1.1        | .5   | localative -    |        |     |         | Training    |   |                  |          |    |
|   |      | 1.         | 18.  | (regulation)    |        |     |         | Transien.   |   |                  |          |    |
|   | - 91 | 1          | .8   | (sealable)      |        |     |         | (fragilier) |   |                  |          |    |
|   | ÷0.  | κ.         | 1.81 | Secondar        |        |     |         | third and   |   |                  |          |    |
|   | 36   | - k.       | 14   | margh410-       |        |     |         | Penildon    |   |                  |          |    |
|   | - 0  | 1          |      | - Solahdite     |        |     |         | Practice.   |   |                  |          |    |
|   | -0   | K.         |      | paratelies      |        |     |         | (timine)    |   |                  |          |    |
|   |      | 1.         |      | mainten         |        |     |         | Provident.  |   |                  |          |    |
|   |      |            |      |                 |        |     |         |             |   |                  |          |    |

**①** Units list: select the unit or group of units with the multi-selection option clicking on \_\_\_\_\_.

2 Status: to use this option, you have to set the parameters shown in the Heat Draft operation panel. After that, if unit is working in Heat Draft mode, you can see the status of this operation on the status zone of the panel.

### Heat Draft:

- Option Enabled: activate/not activate heat draft option in the selected indoor unit.
- Main unit: to select a Main Unit within a RCS group.
- Select input data: to select the sensor (Tin, THM4 or RCS sensor) to control Heat Draft operation.
- Input data offset: add an offset to the value of the selected input data sensors.

## 6.4 📌 SET BACK

Setback function is a protection against high and low temperatures. In case room temperature is above a defined limit in High Temperature Protection control, unit is switched ON in cooling mode until room temperature reaches the desired lower temperature. In contrary, in case room temperature is below a limit defined in Low Temperature Protection, unit is switched ON in heating mode until room temperature reaches the desired higher temperature.

Selection of the sensors let decide which one of them will be used. In case of more than one it use the average to take decisions. In case of RCS group, one main unit should be selected.

## **i** note

Cold Draft and Heat Draft are not compatible with Set back. If unit is performing Set back, Cold Draft or Heat Draft are disabled.

|   |      |      |       | H                     | ITACHI |      |                                                                                                    |      | A                                                                                                    | 0: IU 0, 0         |   |
|---|------|------|-------|-----------------------|--------|------|----------------------------------------------------------------------------------------------------|------|----------------------------------------------------------------------------------------------------|--------------------|---|
|   | -    |      |       |                       |        |      |                                                                                                    |      | 2 Spatture                                                                                                    |                    |   |
|   | Set  | Back |       |                       |        |      |                                                                                                    |      | Taxan International State                                                                                                    |                    |   |
| 0 | -    |      |       | 40.1                  |        | <br> |                                                                                                    |      | Correspondences                                                                                                    | 4                  |   |
| U | -    |      |       | 27.1                  |        | <br> | and the second second s |      | 3 Set Back                                                                                                    |                    |   |
|   |      | -    |       |                       |        |      | 1000                                                                                                    |      | And the Party of the Party of t |                    |   |
|   |      | 1.5  | 1     |                       |        |      |                                                                                                    |      | 14110                                                                                                    |                    |   |
|   |      | 197  | - 4.  | 100000                |        |      | - strategy                                                                                                    |      | (And and a second second second second second second second second second second second second second second se                                                                                                    |                    |   |
|   |      |      |       |                       |        |      | -                                                                                                    |      | 1907.00                                                                                                    | 10.000             |   |
|   |      |      |       |                       |        |      |                                                                                                    |      |                                                                                                    |                    | _ |
|   | 10.  | 1.1  | . 8   | LARGERY.              |        |      | children (                                                                                                    |      | 4 Low Tarre                                                                                                    | enature Protection |   |
|   | ×    | 3    | - 4   | inighter .            |        |      | (hidde)                                                                                                    |      | 1 Come                                                                                                    |                    |   |
|   |      | (A   | - A - | presention (          |        |      | DARK                                                                                                    |      | and a state of the state of the |                    |   |
|   |      | 111  |       | trainine.             |        |      | Tinking                                                                                                    |      |                                                                                                    |                    |   |
|   | ν.   | - 4  |       | reduce                |        |      | Sector                                                                                                    |      | 1 and 1 and 1                                                                                                    |                    |   |
|   |      | 100  | 1     | tiputeres.            |        |      | plates                                                                                                    |      |                                                                                                    |                    |   |
|   | 10   | 1.1  |       | values.               |        |      | criated                                                                                                    |      | developing in a                                                                                                    |                    |   |
|   |      |      |       | tradition.            |        |      | Distant                                                                                                    |      | 6                                                                                                    |                    |   |
|   | 1    | 1    |       | Louisies .            |        |      | Children (                                                                                                    |      | High Terris                                                                                                    | erstune Protection |   |
|   | 12.7 | 1.0  | 14    | Paul and              |        |      | anishad                                                                                                    |      | Table .                                                                                                    |                    |   |
|   |      | 1    | 121   |                       |        |      | maked                                                                                                    |      | - ballourin                                                                                                    | e 15               |   |
|   | 121  | 1    |       |                       |        |      | 1000                                                                                                    |      | 1 Terrare                                                                                                    | 41 I I I           |   |
|   | -    |      | - 1   | and the second second |        |      |                                                                                                    |      | - na preside-                                                                                                    |                    |   |
|   | - 21 | -    |       | COLUMN T              |        |      | Hildreit                                                                                                    |      | Security                                                                                                    |                    |   |
|   |      |      |       | *1496/mm              |        |      | - uninterer                                                                                                    |      | - Transferrer                                                                                                    |                    |   |
|   |      |      | 10    | 2 Kulleuri            |        |      | and an                                                                                                    | 10.2 | -                                                                                                    |                    |   |

**1** Units list: select the unit or group of units with the multi-selection option clicking on .

2 Status: to use this option, you have to set the parameters shown in the Set Back operation panel. After that, if unit is working in Set back mode, you can see the status of this operation on the status zone of the panel.

#### **3** Set back:

- · Option Enabled: activate/not activate Set Back option in the selected indoor unit.
- Main unit: to select a Main Unit within a RCS group.
- Select input data: to select the sensor (Tin, THM4 or RCS sensor) to control Set Back operation.

### **4** Low temperature protection:

- Enabled: activate/not activate Low temperature protection.
  - Start temperature: when temperature is lower than start temperature and unit is OFF, the unit is started in heating mode with the minimum heating temperature as setting.
  - **Stop temperature:** in case that stop temperature is higher than minimum heating temperature, the setting send to the unit will be the stop temperature. When the stop temperature is reached, Set back is stopped and previous unit setting is restored.
- **Time limitation:** to select Set Back function activation time frame. In case Time limitation is not selected, set back function can be applied at any moment in case room temperature fulfils starting and stopping conditions for low temperature protections.
  - Starting time: to select starting time.
  - Stopping time: to select stopping time.

EΝ

### **•** High temperature protection:

- Enabled: activate/not activate High temperature protection.
  - **Start temperature:** when temperature is higher than start temperature and unit is OFF, the unit is started in cooling mode with the maximum cooling temperature as setting.
  - **Stop temperature:** in case that stop temperature is lower than maximum cooling temperature, the setting send to the unit will be the stop temperature. When the stop temperature is reached, setback is stopped and previous unit setting is restored.
- **Time limitation:** to select Set Back function activation time frame. In case Time limitation is not selected, set back function can be applied at any moment in case room temperature fulfils starting and stopping conditions for high temperature protections.
  - Starting time: to select starting time.
  - Stopping time: to select stopping time.

## 6.5 THE OPTIONAL FUNCTIONS

Optional functions menu is used to select the optional functions, inputs and outputs for the selected units. The following options are available:

| #  |       |          |         | HITACHI                                                                                                    |      | -     | <b>K</b> 5         | 0:10.0,0                                | =    |
|----|-------|----------|---------|----------------------------------------------------------------------------------------------------|------|-------|--------------------|-----------------------------------------|------|
| 10 |       |          |         |                                                                                                    |      | 0     | Inputs             |                                         | -    |
|    | Opt   | ional Fu | nctions |                                                                                                    |      | 0     | (COMPLETED)        | ar hat se                               | -    |
|    | -     |          |         |                                                                                                    |      |       | 1.400.012          |                                         |      |
|    | 0     |          |         |                                                                                                    | 1000 |       |                    | THE ANA SHA                             |      |
|    | 1 m m |          |         | and the second second se |      |       |                    |                                         |      |
|    | 0     | 4        |         | (Instruction of the                                                                                                    |      |       | Dutputs            |                                         |      |
|    | 0     | π.       |         | Inside                                                                                                    |      |       | co been by         | ia.                                     |      |
|    |       |          |         |                                                                                                    |      |       |                    | 21 Netline                              |      |
|    |       |          |         |                                                                                                    |      |       | PE_04(04)(0-0)     | The mail fail                           | -    |
|    |       |          |         |                                                                                                    |      |       | Children IN        | WD.                                     |      |
|    | 10    | 3.2      | 2       | - Incomplete States                                                                                                    |      |       |                    | The Net Year                            | . •  |
|    |       |          | 2       | (remainstrees)                                                                                                    |      |       |                    |                                         |      |
|    | 30    | 10       | 0.00    | build of large                                                                                                    |      |       | Optional Fu        | nctions                                 |      |
|    | 14    | 1        | 100     | basard ()ar                                                                                                    |      |       | +0.                | 北京水平小大工大市                               | 4.   |
|    | 126   | 40       | -       | in the second second second second second second second second second second second second second second second                                                                                                    |      |       | hardening for per  | enast Department                        |      |
|    |       |          |         | 112-1104                                                                                                    |      |       | in contraction     | St. 17, Mill Company                    |      |
|    | -8    |          |         | Avgusta Amu                                                                                                    |      |       |                    | IF Pertinduction                        |      |
|    | 16    | - 1 K I  |         | a-materilien                                                                                                    |      |       | ALC: NOT THE OWNER | and a second by the pairs (in second to |      |
|    | 7     | 1        |         | The second second second second second second second second second second second second second second second s                                                                                                    |      |       | 14110002-01000     | DE Paristan Diseitres                   |      |
|    | 0     | 1        | 10      | Terrist of territ                                                                                                    |      |       |                    | 11.122 man                              | 1.00 |
|    | 10    |          |         | A second second                                                                                                    |      |       | N Grippen          |                                         |      |
| -  |       |          |         |                                                                                                    |      | 10.00 | A CONTRACTOR       | In Parrier parents                      |      |

**1** Units list: select the unit or group of units with the multi-selection option clicking on \_\_\_\_\_.

**2** Optional functions, inputs and outputs: configure the desired optional function, input or output at the drop-down menu. It is not possible to configure optional function for that indoor units connected to current HC-A64NET.

| Element | Optional function                                           | Individual setting | Settings | Setting conditions                                                                                                    | Description                                                                                                    |
|---------|-------------------------------------------------------------|--------------------|----------|----------------------------------------------------------------------------------------------------|----------------------------------------------------------------------------------------------------|
|         | Heating temperature compensation                            |                    | 00       | Normal (factory setting)<br>(Setting Temperature + 4°C)                                                                                            |                                                                                                    |
|         | RCI-FSN4                                                    |                    | 01       | No compensation<br>(Setting Temperature)                                                                                                    | This function is used to adjust the temperature difference between the                                                                                                    |
|         | RCIM-FSN4E<br>RCD-FSN3                                      | О                  | 02       | Setting Temperature + 2°C                                                                                                    | real room temperature.<br>This is useful when the inlet air thermistor                                                                                                    |
|         | RPC-FSN3<br>RPI-FSN5E                                       |                    | 03       | Setting Temperature + 3°C                                                                                                    | is not placed inside the indoor unit or due to<br>uneven heat load.                                                                                                    |
| b1      | RPI-FSN3E(P)E(-t)<br>RPIM-FSN4E(-DU)<br>RPK-FSN(H)3M        |                    | 04       | Setting Temperature + 1°C                                                                                                    | <ul> <li>NOTE</li> <li>The "02", "03", "04" settings may not be available depending on the type of indoor</li> </ul>                                                              |
|         |                                                             |                    | 00       | RPF(I)-FSN2E: Normal<br>(factory setting)<br>(Setting Temperature + 2°C)                                                                           | <ul> <li>This setting shall be performed separately for each indoor unit, even in case that</li> </ul>                                                                            |
|         | Heating temperature<br>compensation<br>Models: RPF(I)-FSN2E | o                  | 01       | No compensation<br>(Setting Temperature)                                                                                                    | multiple indoor units are connected to one remote controller.                                                                                                    |
|         |                                                             |                    | 02       | Setting Temperature + 2°C                                                                                                    |                                                                                                    |
|         | Circulation function at                                     | 0                  | 00       | Function disabled (factory setting)                                                                                                    | This function keeps the fan running during<br>the Thermo-OFF sequence, at the fan speed<br>set on the remote control switch, to prevent<br>the stratification of air in the room. |
| 02      | heating Thermo-OFF                                          |                    | 01       | Function enabled                                                                                                    |                                                                                                    |
|         | Forced compressor                                           | 0                  | 00       | Function disabled (factory setting):<br>Forced compressor operation for at<br>least three minutes can be enabled<br>or disabled through C7 setting | This function is used to allow the setting of C7, to protect the compressor by preventing it from being started or stopped for periods of less than 3 minutes.                    |
| 03      | three minutes                                               |                    | 01       | Function enabled:<br>Forced compressor operation for at<br>least three minutes always occurs<br>independently of C7 setting                        |                                                                                                    |
|         |                                                             |                    | 00       | Standard (1200 hours)                                                                                                    |                                                                                                    |
|         |                                                             |                    | 01       | 100 hours                                                                                                    | This function is used to modify the period of                                                                                                    |
| b4      | Change of filter cleaning period                            | 0                  | 02       | 1200 hours (factory setting)                                                                                                    | indication is shown in the remote control.                                                                                                    |
|         |                                                             |                    | 03       | 2500 hours                                                                                                    | setting is b4=00: Standard setting 200 hours.                                                                                                    |
|         |                                                             |                    | 04       | No indication                                                                                                    |                                                                                                    |
| b5      | Locking of operation                                        | х                  | 00       | Function disabled (factory setting)                                                                                                    | This function prevents the modification of the operation mode of the unit from the remote                                                                                         |
|         | mode                                                        |                    | 01       | Function enabled                                                                                                    | controller and from central controls, once it has been selected.                                                                                                    |
| b6      | Locking of setting                                          | х                  | 00       | Function disabled (factory setting)                                                                                                    | This function prevents the modification of<br>the setting temperature of the unit from the<br>remote controller and from central controls,<br>once it has been selected.          |
|         | temperature                                                 | ^                  | 01       | Function enabled                                                                                                    |                                                                                                    |
| b7      | Setting operation mode                                      | х                  | 00       | Function disabled (factory setting)                                                                                                    | This function is used to limit the operation mode to cooling only and to prevent heating                                                                                          |
| 07      | as cooling only                                             |                    | 01       | Function enabled                                                                                                    | mode from being enabled.                                                                                                    |

| Element               | Optional funct                                                                           | tion              | Individual setting | Settings             | Setting con                                                      | ditions                 |                                                                                                 | Descripti                                                                            | on                                      |
|-----------------------|------------------------------------------------------------------------------------------|-------------------|--------------------|----------------------|------------------------------------------------------------------|-------------------------|-------------------------------------------------------------------------------------------------|--------------------------------------------------------------------------------------|-----------------------------------------|
| h8                    | Automatic COOL/H                                                                         | IEAT              | x                  | 00                   | Function disabled (fa                                            | ctory setting)          | This funct cool/heat                                                                            | ion enables the operation mode.                                                      | selection of Auto<br>If the function is |
|                       | operation                                                                                |                   |                    | 01                   | Function enabled                                                 |                         | not activated, Auto cool/heat mode cannot<br>be selected on the remote control switch.          |                                                                                      |                                         |
| b9                    | Locking of fan spe                                                                       | ed                | x                  | 00                   | Function disabled (fa                                            | ctory setting)          | This funct<br>the fan sp                                                                        | This function prevents the modification of the fan speed of the unit from the remote |                                         |
|                       | setting                                                                                  |                   |                    | 01                   | Function enabled                                                 |                         | controller<br>has been                                                                          | and from centra selected.                                                            | controls, once it                       |
|                       |                                                                                          |                   |                    | 00                   | No compensation (fa                                              | ctory setting)          |                                                                                                 |                                                                                      |                                         |
| bb                    | Cooling setting temperature correct                                                      | tion              | ο                  | 01                   | Setting temperature of 1°C                                       | decreased by            | temperatu<br>cooling pe                                                                         | ion decreases tr<br>ire and is used to<br>priods                                     | o produce longer                        |
|                       |                                                                                          |                   |                    | 02                   | Setting temperature 2°C                                          | decreased by            | coomig po                                                                                       |                                                                                      |                                         |
| C4                    | Drain pump operat                                                                        | ion in            | 0                  | 00                   | Function disabled (fa                                            | ctory setting)          | This funct                                                                                      | ion is used to ac                                                                    | tivate the drain                        |
| 04                    | heating mode                                                                             |                   | 0                  | 01                   | Function enabled                                                 |                         | drain pur                                                                                       | ip.                                                                                  |                                         |
|                       | Static pressure sel                                                                      | ection            |                    | 00                   | Standard static press<br>(factory setting)                       | sure                    | This forest                                                                                     |                                                                                      |                                         |
|                       | Models<br>RPI-FSN5E<br>RPIM-FSN4E(-DU)<br>RPI-FSN3(P)E(-f)                               | 0                 | 01                 | High static pressure |                                                                  | pressure<br>control.    | pressure of the RPI units from the remote control.                                              |                                                                                      |                                         |
|                       |                                                                                          |                   | 02                 | Low static pressure  |                                                                  |                         |                                                                                                 |                                                                                      |                                         |
|                       | Increase of fan speed<br>during normal operation<br>(not during heating<br>Thermo-OFF)   |                   |                    | 00                   | Standard (factory set                                            | ting)                   | This function is used to change the fan<br>speed of indoor units installed in high<br>ceilings. |                                                                                      |                                         |
| C5                    | Models<br>RCI-FSN4<br>RCIM-FSN4E<br>RCD-FSN3<br>RPC-FSN3<br>RPK-FSN(H)3M<br>RPF(I)-FSN2E | ο                 | 01                 | Hi Speed 1           |                                                                  |                         |                                                                                                 |                                                                                      |                                         |
|                       |                                                                                          |                   |                    | 02                   | Hi Speed 2                                                       | Speed 2                 |                                                                                                 |                                                                                      |                                         |
|                       |                                                                                          |                   |                    |                      | Fan anod softing                                                 | on the remote o         | ontrollor                                                                                       |                                                                                      | ,                                       |
|                       | l l                                                                                      | C                 | 5                  | Hiah H               | High                                                             | Medium                  | Jontroller                                                                                      | Low                                                                                  |                                         |
|                       |                                                                                          |                   | 0                  | Hi2                  | Hi                                                               | Me                      |                                                                                                 | Lo                                                                                   |                                         |
|                       |                                                                                          |                   | 1                  | Hi2                  | Hi1                                                              | Hi                      |                                                                                                 | Me                                                                                   |                                         |
|                       | -                                                                                        | :                 | 2                  | Hi2                  | Hi2                                                              | Hi1                     |                                                                                                 | Hi                                                                                   |                                         |
|                       |                                                                                          |                   |                    |                      |                                                                  |                         |                                                                                                 |                                                                                      |                                         |
| C6 Increas<br>heating | Increase of fan speed at                                                                 |                   | 0                  | 00                   | Function disabled (factory setting)                              |                         | This function is used to increase the fan speed when the thermostat reaches the                 |                                                                                      |                                         |
|                       | heating Thermo-Ol                                                                        | eating Thermo-OFF |                    | 01                   | Function enabled                                                 |                         | set temperature in heating according to the setting of function C5.                             |                                                                                      |                                         |
| C7                    | Cancellation of for                                                                      | ced               | 0                  | 00                   | Function disabled (factory setting)                              |                         | This function is available depending on the                                                     |                                                                                      |                                         |
|                       | compressor operation for at least 3 minutes                                              |                   | 5                  | 01                   | Function enabled<br>(Compressor operati<br>3 minutes is no longe | on during<br>er forced) | setting of function b3.                                                                         |                                                                                      |                                         |

| Element | Optional function                                                                                                    | Individual setting | Settings                                      | Setting conditions                                                                                                    | Description                                                                                                    |  |
|---------|----------------------------------------------------------------------------------------------------|--------------------|-----------------------------------------------|----------------------------------------------------------------------------------------------------|----------------------------------------------------------------------------------------------------|--|
|         | Control by the<br>temperature sensor of the<br>remote control switch                                                                          |                    | 00                                            | Control by the air inlet sensor of indoor units (factory setting)                                                                      |                                                                                                    |  |
|         |                                                                                                    | 0                  | 01                                            | Control by the temperature sensor of the remote control switch                                                                         |                                                                                                    |  |
|         | switch shall be installed<br>in a proper place for<br>the correct detection of<br>room temperature by its<br>temperature sensor.              |                    | 02                                            | Control by the average value of<br>the air inlet sensor of indoor units<br>and the temperature sensor of the<br>remote control switch. |                                                                                                    |  |
|         | Control sensor when<br>a remote sensor is<br>connected to the THM4<br>connector in the indoor<br>unit PCB                                     |                    |                                               |                                                                                                    |                                                                                                    |  |
|         | <b>i</b> NOTE                                                                                                    |                    | 00, 01,                                       | When a remote sensor is connected to THM4, this remote sensor is                                                                       |                                                                                                    |  |
| C8      | The remote sensor<br>shall be installed in a<br>proper place for the<br>correct detection of room<br>temperature.                             |                    | the setting for C8 (factory setting<br>C8=00) | This function specifies the temperature sensor to be used as control sensor by the                                                     |                                                                                                    |  |
|         | Model<br>RPF(I)-FSN2E                                                                                                    | 0                  |                                               |                                                                                                    | indoor unit.                                                                                                    |  |
|         | Control sensor when<br>a remote sensor is<br>connected to the THM4<br>connector in the indoor<br>unit PCB                                     |                    | 00, 02                                        | Air temperature control using<br>the average value of the air inlet<br>thermistor and the remote sensor                                |                                                                                                    |  |
|         | <b>i</b> note                                                                                                    |                    |                                               | (factory setting C8=00)<br>(Air inlet + Remote sensor)/2                                                                               |                                                                                                    |  |
|         | The remote sensor<br>shall be installed in a<br>proper place for the<br>correct detection of room                                             |                    |                                               |                                                                                                    |                                                                                                    |  |
|         | temperature.<br>Models<br>RCI-FSN4<br>RCIM-FSN4E<br>RCD-FSN3<br>RPC-FSN3<br>RPI-FSN5E<br>RPI-FSN3E(P)E(-f)<br>RPIM-FSN4E(-DU)<br>RPK-FSN(H)3M |                    | 01                                            | Air temperature control using the remote sensor                                                                                        |                                                                                                    |  |
| Ch      | Selection of forced                                                                                                    | x                  | 00                                            | Forced stoppage input: A contact,<br>normally open contact (factory<br>setting)                                                        | This function determines the logic operation                                                                                                    |  |
|         | stoppage logic                                                                                                    | A                  | 01                                            | Forced stoppage input: B contact, normally closed contact                                                                              | for the forced stoppage contacts.                                                                                                    |  |
|         | Stop of indoor unit fan<br>during cooling Thermo-<br>OFF conditions                                                                           |                    | 00                                            | Fan speed during cooling Thermo-<br>OFF: Low (factory setting)                                                                         | The operation of the indoor unit fan is stopped in cooling Thermo-OFF conditions                                                                                                    |  |
| Cd      | <b>i</b> NOTE<br>For model<br>RPI-FSN3E(P)E and<br>RCD-FSN3, this function<br>is NOT available.                                               | Ο                  | 01                                            | Indoor unit fan is stopped during<br>cooling Thermo-OFF                                                                                | when using the additional remote<br>temperature sensor THM-R2AE (connected<br>to THM4) or the PC-ARFP1E temperature<br>sensor.<br>C8 must be set to 01 to use the Cd=01<br>setting. |  |

| Element | Optional function                                                                                                    | Individual setting | Settings | Setting conditions                                                                                                    | Description                                                                                                    |
|---------|----------------------------------------------------------------------------------------------------|--------------------|----------|----------------------------------------------------------------------------------------------------|----------------------------------------------------------------------------------------------------|
|         | Stop of indoor unit fan<br>during heating Thermo-                                                                                                    |                    | 00       | Fan speed setting during heating<br>Thermo-OFF: Low (factory setting)                                                                                                    | The indoor unit uses the PC-ARFP1E<br>temperature sensor to monitor the room<br>temperature when the fan is stopped                                                                                          |
| CE      | Stop of indoor unit fan<br>during heating Thermo-<br>OFF conditions (with<br>remote control switch<br>temperature sensor)                              | ο                  | 01       | Indoor unit fan is stopped during<br>heating Thermo-OFF.<br>(In case that automatic louver is set,<br>the louvers will keep operating in<br>both Thermo-ON and Thermo-OFF<br>conditions) | (heating Thermo-OFF fan stop sequence)<br>C8 must be set to 01 to use the CE=01<br>setting.<br>Control by remote temperature sensor<br>connected to THM4 is not permitted (use E8<br>function in that case). |
|         | Modification of louver                                                                                                    |                    | 00       | Standard (7 steps)<br>(factory setting)                                                                                                    |                                                                                                    |
|         | swing range<br>Models:<br>RCI-FSN4<br>PCIM ESN4E                                                                                                    |                    | 01       | Cold draft prevention (5 steps)<br>(Cannot be set to the lower two<br>steps; lower 2 steps cut off)                                                                                      |                                                                                                    |
| CF      | RCD-FSN3<br>RPC-FSN3                                                                                                    | 0                  | 02       | High ceilings (5 steps)<br>(Cannot be set the upper two steps;<br>upper 2 steps cut off)                                                                                                 | This function adjusts the angle of the air outlet louver.<br>(Changes to the setting of this function are                                                                                                    |
|         |                                                                                                    |                    | 00       | Standard (7 steps)<br>(5 steps for cooling / dry mode)                                                                                                    | applied after turning the power supply off and<br>on again, or after the automatic louver has<br>made a full cycle in automatic mode)                                                                        |
|         | Models:<br>RPK-FSN(H)3M                                                                                                    |                    | 01       | Cold draft prevention<br>(5 steps for heating and fan only)<br>(Cannot be set to the lower two<br>steps, lower 2 steps cut off)                                                          |                                                                                                    |
|         |                                                                                                    |                    | 02       | Not used                                                                                                    |                                                                                                    |
| -14     | Management of indoor<br>unit operation after a                                                                                                    | 0                  | 00       | Function disabled<br>(factory setting)                                                                                                    | When power supply is restored, the indoor<br>units controlled by the wired remote control                                                                                                    |
| aı      | power supply cut off -<br>option 1                                                                                                    |                    | 01       | Function enabled                                                                                                    | OFF status at the time of the last power cut off.                                                                                                    |
| d3      | Management of indoor<br>unit operation after a<br>power supply cut off -<br>option 2                                                                   | ο                  | 00       | Function disabled<br>(factory setting)                                                                                                    | When power supply is restored, the indoor<br>units controlled by the wired remote control<br>switch are turned on automatically ONLY if<br>they were already ON at the time of the last<br>power cut off.    |
|         |                                                                                                    |                    | 01       | Function enabled                                                                                                    | If indoor units were OFF when power was<br>turned OFF, they remain in OFF status when<br>power is restored.                                                                                                  |
|         | Prevention of low air outlet temperature in                                                                                                    |                    | 00       | Function disabled<br>(factory setting)                                                                                                    | This function is used to prevent the decrease<br>of discharge air temperature in cooling<br>operation, by controlling Thermo-ON/OFF<br>according to the discharge air temperature.                           |
|         | cooling mode                                                                                                    | 0                  |          |                                                                                                    | When ambient temperature > setting temperature:                                                                                                    |
|         | Models:<br>RPI-(4.0-6.0)FSN5E<br>RPIM-(0.6-1.5)FSN4E(-DU)                                                                                              |                    |          |                                                                                                    | If air outlet temperature ≤ 11°C for 3 minutes, the system is switched to Thermo-OFF.                                                                                                    |
| d4      |                                                                                                    |                    | 01       | Function enabled                                                                                                    | In this status, if air outlet temperature ≥ 13°C, the system is switched back to Thermo-ON.                                                                                                    |
|         | Not used<br>Models:<br>RCD-FSN3<br>RPI-(0.4-3.0)FSN5E<br>RPI-FSN3E(P)E(-f)<br>RCI-FSN4<br>RPC-FSN3<br>RCIM-FSN4E<br>RPF(I)-FSN2E<br>RPI-(8~20)FSN3(P)E | 0                  | 00       | _                                                                                                    | Use at 00 conditions                                                                                                    |
|         |                                                                                                    | 0                  | 01       |                                                                                                    |                                                                                                    |

| Element | Optional function                                                     | Individual setting | Settings | Setting conditions                                 | Description                                                                                                    |
|---------|-----------------------------------------------------------------------|--------------------|----------|----------------------------------------------------|----------------------------------------------------------------------------------------------------|
|         | Prevention of low air                                                 |                    | 00       | Function disabled (factory setting)                | This function prevents the occurrence of an excessively cold air flow in heating mode                                                 |
| d5      | outlet temperature in<br>heating mode                                 | 0                  | 01       | Function enabled                                   | by decreasing the fan speed during heating<br>operation, also taking into account the<br>setting of function C5.                      |
|         | Doom tomporatura                                                      |                    | 00       | Function disabled (factory setting)                | This function saves energy when the outdoor temperature is lower than the air conditioning load.                                      |
| d6      | control for energy saving                                             | 0                  | 01       | Function activated                                 | The indoor unit is set to cooling Thermo-OFF<br>when:<br>Tout (outside ambient temperature - out of<br>the building) < Tin            |
|         |                                                                       |                    | 00       | 6º (factory setting)                               |                                                                                                    |
|         |                                                                       |                    | 01       | 12°                                                |                                                                                                    |
|         |                                                                       |                    | 02       | 18°                                                |                                                                                                    |
| -17     | Econofresh: Minimum                                                   | 0                  | 03       | 24°                                                | This function is used to set the minimum                                                                                              |
| d/      | opening angle of the outdoor air (OA) damper                          | 0                  | 04       | 30°                                                | opening angle of the damper for fresh<br>outdoor air.                                                                                 |
|         | ·····                                                                 |                    | 05       | 36°                                                |                                                                                                    |
|         |                                                                       |                    | 06       | 42°                                                |                                                                                                    |
|         |                                                                       |                    | 07       | 48°                                                |                                                                                                    |
|         | KPI: Ventilation mode                                                 | 0                  | 00       | Automatic ventilation<br>(factory setting)         | This function allows the outdoor air damper                                                                                           |
|         |                                                                       |                    | 01       | Ventilation with total heat exchanger              | to be opened in All Fresh operation mode.<br>This mode allows the full opening of the<br>outdoor air damper (according to the control |
| E1      |                                                                       |                    | 02       | Ventilation with bypass (no total heat exchange)   | system).                                                                                                    |
|         |                                                                       |                    | 00       | Standard process (factory setting)                 | This function allows the outdoor air damper<br>to be opened in All Fresh operation mode.                                              |
|         |                                                                       |                    | 01/02    | All Fresh                                          | This mode allows to fully open the outdoor<br>air damper (according to the control system).                                           |
|         | KPI: Increase of air                                                  |                    | 00       | Disabled function (factory setting)                | This function is used to increase the air                                                                                             |
| E2      |                                                                       | ο                  | 01       | Enabled function                                   |                                                                                                    |
|         | Econofresh enthalpy                                                   |                    | 00       | Disabled function (factory setting)                | This function selects the enthalpy sensor                                                                                             |
|         | 3611301                                                               |                    | 01       | Enabled function                                   |                                                                                                    |
|         |                                                                       |                    | 00       | Disabled (factory setting)                         |                                                                                                    |
|         | KPI: Pre-cooling / pre-<br>heating period                             |                    | 01       | 30 minutes                                         | This function delays unit startup with energy recovery.                                                                               |
| E4      |                                                                       | ο                  | 02       | 60 minutes                                         |                                                                                                    |
|         |                                                                       |                    | 00       | Disabled (factory setting)                         |                                                                                                    |
|         | Econofresh: CO <sub>2</sub> sensor                                    |                    | 01/02    | CO <sub>2</sub> sensor<br>(required setting E1=00) | I his function selects the CO <sub>2</sub> gas sensor input for Econofresh.                                                           |
|         |                                                                       |                    | 00       | Disabled function (factory setting)                | This function prevents the condensation in<br>the unit by keeping the fan running after the<br>unit operation has been turned OFF.    |
| E6      | Period of indoor fan<br>operation after cooling<br>operation stoppage | 0                  | 01       | 60 minutes                                         |                                                                                                    |
|         | operation stoppage                                                    |                    | 02       | 120 minutes                                        |                                                                                                    |

| Element                                                                                                    | Optional function                                                                             | Individual setting                                                                     | Settings                           | Setting conditions                                                                                                    | Description                                                                                                    |  |
|----------------------------------------------------------------------------------------------------|-----------------------------------------------------------------------------------------------|----------------------------------------------------------------------------------------|------------------------------------|----------------------------------------------------------------------------------------------------|----------------------------------------------------------------------------------------------------|--|
| E8<br>Control for stop of the<br>indoor unit fan during<br>heating Thermo-OFF<br>conditions (with remote<br>sensor THM-R2AE<br>connected to the THM4<br>connector in the indoor<br>unit PCB) |                                                                                               | 00                                                                                     | Fan operation in Low speed         | This function stops the fan to prevent cold<br>draughts or overheating.<br>C8 must be set to 01 to use the E8=01<br>setting.<br>The connection of a THM-R2AE remote                                                                                                    |                                                                                                    |  |
|                                                                                                    | Ο                                                                                             | 01                                                                                     | Fan stop in Thermo-OFF conditions. | temperature sensor to the THM4 port in the<br>indoor unit PCB is required. The remote<br>sensor shall be installed in a proper place for<br>the correct detection of room temperature.<br>(In case that automatic louver is set, the<br>louver will keep operating in both Thermo-ON<br>and Thermo-OFF condition). |                                                                                                    |  |
| E9                                                                                                    | Intermittent fan operation in heating stop                                                    | 0                                                                                      | 00                                 | Function disabled (factory setting)                                                                                                    | In case that indoor unit operation is set OFF<br>by the remote control switch, under certain<br>conditions the fan is operated in cycles |  |
|                                                                                                    | Not available for models:<br>RPF(I)-FSN2E                                                     | models:                                                                                | 01                                 | Function enabled                                                                                                    | consisting of 3 minutes of operation at Slow speed and 30 minutes of stoppage.                                                           |  |
|                                                                                                    |                                                                                               | 0                                                                                      | 00                                 | Function disabled (factory setting)                                                                                                    |                                                                                                    |  |
| Eb                                                                                                    | Indoor unit fan control<br>during cooling Thermo-                                             |                                                                                        | 01                                 | Low                                                                                                    | This function decreases speed of the indoor<br>unit fan during cooling Thermo-OFF, to                                                    |  |
|                                                                                                    | OFF conditions                                                                                |                                                                                        | 02                                 | Slow                                                                                                    |                                                                                                    |  |
| 50                                                                                                    | Forced Thermo-ON                                                                              | 0                                                                                      | 00                                 | Function disabled (factory setting)                                                                                                    | This function is used to force Thermo-ON during 6 minutes when stopping in cooling operation.                                            |  |
| EC                                                                                                    | operation                                                                                     | 0                                                                                      | 01                                 | Enabled                                                                                                    |                                                                                                    |  |
|                                                                                                    | Control in "Automatic"                                                                        | 0                                                                                      | 00                                 | Function disabled (factory setting)                                                                                                    | This function limits the speed of the indoor                                                                                             |  |
|                                                                                                    | indoor fan speed mode                                                                         | 0                                                                                      | 01                                 | Enabled                                                                                                    | setting temperature.                                                                                                    |  |
| EE                                                                                                    | Control in "Automatic"<br>indoor fan speed mode<br>(supporting High H)<br>Models:<br>RCI-FSN4 | ontrol in "Automatic"<br>door fan speed mode<br>upporting High H)<br>odels:<br>CI-FSN4 |                                    | Function disabled                                                                                                    | This function limits the speed of the indoor                                                                                             |  |
| EF<br>RCIM-FSN4E<br>RCD-FSN3<br>RPC-FSN3<br>RPI-FSN5E<br>RPI-FSN3E(P)E(-f)<br>RPIM-FSN4E(-DU)<br>RPK-FSN(H)3M                                                                                | 0                                                                                             | 01                                                                                     | Function enabled                   | setting temperature, allowing to reach High<br>H speed.                                                                                                    |                                                                                                    |  |

| Element | Optional function                      | Individual setting | Settings | Setting conditions                         | Description                                                                                                    |  |
|---------|----------------------------------------|--------------------|----------|--------------------------------------------|----------------------------------------------------------------------------------------------------|--|
|         |                                        |                    | 00       | Function disabled (Factory setting)        |                                                                                                    |  |
|         |                                        |                    | 01       | 1 hour                                     |                                                                                                    |  |
|         | setting                                |                    | 02       | 2 hours                                    | This function sets an automatic OFF timer to                                                                                                    |  |
|         | Models:                                |                    | 03       | 3 hours                                    | switch OFF the indoor units controlled by the                                                                                                    |  |
|         | RCI-FSN4                               |                    | 04-24    | (04-24) hours                              | remote control switch (when the units have been started by remote control).                                                                              |  |
|         | RPC-FSN3<br>RPK-FSN3M                  | Х                  | 0A       | 30 minutes                                 |                                                                                                    |  |
|         | RPI-FSN5E                              |                    | 0B       | 90 minutes                                 | (Do not not the values "0C" "0E" when two                                                                                                    |  |
|         | RPIM-FSN4E(-DU)<br>RCD-FSN3            |                    | 0C       | 40 minutes                                 | remote control switches are used in the                                                                                                    |  |
| -       | RCIM-FSN4E                             |                    | 0D       | 45 minutes bo not set these when two wired | same remote control group)                                                                                                    |  |
| F1      | RPI-FSN3(P)E                           |                    | 0E       | 50 minutes controllers are                 |                                                                                                    |  |
|         |                                        |                    | 0F       | 55 minutes                                 |                                                                                                    |  |
|         |                                        |                    | 00       | Function disabled (factory setting)        |                                                                                                    |  |
|         |                                        |                    | 01       | 1 hour                                     |                                                                                                    |  |
|         | Automatic OFF timer                    |                    | 02       | 2 hours                                    |                                                                                                    |  |
|         | setting                                | х                  | 03       | 3 hours                                    | timer to switch off when the unit has been                                                                                                    |  |
|         | Models:                                |                    | 04-24    | (04-24) hours                              | started by remote control.                                                                                                    |  |
|         |                                        |                    | 0A       | 30 minutes                                 |                                                                                                    |  |
|         |                                        |                    | 0B       | 90 minutes                                 |                                                                                                    |  |
|         |                                        |                    |          | Main (Main remote control) (factory        | This function is used to define which remote                                                                                                    |  |
| F2      | Remote control main-sub                | x                  | 00       | setting)                                   | control switch is used as Main or Sub, when                                                                                                    |  |
| 12      | rz setting                             | ~                  | 01       | Sub (Sub remote control)                   | two remote controllers are connected to one indoor unit.                                                                                                 |  |
|         |                                        | x                  |          | For the discharge (for the second disc)    | This function is used to limit unit operation and save energy.                                                                                           |  |
|         | Automatic reset of setting temperature |                    | 00       | Function disabled (factory setting)        | The setting temperature is automatically<br>set to the value defined with functions "F5"<br>or "F6", according to the current operation                  |  |
| F3      |                                        |                    |          |                                            | mode, after the time set with function "F4" has passed since the last manual change of setting temperature.                                              |  |
|         |                                        |                    | 01       | Function enabled                           | In case that the values of "F5" or "F6" are<br>out of the limits set with functions "FC" and<br>"Fd", limitations set by "FC" and "Fd" have<br>priority. |  |
|         |                                        |                    | 00       | 30 minutes (factory setting)               |                                                                                                    |  |
|         |                                        |                    | 01       | 15 minutes                                 | This function sets the automatic reset time                                                                                                    |  |
| F4      | Automatic reset time                   | Х                  | 02       | 60 minutes                                 | delay for function F3.                                                                                                    |  |
|         |                                        |                    | 03       | 90 minutes                                 |                                                                                                    |  |
|         |                                        |                    | 19       | 19°C                                       |                                                                                                    |  |
|         |                                        |                    | 20       | 20°C                                       |                                                                                                    |  |
|         |                                        |                    | 21       | 21°C                                       |                                                                                                    |  |
|         |                                        |                    | •        |                                            |                                                                                                    |  |
|         |                                        |                    | •        |                                            |                                                                                                    |  |
| F5      |                                        |                    | 24       | 24%                                        |                                                                                                    |  |
|         | Automatic reset                        | x                  | 25       | 25°C (factory setting)                     | This function defines the default temperature set point for the automatic reset function F3                                                              |  |
| 10      | temperature for cooling                | Х                  | 26       | 26°C                                       | set point for the automatic reset function F3<br>in FAN/COOL/DRY modes.                                                                                  |  |
|         |                                        |                    |          |                                            |                                                                                                    |  |
|         |                                        |                    | •        |                                            |                                                                                                    |  |
|         |                                        |                    | ·        | •                                          |                                                                                                    |  |
|         |                                        |                    | 28       | 28°C                                       |                                                                                                    |  |
|         |                                        |                    | 29       | 29°C                                       |                                                                                                    |  |
|         |                                        |                    | 30       | 30°C                                       |                                                                                                    |  |

| Element | Optional function                                | Individual setting | Settings | Setting conditions                                                                | Description                                                                        |
|---------|--------------------------------------------------|--------------------|----------|-----------------------------------------------------------------------------------|------------------------------------------------------------------------------------|
|         |                                                  |                    | 17       | 17°C                                                                              |                                                                                    |
|         |                                                  |                    | 18       | 18°C                                                                              |                                                                                    |
|         |                                                  |                    | •        |                                                                                   |                                                                                    |
|         |                                                  |                    | •        | •                                                                                 |                                                                                    |
|         |                                                  |                    | 20       | 20°C                                                                              |                                                                                    |
|         | Automatic reset                                  |                    | 21       | 21°C (factory setting)                                                            | This function defines the default temperature                                      |
| F6      | temperature for heating                          | Х                  | 25       | 25°C                                                                              | set point for the automatic reset function F3                                      |
|         |                                                  |                    | •        |                                                                                   |                                                                                    |
|         |                                                  |                    | •        | •                                                                                 |                                                                                    |
|         |                                                  |                    | 28       | 28°C                                                                              |                                                                                    |
|         |                                                  |                    | 20       | 29°C                                                                              |                                                                                    |
|         |                                                  |                    | 30       | 30°C                                                                              |                                                                                    |
|         | Prevention of operation                          |                    | 00       |                                                                                   |                                                                                    |
| F7      | stoppage due to wrong                            | х                  | 00       | Function disabled (factory setting)                                               | Operation is stopped by pressing the run/                                          |
|         | operation of the remote controller               |                    | 01       | Function enabled                                                                  | stop switch for 3 seconds.                                                         |
| F8      | Lock function for                                | x                  | 00       | Function disabled                                                                 | This function is used to prevent changes to                                        |
| 10      | operation mode selection                         | ~                  | 01       | Function enabled (factory setting)                                                | the operation mode.                                                                |
| F9      | Lock function for                                | x                  | 00       | Function disabled                                                                 | This function is used to prevent changes to                                        |
|         | temperature setting                              | ~                  | 01       | Function enabled (factory setting)                                                | he temperature setting.                                                            |
| FA      | Lock function for fan                            | x                  | 00       | Function disabled                                                                 | This function is used to prevent changes to                                        |
|         | speed selection                                  |                    | 01       | Function enabled (factory setting)                                                | the fan speed.                                                                     |
| Fb      | Lock function for swing                          | х                  | 00       | Function disabled                                                                 | This function is used to prevent changes to                                        |
|         | louver operation                                 |                    | 01       | Function enabled (factory setting)                                                | the automatic louver operation.                                                    |
|         | Lower limit of setting                           |                    | 00       | Function disabled<br>19°C is the standard minimum set<br>point. (factory setting) | This function defines the lowest temperature setting value for FAN/COOL/DRY modes. |
|         |                                                  |                    | 01       | +1°C (Lower limit 20°C)                                                           |                                                                                    |
|         |                                                  |                    | 02       | +2°C (Lower limit 21°C)                                                           |                                                                                    |
| 50      | temperature for cooling                          | V                  | 03       | +3°C (Lower limit 22°C)                                                           |                                                                                    |
| FC      | (Minimum value of setting temperature allowed in | ~                  | •        |                                                                                   |                                                                                    |
|         | cooling)                                         |                    | •        |                                                                                   |                                                                                    |
|         |                                                  |                    | 08       | +8°C (Lower limit 27°C)                                                           |                                                                                    |
|         |                                                  |                    | 09       | +9°C (Lower limit 28°C)                                                           |                                                                                    |
|         |                                                  |                    | 10       | +10°C (Lower limit 29°C)                                                          |                                                                                    |
|         |                                                  |                    | 00       | Function disabled<br>30°C is the standard maximum set<br>point. (factory setting) |                                                                                    |
|         |                                                  |                    | 01       | -1°C (Upper limit 29°C)                                                           |                                                                                    |
|         | Upper limit of setting                           |                    | 02       | -2°C (Upper limit 28°C)                                                           | temperature setting value for HEATING                                              |
|         | temperature for heating                          | v                  | 03       | -3°C (Upper limit 27°C)                                                           | mode.                                                                              |
| Fd      | (Maximum value of                                | Х                  |          | •                                                                                 | Madala                                                                             |
|         | allowed in heating)                              |                    | •        | •                                                                                 | Models:<br>RPF(I)-FSN2E                                                            |
|         |                                                  |                    | 10       | -10°C (Upper limit 20°C)                                                          |                                                                                    |
|         |                                                  |                    | 11       | -11°C (Upper limit 19°C)                                                          |                                                                                    |
|         |                                                  |                    | 12       | -12°C (Upper limit 18°C)                                                          |                                                                                    |

| Element | Optional function                                                     | Individual setting | Settings | Setting conditions                                                                | Description                                                                                                    |
|---------|-----------------------------------------------------------------------|--------------------|----------|-----------------------------------------------------------------------------------|----------------------------------------------------------------------------------------------------|
| 114     | No indication of                                                      |                    | 00       | Displayed                                                                         | This function is used to display or hide the                                                                                                    |
| пі      | maintenance alarm                                                     | _                  | 01       | Hidden                                                                            | maintenance alarm indication.                                                                                                    |
|         |                                                                       |                    | 00       | Displayed                                                                         | This function is used to display or hide the                                                                                                    |
| H2      | Indication of hot start<br>(No Indication of<br>operation limitation) | х                  | 01       | Hidden                                                                            | Models:<br>RPF(I)-FSN2E<br>Not available, use at 00 conditions                                                                                               |
|         |                                                                       |                    | 00       | Unlimited operation                                                               |                                                                                                    |
| H3      | Operation mode change                                                 | ×                  | 01       | Operation mode set by central<br>control equipment + "Fan" mode                   | <b>i</b> NOTE                                                                                                    |
|         |                                                                       |                    | 02       | Operation mode change not<br>available (Hide operation mode)<br>(Factory setting) | "01" is available only when one controller<br>is used. Do not use this setting when two<br>controllers are used.                                             |
| .13     | Colour of the Run                                                     | x                  | 00       | Green (factory setting)                                                           | _                                                                                                    |
|         | indicator                                                             | Λ                  | 01       | Red                                                                               |                                                                                                    |
|         |                                                                       |                    | 00       | Start/Stop allowed (factory setting)                                              | When there is a remote control prohibition                                                                                                    |
| J4      | Override of Start/Stop<br>prohibition at the remote<br>controller     | x                  | 01       | Start/Stop not allowed                                                            | from a central control device, this function<br>overrides this prohibition allowing the<br>operation of the Run/Stop button of the<br>remote control switch. |
|         |                                                                       |                    |          | Blocking of Start/Stop shall never<br>be set due to safety concerns.              | Models:<br>RPF(I)-FSN2E                                                                                                    |
|         |                                                                       |                    | 02       | Only Stop allowed                                                                 | Not used. Use at 00 conditions                                                                                                    |
| 17      | Enabling steps 6 and 7 for the air louver in                          | 0                  | 00       | Function disabled (factory setting)                                               | When a RPK unit is stopped in louver                                                                                                    |
| 57      | COOLING or DRY mode                                                   | 0                  | 01       | Function enabled                                                                  | 5.                                                                                                    |
| 10      | Foo operation                                                         | ×                  | 00       | Function disabled (factory setting)                                               | When the unit is restarted by the remote control switch, the temperature automatically changes to the setting temperature of "F5" or "F6".                   |
| 30      |                                                                       | ~                  | 01       | Function enabled                                                                  | Models:<br>RPF(I)-FSN2E<br>Not available, use at 00 conditions                                                                                               |
| JA      | Display of "Simple                                                    | 0                  | 00       | Function disabled (factory setting)                                               | Enables the "Simple maintenance display"<br>menu.                                                                                                    |
|         | maintenance display"<br>menu                                          | 0                  | 01       | Function enabled                                                                  | Models:<br>RPF(I)-FSN2E<br>Not available, use at 00 conditions                                                                                               |
|         | Enable automatic fan                                                  |                    | 00       | Function disabled (factory setting)                                               | Models:                                                                                                    |
| Jb      | speed setting                                                         | 0                  | 01       | Function enabled                                                                  | RPF(I)-FSN2E<br>Not available, use at 00 conditions                                                                                                    |
|         |                                                                       |                    |          | 1                                                                                 |                                                                                                    |

| Element        | Optional function                                    | Individual setting | Settings | Setting conditions                         | Description                                                                                                    |
|----------------|------------------------------------------------------|--------------------|----------|--------------------------------------------|----------------------------------------------------------------------------------------------------|
|                |                                                      |                    | 00       | Standard (factory setting)                 | Models:<br>RPF(I)-FSN2E<br>Not available, use at 00 conditions.                                                                                                    |
| К5             | Detection level of the motion sensor kit             | 0                  | 01       | High                                       | This parameter defines the sensitiveness of<br>the motion sensor. The amount of activity<br>in the room is assessed according to a<br>different scale based on this setting. |
|                |                                                      |                    | 02       | Low                                        | Detailed information about the operation<br>of the motion sensor can be found in the<br>technical documentation of the indoor units.                                         |
|                |                                                      |                    | 00       | All modes allowed                          |                                                                                                    |
| KG             | Selection of allowed<br>operation modes when         | 0                  | 01       | Only cooling/dry allowed                   | This function is used to select the operation modes in which the setting of C8 (use of remote control out the concern remote                                                 |
| NO             | indoor unit is set by C8<br>function                 | 0                  | 02       | Only heating allowed                       | sensor on THM4 to control the indoor unit) is enabled.                                                                                                    |
|                |                                                      |                    | 03       | All modes allowed                          |                                                                                                    |
|                | Control for the encodering                           |                    | 00       | Function disabled<br>(factory setting)     | Condensation may occur around air outlet<br>during COOL/DRY operation with horizontal<br>air flow or downward air flow for long<br>periods.                                  |
| K8 c           | of condensation on the louvers.                      | 0                  | 01       | Function enabled                           | condensation by moving the louver swing<br>angle to the third step automatically for 30<br>minutes every 1 hour.                                                             |
|                |                                                      |                    |          |                                            | (In RPK units, this function is activated by<br>means of DSW2-4 instead of the K8 optional<br>function)                                                                      |
|                |                                                      |                    | 00       | Direct air blow Low (factory setting)      | Power save must be ON in order to use this function (L5 must be set to 01).                                                                                                  |
|                | Operation of the louvers                             |                    | 01       | Direct air blow Medium                     | This function is used to establish louver<br>swinging operation ranging from continuous<br>swing to static operation.                                                        |
| L3             | in energy-saving Thermo-<br>OFF (Cooling / Dry mode) | 0                  | 02       | Direct air blow High                       | Low: Continuous louver swing                                                                                                    |
|                |                                                      |                    |          |                                            | stops for 20/40 seconds                                                                                                    |
|                |                                                      |                    | 03       | Disabled                                   | High: Louver stopped at full opening position, according to the setting of CF.                                                                                               |
| 14             | Fan acceleration in                                  | 0                  | 00       | Function disabled (factory setting)        | This function increases fan speed by one step to prevent the loss of comfort due to the                                                                                      |
|                | OFF (Cooling mode)                                   | -                  | 01       | Function enabled                           | forced Thermo-OFF for energy saving during cooling operation.                                                                                                    |
| 15             | Louver swing operation                               | 0                  | 00       | Function disabled (factory setting)        | This function is used to enable the setting of                                                                                                    |
| Lo dur<br>forc | forced Thermo-OFF                                    | Ū                  | 01       | Function enabled                           | function L3.                                                                                                    |
| P1             | Setting temperature in                               | ×                  | 00       | Enabled (0.5°C steps)<br>(factory setting) | This function is used to define whether<br>setting temperature is adjusted in 0.5°C<br>steps (when set to "00") or in 1°C steps<br>(when set to "01").                       |
|                | 0.5°C steps                                          | Х                  | 01       | Disabled (1ºC steps)                       | This setting also determines whether the resolution of temperature differential of the thermistor is 0.5°C (when set to "00") or 1°C (when set to "01").                     |

| Element | Optional function                         | Individual setting | Settings | Setting conditions                   | Description                                                                               |
|---------|-------------------------------------------|--------------------|----------|--------------------------------------|-------------------------------------------------------------------------------------------|
|         |                                           |                    | 00       | Inlet air thermistor (Tin)           |                                                                                           |
| 50      | Temperature sensor                        |                    | 01       | Outdoor air thermistor (Tout)        | This function is used to select the thermistor                                            |
| P3      | P3 displayed                              | ^                  | 02       | Remote controller thermistor (RCS)   | P4 is set to 01.                                                                          |
|         |                                           |                    | 03       | Remote sensor (THM4)                 |                                                                                           |
|         | Display of sensor                         | x                  | 00       | Hidden                               | This function is used to display the                                                      |
| P4      | temperature                               |                    | 01       | Shown                                | temperature of the sensor selected with function P3.                                      |
|         | Display of setting                        |                    | 00       | Shown                                | This function is used to hide the display of                                              |
| P5      | temperature when<br>operation mode is Fan | х                  | 01       | Hidden                               | setting temperature during operation in fan mode.                                         |
| Dû      | Operation of the ECO                      | ×                  | 00       | ECO button enabled (factory setting) | The operation of ECO button is disabled                                                   |
| Po      | button                                    | Х                  | 01       | ECO button disabled                  | when P6 is set to 01                                                                      |
|         | Prohibition of menu                       |                    | 00       | Function disabled (factory setting)  | This function is used to prohibit the access to the menu screens.                         |
| P7      | screen transition                         | X                  | 01       | Function enabled                     | The text "Display disabled" appears on screen instead.                                    |
|         |                                           |                    | 00       | 1 hour                               | This function is used to set the amount of                                                |
| PA      | Daylight saving time                      | X                  | 01       | 2 hours                              | adjustment when daylight saving time is applied.                                          |
|         |                                           |                    | 00       | Disabled                             |                                                                                           |
|         | Operation mode with setback               | x                  | 01       | Cooling                              | Operation modes in which setback operation                                                |
| qb      |                                           |                    | 02       | Heating                              | is activated to keep a minimum comfort in the room while it is not occupied.              |
|         |                                           |                    | 03       | Cooling/Heating                      |                                                                                           |
|         |                                           |                    | 00       | 2.0°C                                | Target temperatures for both cooling and                                                  |
|         |                                           |                    | 01       | 3.0°C                                | a temperature to start setback operation (rF rF)                                          |
| qC      | Temperature differential                  | x                  | 02       | 4.0°C                                | Target temperature calculation:                                                           |
|         | for the setback function                  |                    | 03       | 5.0°C                                | Target temperature in cooling mode:<br>rF - qC (°C)                                       |
|         |                                           |                    | 04       | 1.0°C                                | Target temperature in heating mode:<br>rE + $\alpha$ C (°C)                               |
|         |                                           |                    | 00       | 10 minutes                           |                                                                                           |
|         |                                           |                    | 01       | 20 minutes                           |                                                                                           |
|         |                                           |                    | 02       | 30 minutes                           |                                                                                           |
|         |                                           |                    | 03       | 40 minutes                           |                                                                                           |
|         |                                           |                    | 04       | 50 minutes                           | operation, a minimum off-time shall pass                                                  |
| qd      | Minimum aton time of                      |                    | 05       | 60 minutes                           | from the end of setback operation until the beginning of the following setback operation. |
|         | setback                                   | Х                  | 06       | 70 minutes                           | Even if room temperature reaches the                                                      |
|         |                                           |                    | 07       | 80 minutes                           | setpoint to start setback operation, setback                                              |
|         |                                           |                    | 08       | 90 minutes                           | off-time has expired.                                                                     |
|         |                                           |                    | 09       | 100 minutes                          |                                                                                           |
|         |                                           |                    | 10       | 110 minutes                          |                                                                                           |
|         |                                           |                    | 11       | 120 minutes                          |                                                                                           |
|         |                                           |                    |          | 1                                    |                                                                                           |

| Element | Optional function                                                           | Individual setting | Settings | Setting conditions                                                                                       | Description                                                                                                    |
|---------|-----------------------------------------------------------------------------|--------------------|----------|----------------------------------------------------------------------------------------------------|----------------------------------------------------------------------------------------------------|
| r1      | Dual setpoint                                                               | ×                  | 00       | Function disabled (factory setting)                                                                      | This function allows the setting of independent setpoints for cooling and heating in the automatic cooling/heating mode.                                                      |
|         |                                                                             |                    | 01       | Function enabled                                                                                         |                                                                                                    |
| r2      | Setting of temperature<br>differential for switching<br>cooling and heating | x                  | 0.5      | 0.5°C                                                                                                    | This function can only be set when function<br>r1 is set to 01.                                                                                                    |
|         |                                                                             |                    | 1.0      | 1.0°C                                                                                                    |                                                                                                    |
|         |                                                                             |                    | 1.5      | 1.5℃                                                                                                    |                                                                                                    |
|         |                                                                             |                    | 2.0      | 2.0°C                                                                                                    |                                                                                                    |
|         |                                                                             |                    | 2.5      | 2.5℃                                                                                                    |                                                                                                    |
|         |                                                                             |                    | 3.0      | 3.0°C                                                                                                    |                                                                                                    |
| r3      | Setback temperature compensation                                            | x                  | 0.5      | 0.5°C                                                                                                    | This setting is the temperature differential value to adjust the setting temperature during Setback operation.                                                                |
|         |                                                                             |                    | 1.0      | 1.0°C                                                                                                    |                                                                                                    |
|         |                                                                             |                    | 1.5      | 1.5℃                                                                                                    |                                                                                                    |
|         |                                                                             |                    | 2.0      | 2.0°C                                                                                                    |                                                                                                    |
|         |                                                                             |                    | 2.5      | 2.5℃                                                                                                    |                                                                                                    |
|         |                                                                             |                    | 3.0      | 3.0°C                                                                                                    |                                                                                                    |
|         |                                                                             |                    | 3.5      | 3.5℃                                                                                                    |                                                                                                    |
|         |                                                                             |                    | 4.0      | 4.0°C                                                                                                    |                                                                                                    |
|         |                                                                             |                    | 4.5      | 4.5°C                                                                                                    |                                                                                                    |
|         |                                                                             |                    | 5.0      | 5.0°C                                                                                                    |                                                                                                    |
|         |                                                                             |                    | 5.5      | 5.5℃                                                                                                    |                                                                                                    |
| r9      | Remote control<br>prohibition during setback<br>operation                   | Х                  | 00       | Start/Stop allowed (Factory setting)                                                                     | Manual run/stop from the remote controller<br>can be disabled during setback operation.<br>This function is fixed to 00 (Disabled) when<br>function qE is set to 00 (Always). |
|         |                                                                             |                    | 01       | Start/Stop not allowed<br>DANGER<br>Blocking of Start/Stop shall never<br>be set due to safety concerns. |                                                                                                    |
|         |                                                                             |                    | 02       | Only Stop allowed                                                                                        |                                                                                                    |
EΝ

| Element | Optional function      | Individual setting | Settings | Setting conditions | Description                                                                 |
|---------|------------------------|--------------------|----------|--------------------|-----------------------------------------------------------------------------|
|         |                        |                    | 00       | Disabled           |                                                                             |
|         |                        |                    | 01       | 10 minutes         |                                                                             |
|         |                        |                    | 02       | 20 minutes         |                                                                             |
|         |                        |                    | 03       | 30 minutes         |                                                                             |
|         |                        |                    | 04       | 40 minutes         | This function is used to define a minimum                                   |
|         | Minimum operation time |                    | 05       | 50 minutes         | to avoid too frequent changes of operation                                  |
| rb      | operation mode in auto | х                  | 06       | 60 minutes         | mode.                                                                       |
|         | with dual set point    |                    | 07       | 70 minutes         | minimum transition time passes, even if the                                 |
|         |                        |                    | 08       | 80 minutes         | room temperature reaches the setpoint to shift to the other operation mode. |
|         |                        |                    | 09       | 90 minutes         |                                                                             |
|         |                        |                    | 10       | 100 minutes        |                                                                             |
|         |                        |                    | 11       | 110 minutes        |                                                                             |
|         |                        |                    | 12       | 120 minutes        |                                                                             |

# **i** note

- O: allows for individual setting.
- X: the setting is made for all outdoor units.
- -: not used.

# ΙΝΟΤΕ

- The changes to the optional function settings must be done after 3 minutes have passed since start-up.
- It is recommended to keep track of the changes made to optional function settings, for further reference.
- The available optional settings are different depending on the indoor and outdoor unit models. Check the technical documentation of the indoor and outdoor units to ensure whether the optional settings are available for these units.
- The optional functions with "X" mark at the individual setting column can change the condition only when "All Rooms" is set.
- The following optional functions are disabled when RPI units with Econofresh are installed: b7, Cd, CF, d6, E9, H1, H4, J4, J7, J8, JA, JB, K5.
- The listed optional functions are valid for the following models:

| Indoor Unit series    | With software number |
|-----------------------|----------------------|
| RCI-(1.0~6.0)FSN4     | P-4736               |
| RCIM-(0.4~2.5)FSN4E   | P-4729               |
| RCD-(0.8~6.0)FSN3     | P-4729               |
| RPK-(0.4~4.0)FSN(H)4M | P-4725               |
| RPI-(0.4~1.5)FSN5E    | P-4725               |
| RPI-(2.0~3.0)FSN5E    | P-4725               |
| RPI-(4.0~6.0)FSN5E    | P-4735               |
| RPIM-(0.6~1.5)FSN4E   | P-4735               |
| RPC-(1.5~6.0)FSN3     | P-4736               |

## 7 REGISTERED DATA

## 7.1 📈 HISTORICAL DATA

CSNET software reads unit status every minute and automatically stores the historical data (2 years for CSNET Manager 2 and 1 year for CSNET Lite) for all the units in the system.

| *     | HITACHI                                                                                                    |       |
|-------|----------------------------------------------------------------------------------------------------|-------|
|       | Historical Data                                                                                                    |       |
|       |                                                                                                    |       |
|       |                                                                                                    |       |
|       |                                                                                                    |       |
|       |                                                                                                    |       |
|       |                                                                                                    |       |
|       | <b>3</b>                                                                                                    |       |
|       |                                                                                                    |       |
|       |                                                                                                    |       |
|       | The strength of the second state of the second strength of the second strength of the secon |       |
| 8-C 1 |                                                                                                    | 500.2 |

**1** Search parameters: select the date, port, outdoor unit and indoor unit number to retrieve historical data.

2 Results: the historical data is shown in a table format, also is possible to copy the data to be exported to a document with 🥔 .

The reported parameter are the following:

| Variable      | Air conditioning<br>units | Heat pump units |
|---------------|---------------------------|-----------------|
| Туре          | Yes                       | Yes             |
| Hour          | Yes                       | Yes             |
| Min           | Yes                       | Yes             |
| GW name (*1)  | Yes                       | Yes             |
| OU Name (*1)  | Yes                       | Yes             |
| Location (*1) | Yes                       | Yes             |
| Central       | Yes                       | Yes             |
| Mode Set      | Yes                       | Yes             |
| Fan Set       | Yes                       | -               |
| Set Louver    | Yes                       | -               |
| C1 On/Off     | -                         | Yes             |
| C2 On/Off     | -                         | Yes             |
| DHW On/Off    | -                         | Yes             |
| SWP On/Off    | -                         | Yes             |
| C1 Tset       | -                         | Yes             |
| C2 Tset       | -                         | Yes             |
| DHW Tset      | -                         | Yes             |
| SWP Tset      | -                         | Yes             |
| Alarm         | Yes                       | Yes             |
| Comp. Stop    | Yes                       | Yes             |

| Variable             | Air conditioning<br>units | Heat pump units |
|----------------------|---------------------------|-----------------|
| Valid                | Yes                       | Yes             |
| Mode                 | Yes                       | Yes             |
| Fan Read             | Yes                       | -               |
| Status               | Yes                       | Yes             |
| Louver               | Yes                       | -               |
| IU Hz                | -                         | Yes             |
| Inlet T (*2)         | Yes                       | Yes             |
| Outlet T (*3)        | Yes                       | Yes             |
| IncT (Oulet-Inlet T) | Yes                       | Yes             |
| T Gas                | Yes                       | Yes             |
| T Liquid             | Yes                       | Yes             |
| T Remote             | Yes                       | -               |
| Tset (Read)          | Yes                       | -               |
| EVI1                 | Yes                       | Yes             |
| EVI2                 | Yes                       | Yes             |
| OU Mode              | Yes                       | Yes             |
| Ambient T            | Yes                       | Yes             |
| Discharge T          | Yes                       | Yes             |
| Evaporator T         | Yes                       | Yes             |
| N. Comp              | Yes                       | Yes             |

| Variable           | Air conditioning<br>units | Heat pump units |
|--------------------|---------------------------|-----------------|
| Discharge Pressure | Yes                       | Yes             |
| Suction Pressure   | Yes                       | Yes             |
| Ou Current (Amps)  | Yes                       | Yes             |
| Ou Freq (Hz)       | Yes                       | Yes             |
| OE1                | Yes                       | Yes             |

| Variable        | Air conditioning<br>units | Heat pump units |
|-----------------|---------------------------|-----------------|
| OE2             | Yes                       | Yes             |
| OE3             | Yes                       | Yes             |
| RCS Sensor (*4) | Yes                       | Yes             |
| THM4 (*5)       | Yes                       | Yes             |

# **i** NOTE

- (\*1): Not shown in case information not available
- (\*2): Name for Heat pump units: Twi
- (\*3): Name for Heat pump units: Two
- (\*4): Name for Heat pump units: RCS Sensor 1
- (\*5): Name for Heat pump units: RCS Sensor 2

**3** Graphic: the historical data is shown in a graphical representation.

## 7.2 ALARM LOG

Alarm log menu allows to retrieve alarm log once port is selected. CSNET software stores up 1 year of alarm log for CSNET Manager 2 and 6 months for CSNET Lite.

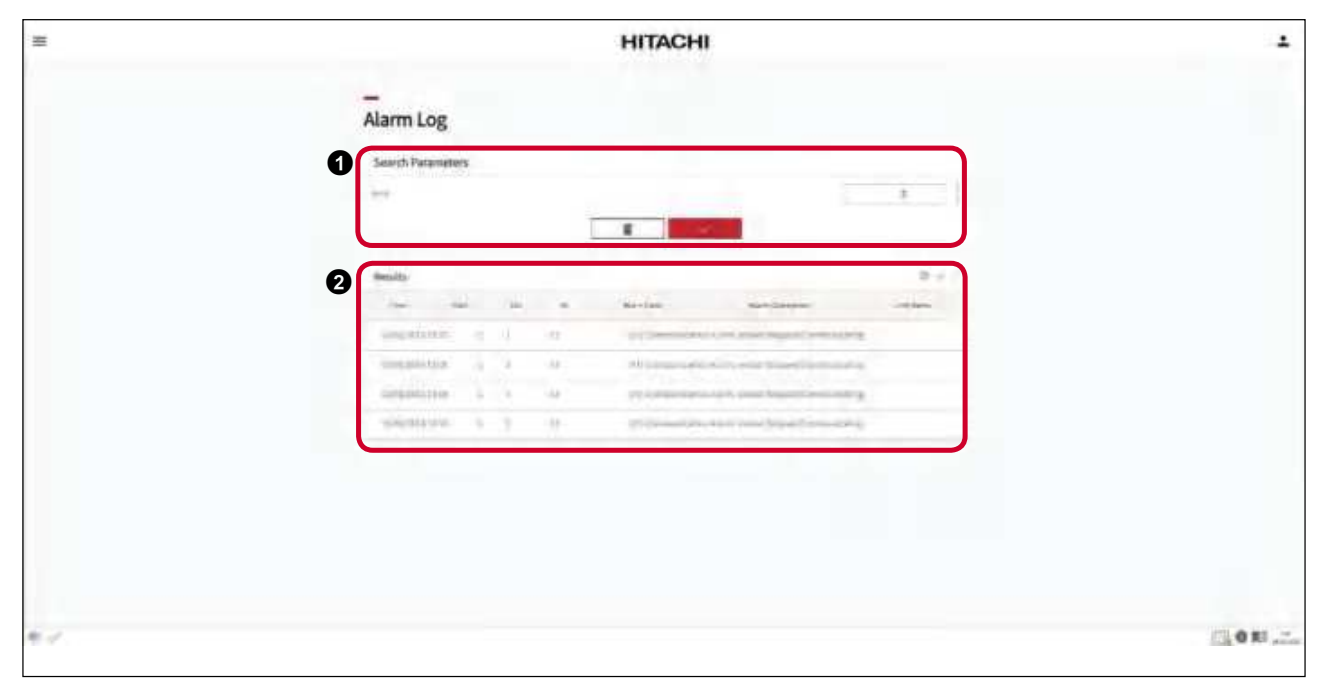

**1** Search parameters: select the port of the unit to search the alarm log.

2 Results: the alarm log is shown in a table format the alarm code with the alarm description, also is possible to copy the data to be exported to a document with

EΝ

## 7.3 PORDER LOG

Order log menu lets check a register of every order sent to the units on CSNET software or changes applied by its physical remote controller. CSNET software stores up 1 year of order log for CSNET Manager 2 and 6 months for CSNET Lite.

| Or | der L           | og       |      |   |      |               |   |    |      |   |    |           |          |
|----|-----------------|----------|------|---|------|---------------|---|----|------|---|----|-----------|----------|
| 0  | uesti Pa        | dannette | rs   |   | -    |               |   |    |      |   |    | 960 (C    | 8.<br>14 |
| 0  | -in-            | _        |      |   |      |               |   |    |      |   | -  |           | 8.1      |
| -  |                 | -        |      | - | -    | - ingette     | × | -  | See. | 1 |    | ares<br>a | -        |
| 75 | 1               | *        | 1.10 |   |      |               | × |    | WPE  | - |    | ÷         | 1        |
| 10 | 10/44<br>(70/44 | 2        | 1.1  |   | Test | (accelerated) | × | 4  | -    | * | 17 | ÷         | +        |
| -  | UTP-            | 9        | 1.4  |   |      | 10042.0       | × | a, | 1000 |   | 5  |           | 1        |

**1** Search parameters: select the period to show the results.

2 Results: the order log is shown in a table format, also is possible to copy the data to be exported to a document with 🥔.

The following information is shown:

| Time      |
|-----------|
| Port      |
| OU        |
| IU        |
| Unit Name |
| Name      |
| IP        |

| ON/OFF      |
|-------------|
| Mode        |
| Temperature |
| Fan         |
| Louver      |
| Central     |
| Change(*)   |

# **i** NOTE

(\*) Each binary bit of the "Change" parameter indicates which parameter has been modified on that order.

| Bit 5   | Bit 4  | Bit 3 | Bit 2   | Bit 1 | Bit 0  |
|---------|--------|-------|---------|-------|--------|
| Central | Louver | Fan   | Setting | Mode  | On/off |

#### LIVE DATA 7.4

Live data menu displays information about all indoor units in real time.

| =  | HITACHI                                                              | - |
|----|----------------------------------------------------------------------|---|
|    | <br>Live Data                                                        |   |
|    | Live Days                                                            |   |
|    | and in the sector from the full being the optimized of the sector of |   |
|    | t to a second the A to be at the .                                   |   |
|    | 1 1 1 mm                                                             |   |
|    | 1 4 2 mm                                                             |   |
|    | a dia mana ina di di sa sa sa se di di sa sa                         |   |
|    |                                                                      |   |
|    |                                                                      |   |
|    |                                                                      |   |
|    |                                                                      |   |
|    |                                                                      |   |
|    |                                                                      |   |
|    |                                                                      |   |
| (  |                                                                      |   |
| */ |                                                                      |   |

The live data is shown in a table format, also is possible to copy the data to be exported to a document with  $\mathscr{O}$  .

The following information is shown:

| Unit Identification | Discharge gas         | Input 2    | IncT     |
|---------------------|-----------------------|------------|----------|
| (CS-Port, OU, IU)   | Suction Pressure      | Energy     | Tg       |
| Location            | Tdsh                  | Input      | ТІ       |
| Thermo State        | Td                    | Voltage    | TRem     |
| Central             | Comp Freq             | Current    | TserRead |
| On/Off              | Current               | Set mode   | iE       |
| Filter Time         | Cmp Qty               | Set Fan    | Puls     |
| Outlet T            | EV1                   | Set Swing  | Ou mode  |
| Inlet T             | EV2                   | ON/OFF     | Та       |
| RCS                 | EV3/EVB               | Tset       | Td       |
| THM4                | Ambient Temp          | Alarm      | Те       |
| Tgas                | Alarm                 | Comp. Stop | N⁰Comp   |
| Liquid T            | Compressor Stop Cause | Valid      | Pd       |
| EV                  | THM1                  | Mode       | Ps       |
| Mode read           | THM2                  | Fan        | Amps     |
| Fan Read            | PCB1 THM1             | Status     | Hz       |
| Tset                | PCB1 THM2             | Swing L    | OE1      |
| Mode                | Power Control         | IU Hz      | OE2      |
| Fan                 | Night Mode            | Ti         | OE3      |
| Louver              | Input 1               | То         |          |

## 8 TENANCY MANAGEMENT

## 8.1 **TENANTS**

Multiple tenants can be defined on CSNET Software.

| = | HITACHI                                                                                                    | 1 |
|---|----------------------------------------------------------------------------------------------------|---|
| 2 |                                                                                                    |   |
|   | Tenants                                                                                                    |   |
|   | Configuration                                                                                                    |   |
|   |                                                                                                    |   |
|   | Name of Carl Apple Address Street Carl Apple Address Street Carl Apple |   |
|   |                                                                                                    |   |
|   |                                                                                                    |   |
|   |                                                                                                    |   |
|   |                                                                                                    |   |
|   |                                                                                                    |   |
|   |                                                                                                    |   |
|   |                                                                                                    |   |
|   |                                                                                                    |   |
|   |                                                                                                    |   |

It can also be selected if the units on the common zones will be shown for the users on that tenant or not.

The display of the tree can also be selected to choose between show only leaves with units owned by the tenant, or all the installation tree.

### 8.2 🖃 UNITS ASSIGNATION

One unit can be assigned to only one tenant or to the group of common zones, which will be available for all tenants with access to common zones.

| =          |                 |             |             | HITAC                                        | HI                                   |                               | ÷  |
|------------|-----------------|-------------|-------------|----------------------------------------------|--------------------------------------|-------------------------------|----|
| <b>4</b> . |                 |             |             |                                              |                                      |                               | "  |
|            | —<br>Units Assi | ignation    | n           |                                              |                                      |                               |    |
|            | 607             | 90          | 1-          | AND                                          | аткизна                              | HIT.                          |    |
|            | •               | :           |             | ession                                       | Rist of the                          |                               |    |
|            | •               |             | Υ.          | a set to a                                   | Harris                               | 4                             |    |
|            | •               | -           | •           | Lord the                                     | liticae                              |                               | 1  |
|            | •               |             | ۰.          | 115/007                                      | Hotosta                              | w                             |    |
|            | •               | 3           | 2           | a station                                    | R±orm                                | c4                            |    |
|            | E               | ۲           | •           | to carlier a                                 | H too e                              | -1                            |    |
|            | ۲               |             |             | e estas e                                    | HINNE                                | et.                           |    |
|            | •               | 3           | 4           | indultrate                                   | Ritoria.                             | ce -                          |    |
|            | •               | •           |             | and Jacob                                    | Harase                               | -2                            |    |
|            |                 | ۲           | •           | Ladae.                                       | Hattere                              | -1                            |    |
|            | •               |             |             | e estasa                                     | HIGH                                 |                               |    |
|            | •               | 3           |             | k A. Mar                                     | 日本のであ                                | c4                            |    |
|            | £               | ۲           | ·           | a di Mara                                    | H days an                            | -                             |    |
|            | •               |             | ~           | ensione.                                     | Hotore                               | **                            |    |
|            | '               | 3           | ш.          | in a click of                                | R≐ore                                | ci                            |    |
| 1          | •<br>•<br>•     | נ<br>ר<br>נ | •<br>•<br>• | k Alabar<br>kati Nata<br>emilitar<br>katikar | 日本の4年<br>11月1日 - 日<br>日本の4月<br>日本の4月 | લ<br>ન<br>લ<br>"સે <b>હ</b> # | A. |

EN

## 8.3 **TENANT USERS**

CSNET software allows to create multiple users under a tenant.

| =    | HITACHI                                                         |      | 4           | > User I                                                                                                    | Details  |
|------|-----------------------------------------------------------------|------|-------------|----------------------------------------------------------------------------------------------------|----------|
|      |                                                                 |      | 8           | Liser Details                                                                                                    | -        |
|      | Tenant Users                                                    |      |             | Second B.                                                                                                    | 1        |
|      |                                                                 |      |             | Parmin W                                                                                                    |          |
|      | Codgoance                                                       |      |             | 100.00                                                                                                    | These .  |
|      | in the set                                                      |      |             | Area (an-                                                                                                    | Warned + |
|      |                                                                 |      |             | Carl David Types                                                                                                    | 5e8      |
|      | 2 per tau uniferrate unit per institutes surge pringume restor- |      |             | Trans. Inc.                                                                                                    | ()       |
|      |                                                                 |      |             |                                                                                                    | 1        |
|      |                                                                 |      |             | Privilages                                                                                                    | -        |
|      |                                                                 |      |             | Date #                                                                                                    | 17       |
|      |                                                                 |      |             | - · · ·                                                                                                    | 12       |
|      |                                                                 |      |             | residence #                                                                                                    | 1        |
|      |                                                                 |      |             | Larma N                                                                                                    | -0       |
|      |                                                                 |      |             | (containing #1)                                                                                                    | 13       |
|      |                                                                 |      |             | Section 1                                                                                                    | 17       |
|      |                                                                 |      |             | Unit Filter                                                                                                    |          |
|      |                                                                 |      |             | -                                                                                                    |          |
|      |                                                                 |      |             | and the second second s |          |
|      |                                                                 |      |             | 1111                                                                                                    |          |
|      |                                                                 |      |             |                                                                                                    | 14.1+    |
|      |                                                                 |      |             |                                                                                                    |          |
| 10.J |                                                                 | - b- | 0 0 El .tt. |                                                                                                    |          |

**1** Name: select the desired tenant to create a new tenant user.

**2** User List: list of created users and its privileges. Press + to create a new user.

| (Sec.)  | Sala | Last Connections | Exited | Time | Individual Time | DataView | Unit Configuration | Tenard Main |
|---------|------|------------------|--------|------|-----------------|----------|--------------------|-------------|
| (table) |      |                  | 2      | ¥    | <b>~</b>        | 1        | ~                  | ~           |

By clicking on a user the following screen is displayed:

|               | Use      | r Deta | aits |            |     |
|---------------|----------|--------|------|------------|-----|
| User Details  |          |        |      |            | -   |
|               |          |        |      | instell    |     |
| Carrier O.    |          |        |      |            |     |
| Lettere       |          |        |      | \$run#     | *   |
|               |          |        |      | Compiler 1 | -   |
| Deltain free  |          |        |      | 145        | . 9 |
| famely have   |          |        |      | -          |     |
| 1-mark        |          |        |      |            |     |
| Privileges    |          |        |      |            |     |
|               |          |        |      |            | 2   |
| Tere #        |          |        |      |            | 10  |
|               |          |        |      |            | 1   |
| miles #       |          |        |      |            | 4   |
| interfactor A |          |        |      |            | 2   |
| Ensenant III  |          |        |      |            | 1   |
| Unit Fitter   |          |        |      |            | -   |
| - marine      | وجان     | (m.)   |      |            |     |
| · Tablebarra  | ing into | alle.  |      |            |     |
| 100           |          |        |      |            |     |
|               |          |        | 1.3  |            |     |
|               |          |        |      | 15         | E   |
|               |          | _      | _    |            |     |

User Details: specify the name, language, initial view and unit display type.

**Privileges:** define which privileges has the selected user. Users with tenant main privileges will be able to manage addition, edition or deletion of users on that tenant.

# 

Users created below a tenant cannot have System or Local Configuration privileges.

Unit Filter: select which units can be managed by a tenant user.

### 8.4 TIMER BY TENANT

Users on a tenant can configure timers, patterns or assign the timer to the units.

|     | НІТАСНІ                                                                                                    | 1    |
|-----|----------------------------------------------------------------------------------------------------|------|
| -   | Timers                                                                                                    |      |
|     | The second second |      |
|     | The frequency of a [ D ] Z ]                                                                                                    |      |
|     |                                                                                                    |      |
|     |                                                                                                    |      |
|     |                                                                                                    |      |
|     |                                                                                                    |      |
|     |                                                                                                    |      |
| 6.J |                                                                                                    | 30 H |

If the user has system configuration privileges, which means that is an admin of the installation, it can browse the configuration of the different patterns by the selector appearing on the top of the screens.

With that it can check or correct anything wrongly configured by the tenant users.

# **i** NOTE

- Note that units could have a timer for the tenant that owns it and another by the general installation.
- Users belonging to a tenant can only see and edit the timer of the tenant.

## 9 POWER MANAGEMENT

### 9.1 **FOWER CONSUMPTION**

CSNET Manager 2 saves and calculates the percentage of energy consumption of each indoor unit respecting its outdoor units, owner or system, so that the user can consult the level of consumption at any time.

| 8 | HITACHI                                                                                                    | 4 |
|---|----------------------------------------------------------------------------------------------------|---|
|   | PowerConsumption                                                                                                    |   |
|   | Seech Pacantare                                                                                                    |   |
|   | restance and a second second s       |   |
|   | <ul> <li>The set of a strain term is the set of the set of the</li></ul> |   |
|   |                                                                                                    |   |
|   |                                                                                                    |   |

Search parameters: select the range of dates, the port (only for CSNET Manager 2), the modes included (all, cool or heat) and the input data source. The kWh consumed by an indoor unit can be calculated by using the defined power meters (see chapter "9.2 Power Meter Data") or by entering manually the system consumption on the selected period.

2 Graphic: the chart shows the capacity used by a indoor and outdoor unit every hour on the selected period.

| =  |                                                                                                    |    |    | ۲              | ITACH     | 1                                                                                                    |                                                                                                    |                                                                                                    |                                                                                                    |                  | +     |
|----|----------------------------------------------------------------------------------------------------|----|----|----------------|-----------|----------------------------------------------------------------------------------------------------|----------------------------------------------------------------------------------------------------|----------------------------------------------------------------------------------------------------|----------------------------------------------------------------------------------------------------|------------------|-------|
|    | 3 mare 174                                                                                                    | 4  |    |                |           |                                                                                                    |                                                                                                    |                                                                                                    |                                                                                                    |                  |       |
|    | 10144                                                                                                    | -  |    | antiata'       |           | (free)                                                                                                    | And                                                                                                | -1-10ar                                                                                                    | -                                                                                                    | 1                |       |
|    | -Transfer                                                                                                    |    | 6  |                | 244       | Ser.                                                                                                    | 493-                                                                                               | Ser.                                                                                                    | 1412                                                                                                    |                  |       |
|    | 10000                                                                                                    | 14 | Τ. |                |           | - 19                                                                                                    | -28                                                                                                | sectors.                                                                                                    | 14915                                                                                                    | N                |       |
|    | 1050000                                                                                                    |    | 10 |                | -         | 1640                                                                                                    | 145                                                                                                | -                                                                                                    | 1000                                                                                                    | 6                |       |
|    | (Phone)                                                                                                    |    | 1. |                | 143255    | -                                                                                                    | 163                                                                                                |                                                                                                    | - 1411                                                                                                    |                  |       |
|    |                                                                                                    |    |    | and summary    |           |                                                                                                    |                                                                                                    |                                                                                                    |                                                                                                    |                  |       |
|    | in operation of the second second se |    |    |                |           | Dest Coleto,<br>Dest Coleto,<br>De la Coleto,<br>Se De la Coleto,<br>Se De la Coleto, | PLOSE VIL<br>NEW OLD<br>4 STOLEN<br>100 NEW<br>100 NEW<br>100 NEW<br>100 NEW<br>100 NEW<br>100 NEW | 200000000 2000 0<br>10 ± 0 ± 000 0<br>10 ± 0 ± 000 0<br>10 ± 000 0<br>10 | 17 H<br>18 Cartesia<br>18 Cartesia<br>19 Tartesia<br>19 Tartesia | 75.<br>77<br>5 4 |       |
|    |                                                                                                    | _  |    | * 115 14 * 304 | ive store | -                                                                                                    | 17                                                                                                 |                                                                                                    |                                                                                                    |                  |       |
| */ |                                                                                                    |    |    |                |           |                                                                                                    |                                                                                                    |                                                                                                    |                                                                                                    | E10              | 11.11 |

**3** Results (units): table gives information about the consumption percentages by owner, outdoor unit, system and it also gives the kWh consumed and the calculated cost.

The tariff of the kWh must be configured on the settings menu (see chapter "9.3 Power Meter").

Graphic (units): the pie chart gives information about the consumption percentages for outdoor units and indoor units.

| 0                                                                                                    | -       |                  |                    |  |
|----------------------------------------------------------------------------------------------------|---------|------------------|--------------------|--|
| Genuits (Teners)                                                                                                |         |                  | 19.7               |  |
| Bard                                                                                                    | denine" | and .            | Last Series, Mills |  |
|                                                                                                    | 大学生     | A read for other | 1821               |  |
| constant.                                                                                                    | - 10    | -                |                    |  |
| - termine - termine - termine - termine - termine - termine - termine - termine - termine - termine - termine - | juite . |                  | and a second       |  |
| Coupling (Tanaari)                                                                                              | -       |                  |                    |  |
| Cingkie (fanner)                                                                                                |         |                  |                    |  |

**6** Results (tenant): the table gives information about the consumption percentages grouped by tenants.

To obtain results by tenant is necessary to configure previously the tenant at the Tenants menu (see chapter "8.1 tenants").

6 Graphic (tenant): the pie chart gives information about the consumption percentages for tenant.

#### II. POWER METER DATA 9.2

Power meter data menu retrieves the power meter data of the device. CSNET Manager 2 stores 2 years and CSNET Lite stores 1 year of power meter data.

| *    | HITACHI                                                                                                    | 1    |
|------|----------------------------------------------------------------------------------------------------|------|
|      | Power Meter Data                                                                                                |      |
|      |                                                                                                    |      |
|      | torulli o domange inn                                                                                           |      |
|      | See 14                                                                                                    |      |
|      |                                                                                                    |      |
|      |                                                                                                    |      |
|      | THE REPORT OF THE PARTY OF                                                                                      |      |
|      | the second second second second second second second second second second second second second second second se |      |
|      | Tax No. 199                                                                                                    |      |
|      |                                                                                                    |      |
|      |                                                                                                    |      |
|      | CELLER + + + L + + + + + + + + + + + + + + +                                                                    |      |
|      | test -                                                                                                    |      |
|      |                                                                                                    |      |
|      |                                                                                                    |      |
|      |                                                                                                    |      |
|      |                                                                                                    |      |
|      |                                                                                                    |      |
|      | Personal and and                                                                                                |      |
|      | inana ana kao                                                                                                   |      |
|      | part terms tor                                                                                                  |      |
|      | Same result for                                                                                                 |      |
|      |                                                                                                    |      |
| 8-10 |                                                                                                    | 0 81 |

### 9.3 DOWER METER

Power Meter tab lets the user configure a TCP-MODBUS power meter for each outdoor unit. On modular systems, one power meter per each address of refrigerant cycle.

|    | HITACHI                                                                                                    | 1 Status                                                                                                    |
|----|----------------------------------------------------------------------------------------------------|----------------------------------------------------------------------------------------------------|
|    | Power Meter                                                                                                    | 2 1006 ····                                                                                                    |
|    |                                                                                                    | -                                                                                                    |
|    | and a second second second                                                                                                    | and the second                                                                                                    |
|    | 8 / BA (010) S254                                                                                                    | 8                                                                                                    |
|    | 2 2 BEADE 5434                                                                                                    | Monthly Companiate                                                                                                    |
|    | the second second secon |                                                                                                    |
|    |                                                                                                    |                                                                                                    |
|    | an an an an an an an an an an an an an a                                                                                                    | and the second second sec |
|    |                                                                                                    |                                                                                                    |
|    |                                                                                                    |                                                                                                    |
| 87 |                                                                                                    |                                                                                                    |

**1** Units list: select the outdoor unit to modify the power meter settings.

2 Status: display current values read on the power meter for the configured registers.

3 Monthly Comparison: charts of the consumed energy displayed by months.

#### **4** Power Meter:

Definition Type:

- Define Device: (Configure a new power meter)
  - Description: create a name for power meter device.
  - Enabled: activate the power meter reading.
  - IP: address of the power meter.
  - Port: connection Port of the device.
  - Remove Power Meter: erase a configured power meter.
  - Clear history: clean the recorded monthly energy history.
  - Parameters Template:
    - Select an existing configuration for one of the homologated power meters (Siemens 7KM 3200 or Socomec Countis E27/E28).
  - Custom: in case of using a different power meter, configure the registers and format of the used parameters.
  - Modbus TCP Device ID: configure the Modbus ID of the device.
  - Parameters used by Power Meter function:
    - Energy: used for power consumption calculations.
    - Input, Voltage & Current: only displayed on system status and power meter status view.
- Share Existing: (If you want to configure a power meter for more than 1 outdoor unit)
  - Select Existing Device: Specify which power meter already configured is being shared by this outdoor unit.
- 6 Add Power Meter not linked to an air conditioning unit: this function lets add a power meter not linked to any air conditioning unit. It can be used for power consumption of lights, blinds, etc. All configuration is shared like any other power meter but it is required to add a description name to identify that power meter.

### 9.3.1 Pulse Power Meter with CSNET Lite

When using CSNET Lite directly or from a CSNET Manager controlling a CSNET Lite, it can be configure the CSNET Lite with a pulse power meter.

|                       | HITA | СНІ           |              | 1 | × St                           | atus           |
|-----------------------|------|---------------|--------------|---|--------------------------------|----------------|
| 1.2                   |      |               |              |   | Status                         |                |
| Power Meter           |      |               |              |   | the second                     |                |
|                       | -    | **            |              |   | Monthly Comparison             |                |
| and the second second |      | -4415-        | - 20 percent |   |                                |                |
| 1                     |      | 846-35 (19)   | Airplat      |   |                                |                |
| 3                     |      | 842.5.7 (197) | The Rep.     |   |                                |                |
| 1.                    |      | 8×5±(m)       | but his      |   |                                |                |
| 4                     |      | R45.3(0F)     | Aug Ber      |   |                                |                |
| 1.0                   |      | MAS 2 (SP)    | (Augher)     |   | Power Meter                    | +              |
|                       |      |               | (resident    |   | - menopy and                   | Dellie Dellie  |
|                       |      |               |              |   | (Sector)                       | 1000 113a. ··· |
|                       |      |               |              |   | and all the second             |                |
|                       |      |               |              |   | (mark)                         |                |
|                       |      |               |              |   |                                |                |
|                       |      |               |              |   | The American Street            | in .           |
|                       |      |               |              |   | And International Contractions | Laure -        |

The pulse power meter is connected to one of the 3 inputs of the CSNET Lite. Those inputs should not be used on the input/output function.

When configuring the function, it should be specified when the pulses happen, for example after 1kWh. With that, CSNET software process the information and calculate the consumption just like using the Modbus/TCP Power meters used frequently.

## 9.4 **OWER CONSUMPTION SETTINGS**

Settings menu lets specify the electricity costs within year periods.

| * | HITACHI                                                                                                    | 1 |
|---|----------------------------------------------------------------------------------------------------|---|
|   | Power Consumption Settings                                                                                                    |   |
|   | Blacetelyszone     t     s     s     s                                                                                                    |   |
|   | Territor Territor Maria Nova de anti-endere                                                                                                    |   |
|   |                                                                                                    |   |
|   |                                                                                                    |   |
|   | Aver Description Additional Spice<br>Engineers<br>Inter-<br>Inter- |   |

Electricity costs: write the currency type and select the energy units from de drop-down list (Wh/ kWh / MWh).

Press + to create a range of dates, hours intervals, days of the week and the electricity cost for each period and then press to accept. The cost for the row full of "\*" is the default cost for the undefined periods.

**Power consumption automatic save:** the power consumption function allows to generate automatically a detailed report of the consumption of the installation.

#### Configuration

Enabled: mark the selection box to activate the automatic save.

Folder: indicate the folder to save the file.

Type: select the type of power consumption.

- Month: each day stores on a monthly file the values accumulated for the units since the first day of the month.
- Day: each day stores on a monthly file the values of the power consumption of the current day.

Include Power Meter Data: to add a column with energy values.

**Single File:** creates a unique file with the power consumption. This file has the power consumption of each day registered. For the single file, the name is power\_log.txt.

• Upload through FTP

Enabled: mark the selection box to activate the upload through FTP.

IP Address: insert the IP Address of the FTP.

Port: insert the port of the FTP.

Folder: insert the folder of the FTP.

Username: insert the user name of the FTP.

Password: insert the password of the FTP.

Test FTP Connection: to check the connectivity of the FTP.

## **i** note

- File name is m1\_YYYYMM.txt. YYYY means the year and MM the month.
- The auto save file is created everyday at 00:00. It stores a monthly file with the monthly accumulated or the daily power consumption. It could be
  automatically upload through FTP to some computer. FTP upload is done at 1:00 AM.

Z

## **10 SYSTEM FUNCTIONS**

### 10.1 HOTEL APPLICATION (ONLY FOR CSNET MANAGER 2)

Hotel Application links the CN3 Inputs with an order to be sent to the indoor units.

This function is only compatible with the units that give this information on H-LINK, and from the second generation of HC-A64NET.

| = |      |            |        | HITACH         | 1                                                                                                    |             | 1 | * 0                           | IU 0, 0   |        |         |
|---|------|------------|--------|----------------|----------------------------------------------------------------------------------------------------|-------------|---|-------------------------------|-----------|--------|---------|
| 2 | Hote | al Applic  | ation  |                |                                                                                                    |             | 0 | Hotel Application             |           | 141    | -       |
| 0 | -    |            | -      | -              | Artist                                                                                                    |             | 3 | Units Assimution              |           |        | _       |
|   | 1.1  |            |        | and inclusion  | and the second second se | and a       |   |                               |           |        |         |
|   |      | <b>F</b> . | 1      | Arrtaliamen    |                                                                                                    | hurse.      |   | Same provide a state of       | -         |        | 1       |
|   |      | α.         | 1      | available:     |                                                                                                    | Notice      |   |                               |           |        | -       |
|   |      |            |        |                |                                                                                                    |             | 4 | Keycard input                 |           |        | -       |
|   |      |            |        |                |                                                                                                    |             | v | 14 2 3                        | -         | -      |         |
|   |      | \$         |        | and addition   |                                                                                                    | Helicial.   |   | the the g                     | 3         |        |         |
|   |      | 1          | - Sat. | Husinalait.    |                                                                                                    | / Milliolat |   | - 2                           |           |        | 0 0     |
|   |      | 1          | - X.   | ++istAtableri  |                                                                                                    | Not See     |   | Name and a state of the local | (U) 17711 |        | 10      |
|   |      | +          |        | andaliation    |                                                                                                    | Aux Set     |   |                               |           |        | _       |
|   | - 5  | 1          |        | ensilation     |                                                                                                    | 100.244     | _ |                               |           |        |         |
|   |      | N.         | 1      | Weblind        |                                                                                                    | And the     | 5 | Window input                  |           |        | -       |
|   | - 4  | 3          |        | kszalladum     |                                                                                                    | NHO SHE     |   | 100 B                         |           | 194.17 | N Intel |
|   |      | 4          |        | annalianne.    |                                                                                                    | 142.54      |   | See 12 solidari 🖉 🖉           |           |        | 1.4     |
|   |      | 5          | 32     | torigination . |                                                                                                    | 447.544     |   | <u> </u>                      | _         |        |         |
|   |      | 1          | -18    | endellatien.   |                                                                                                    | 1404 Stef   |   |                               |           |        |         |

**1** Units list: select the unit to create a new hotel application.

2 Hotel Application: press + to create a new name and then press 🗸 to accept. It is possible to edit, delete or copy the hotel application name.

Hotel application sends orders to the affected indoor units when there is a change in the status of any of the inputs.

To avoid undesired states, such as switch on of the indoor units when windows are open, Hotel application always gives priority to switch off orders.

3 Units assignation: apply or remove the pattern to the selected unit.

Keycard input: press + to create a new pattern when for the keycard input and output. Select the range of dates, on/off status, mode, temperature, fan speed and central restrictions.

When the "Keep OFF order status" checkbox is marked, orders are resent even if the status of the unit has been changed from the remote controller or from any other function of CSNET Manager 2.

5 Window input: press + to create a new pattern when the window is opened and closed. Select the range of dates, on/off status, mode, temperature, fan speed and central restrictions.

"Keep OFF order status" checkbox will resend the order if someone has changed the status of the unit from the remote controller or from any other function of CSNET Manager 2.

Then press **v** to save the settings.

## 10.2 SERVERS ROOM

Servers room function is designed to fit the desired control for a complex computers room, which needs to be important to keep always cold.

Servers Room function let create different rooms where units can be assigned to them.

|   |                   |            |     | HITA                  | CHI           |                  |      |  |
|---|-------------------|------------|-----|-----------------------|---------------|------------------|------|--|
|   | -<br>Servers      | Room       |     |                       |               |                  |      |  |
| 0 | Configuration     | an.        |     |                       |               |                  |      |  |
|   | Section Press     |            |     |                       | Securi        | + 5 /            | 1=   |  |
|   | Landor Jerting    | #?)        |     |                       |               |                  | ~    |  |
|   | the second second | 11100      |     |                       |               | <b>N</b>         |      |  |
|   | Section and       | ÷          |     |                       |               | -                | 61   |  |
|   | And Devices       | A Tributer |     |                       |               |                  | ~    |  |
|   | and terms         |            |     |                       |               |                  |      |  |
| 0 | PK .              | 91         | -16 | va vene               | Roonlang      | participa.       | over |  |
|   |                   |            |     | -skilling and         | 8994          | hares            | ×    |  |
|   | 1.1               |            |     |                       |               |                  |      |  |
|   | 1                 | 1          | 1   | - and do in           | frees         | Format           | 0    |  |
|   |                   | 1          | 1   | -adda.co<br>Teacharth | form<br>Sites | Kornat<br>Kornat | 0    |  |
|   | *                 | 1          | 2   |                       | Bara<br>Kitu  | Konst<br>Konst   | 0 0  |  |

#### **1** Configuration:

- Press + to create a new server room.
- Control settings: The following parameters can be configured:
- Enabled: activate function in this room
- Setting temperature: setting of the units on the room.
- Minimum Active units: it is used to define the minimum units to operate at same time on a room to ensure a minimum capacity of operation.
- Rotation Interval: define if the interval will be in hours, weeks or days.
- Interval: number of repetitions of the element selected in Rotation interval before rotate the operating units.
- High Temperature protection: this function increase the number of operating units if the temperature of the room is higher than the defined offset temperature.
- If the temperature is not achieved with an interval of 5 minutes, additional units will be added each 5 minutes. After achieve the temperature, the units will be stopped each 5 minutes if the desired temperature remains achieved.
- Offset temperature: temperature from "high temperature protection" starts operating
- Email notification when backup: it warns with an email when backup units has been activated due to some incident.

#### **2** Room name and operation type configuration:

- Room Name: Select the server room.
- Operation type: Units can be selected to operate as "normal" unit or as "backup" unit. Normal units operates inside the defined rotation. Backup units supply extra capacity in case of not enough, or alarm on the normal units.

# 10.3 X MAINTENANCE FUNCTION

On maintenance function it can be configured a notification to inform installer that units should be revised after some time of indoor unit fan or compressor operation.

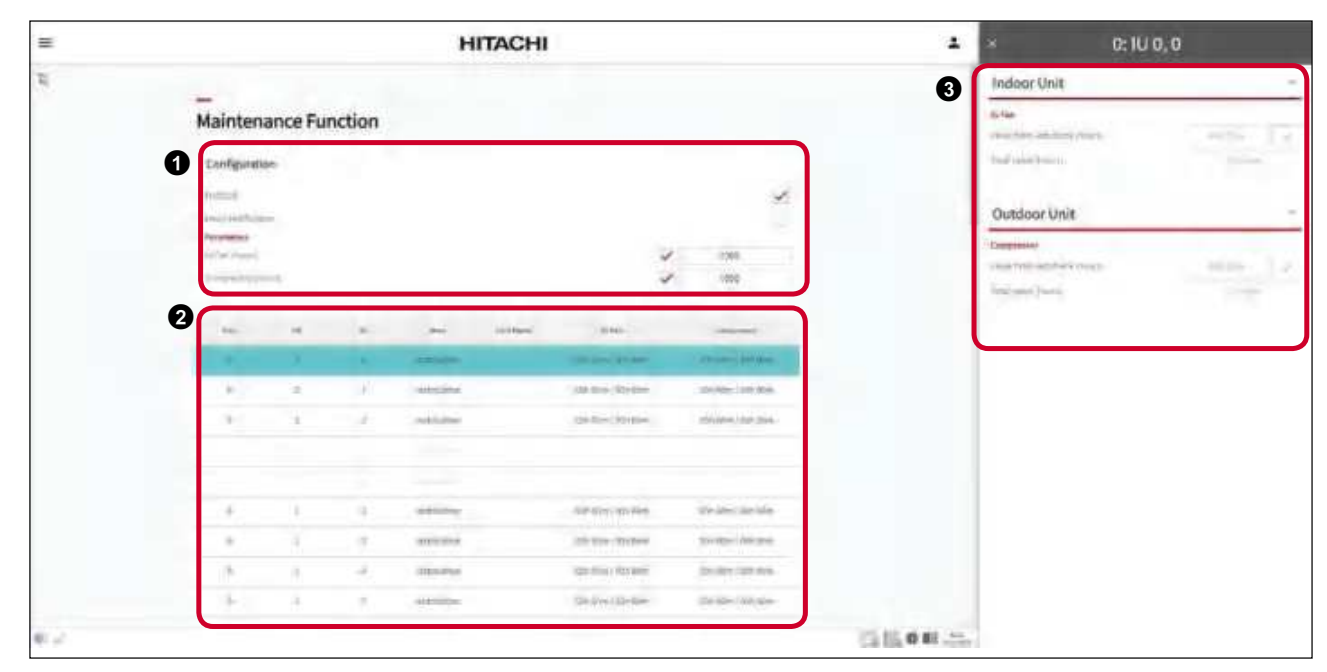

The number of hours to get this notification could be configured or disabled.

An extra email could be send to inform the installers.

### **1** Configuration:

- · Enabled: activate alarm notification to inform that indoor or outdoor unit must be revised.
- Email notification: activates email notification to inform that indoor or outdoor unit must be revised.
- Parameters:
  - IU Fan (hours): indicates the number of working hours of the indoor unit fan before sending the alert.
  - Compressor (hours): indicates the number of working hours of the compressor before sending the alert.

**2** Working hours list: Summary of the working hours from the last check and the total working hours.

## 10.4 רך INTERLOCK

Interlock function checks the status of an indoor unit parameter, and sends an order if the value of the parameter reaches a specified condition.

| =  |      |          |     | HITACH                        | 41  |                                                                                                    | 1 | <b>1</b>            | Interlock                                                                                                    |
|----|------|----------|-----|-------------------------------|-----|----------------------------------------------------------------------------------------------------|---|---------------------|----------------------------------------------------------------------------------------------------|
| R. | -    |          |     |                               |     |                                                                                                    | 0 | Interlock           |                                                                                                    |
|    | Inte | rlock    |     |                               |     |                                                                                                    |   |                     |                                                                                                    |
|    | 9    | CLOCKIN, |     | 1.52                          | 152 |                                                                                                    |   | to make a           | 4                                                                                                    |
|    | -    |          |     | 17                            | 100 | inter .                                                                                                    |   | Aller.              | dated with more                                                                                                  |
|    |      |          |     | (Property)                    |     | 1 march 1                                                                                                    |   | and the statements  |                                                                                                    |
|    | 10   |          | - 3 | (mailence)                    |     | immol.                                                                                                    |   | Contra and a second |                                                                                                    |
|    | -R.  | 4        | 12  | restation                     |     | HINGSON.                                                                                                    |   | (Institute)         |                                                                                                    |
|    |      | - 1      |     | remaine.                      |     | interfacts.                                                                                                    |   | 100 M               | an prant the                                                                                                    |
|    |      |          |     | Contraction of the local data |     | Aller Trac                                                                                                    |   | 10 A A              |                                                                                                    |
|    |      | *:       |     | anseeco.                      |     | Tanking.                                                                                                    |   |                     | 1 4 1 -                                                                                                    |
|    |      | 2        |     | estadador.                    |     | aversion                                                                                                    |   | Proprietorie        | . m                                                                                                    |
|    | 167  | 107      |     | restationale                  |     | Hitelack.                                                                                                    |   | Destautories P      |                                                                                                    |
|    | . N  | 1        | 1.4 | Anthiation                    |     | interior.                                                                                                    |   | Design Productions, |                                                                                                    |
|    | W    | 10       | i.  | Guidelie                      |     | limities:                                                                                                    |   | -                   |                                                                                                    |
|    | 16   | . p.     |     | employies                     |     | America de                                                                                                    |   | 10. 10. 10          | a 14 de seus                                                                                                    |
|    |      |          |     | and distance.                 |     | (Andrew )                                                                                                    |   |                     | - 14 M                                                                                                    |
|    |      | -        |     | A Distantian                  |     |                                                                                                    |   |                     |                                                                                                    |
|    |      | 3        |     | estalider                     |     | interunds.                                                                                                    |   | (majoring)          |                                                                                                    |
|    | 1    | -1-      | ×   | *statistice                   |     | America .                                                                                                    |   |                     |                                                                                                    |
|    | 4    | х.       | 35  | vanitation                    |     | imisk                                                                                                    |   |                     | and the second second second second second second second second second second second second second second second |
|    | (1)  | 1        |     |                               |     | ana tanàna tanàna t |   |                     |                                                                                                    |

1 Units list: select the unit to create a new interlock condition.

Interlock: press + to create a new name and then press is to accept. It is possible to edit, delete or copy the interlock name.
Interlock elements could be easily enabled/disabled.

Press + to create a new interlock action. An action is a pair of:

- Conditions: parameters to be checked on a unit or group of units.
- Setting: order to be send to a single or group of units.

There are 2 ways to notify when conditions are reached on a group of indoor units:

- By highlighting the units with a specified colour on the main units list.
- By email notification. Mail server shall be set up on the panel of the email notification function.

Conditions table let configure:

- Units: units were the condition will be checked
  - All: all existing units.
  - Specific: single or group of units specified.
  - CSNET Lite: select CSNET Lite to use the inputs or outputs as a condition.
- Type: condition type:
  - All: all the selected units should achieve the condition.
  - Any: some of the selected units should achieve the condition.
  - None: none of the selected units should achieve the condition.
  - Average: the average of all the selected units should achieve the condition.

- Item: parameter to be checked
  - Tin

-

- THM4
- RCS Sensor
- Outdoor temperature
- Alarm
- On/Off
- Tset
- Mode
- Fan
- Louver
- Central
- Hour
- Date (Day of the year)
- CN3 Input 1 (for compatible units and HC-A64NET second generation)
- CN3 Input 2 (for compatible units and HC-A64NET second generation).
- CSNET Lite Input 1
- CSNET Lite Input 2
- CSNET Lite Input 3
- CSNET Lite Output 1
- CSNET Lite Output 2
- CSNET Lite Output 3
- C1: On/Off
- Comparator: Boolean comparator type (>, >=, <, <=, =, !=)

.....

• Value: value to compare.

- C2: On/Off
- DHW: On/Off
- SWP: On/Off
- Z1: TSet
- Z1: Room Temperature
- Z2: TSet
- Z2: Room Temperature
- DHW: Tset
- DHW: Water Temperature
- SWP: Tset
- SWP: Water Temperature
- Heating unit Operation:
  - Off
  - Cool Demand-OFF
  - Cool Thermo-OFF
  - Cool Thermo-ON
  - Heat Demand-OFF
  - Heat Thermo-OFF
  - Heat Thermo-ON
  - DHW Off
  - DHW On
  - SWP Off
  - SWP On
  - Alarm

| Co. citro | nc          |          |      |   |            |       |
|-----------|-------------|----------|------|---|------------|-------|
| Un to     | Турс        |          | tern |   | Comparator | Value |
| All       | All         | *        | Tin  | × | - •        | D     |
|           |             |          |      |   |            | ÷ —   |
| Evaluatio | n mode      |          |      |   |            | And 🗸 |
| Sendiema  | ail notific | ation 🌳  |      |   |            |       |
| யகுவதா    | -he iin -   | in color |      |   |            |       |

Inter-conditions operation specifies if the conditions should be achieved all (AND case) or minimum 1 (OR case).

Setting table let configure:

- Affected units:
  - Same: same units selected on condition table
  - Specific: single or group of units.
  - CSNET Lite: selection of the CSNET Lite output.
- Order to be sent:
  - On/off, mode, Tset (setting temperature), fan and/or central.

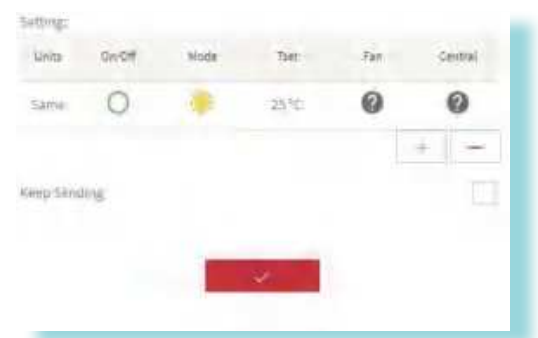

Keep sending: In case keep sending is not checked, Application sends the specific order to the unit once at the moment specified conditions are fulfilled. In case keep sending is checked, software ensures to keep the orders defined for that unit as long as condition is fulfilled.

An action can ticked the option "apply for each unit independently" had. This option makes that for each specified unit, if the condition is happening, it sends the order only to that unit.

# 10.5 INPUTS & OUTPUTS

This function allows user to configure Inputs and Outputs located at CSNET Lite device.

CSNET Lite device is equipped with a set of 3 inputs and 3 outputs which can be configured in many different options.

| HITACHI                                 |    |
|-----------------------------------------|----|
| Inputs and Outputs                      |    |
| Cart ine local legan                    |    |
| ten bes inste on in tenes.              |    |
| a 1 means means 2                       |    |
| a i serietare a a                       |    |
|                                         |    |
|                                         |    |
|                                         |    |
|                                         |    |
| And And And And And And And And And And |    |
|                                         |    |
|                                         | 10 |

**Inputs:** CSNET Lite is equipped with a set of 3 inputs. This functionality allows user to trigger an event at the moment there is input signal.

Following variables shall be configured for each input:

- Enabled: to enable or disable selected input.
- Active State: to determine the nature of the input signal to trigger the action.
  - Close: action is triggered in case input is closed.
  - Open: action is triggered in case input is opened.
- Action: to define the action CSNET Lite triggers when there is an input signal.
  - · Forced Stoppage: CSNET Lite sets selected unit in OFF state.
  - Forced Switch-On: CSNET Lite sets selected unit in ON state.
  - Operation: CSNET Lite sets selected unit in ON/OFF state in case input is in active/not active state respectively.
  - Heating: CSNET Lite sets selected unit in Heating operation.
  - Cooling: CSNET Lite sets selected unit in Cooling operation.
  - Night Mode: CSNET Lite enables night mode in "10.6 Outdoor Control". Night mode is applied according to configuration in "10.6 Outdoor Control".
  - Power Control: CSNET Lite enables Power control in "10.6 Outdoor Control". Power control is applied according to configuration in "10.6 Outdoor Control".
- Units: to select units that are affected by "Action". Note that in case "Action" is "Night Mode" or "Power Control", it is only possible to select Outdoor unit.
- Keep Sending: in case of enabled, this function allows to keep the desired "Action" meanwhile there is input signal.

### Examples:

| Input     | Enabled  | Active<br>state | Action     | Units   | Keep<br>Sending | Result                                                                                                    |
|-----------|----------|-----------------|------------|---------|-----------------|----------------------------------------------------------------------------------------------------|
| 14        | Charlied | Class           | Farred ON  | OU: 0   | Yes             | In case input is closed, CSNET Lite switches units to ON state. In case a unit is switched OFF by means of switch/<br>Timer/Modbu buttons of the Remote Control, CSNET Lite resends order to keep that Indoor Unit switched ON. In case input is opened, CSNET Lite does not perform any action. |
| 11        | Checked  | Close           | Forced UN  | IU: All | No              | In case input is closed, CSNET Lite switches units to ON state. In case a unit is switched OFF by means of switch/<br>Timer/Modbu buttons of the Remote Control, CSNET Lite does not resend order so that specific unit is switched OFF.                                                         |
|           | Charlied | 0               | Operation  | OU: 1   | Yes             | In case input is opened, CSNET Lite switches units to ON<br>state. In case input is closed, CSNET Lite switches units<br>to OFF state. In case a unit is switched OFF by means<br>of switch/Timer/Modbu buttons of the Remote Control,<br>CSNET Lite changes ON/OFF state according to input     |
| 12        | Checkea  | ecked Open      |            | IU: All | No              | In case input is opened, CSNET Lite switches units to ON state. In case input is closed, CSNET Lite switches units to OFF state. In case a unit is switched OFF by means of switch/Timer/Modbu buttons of the Remote Control, CSNET Lite does not perform any change.                            |
| 12        | Chasked  | Close           | Night Mode | OU: 2   | Yes             | In case input is closed, CSNET Lite enables Night Mode<br>in Outdoor Control. In case input is opened, CSNET Lite<br>disables Night Mode in Outdoor Control. In case user<br>modifies Night mode, CSNET Lite enables or disables Night<br>Mode according to input state.                         |
| I3 Checke | Checked  | cked Close      |            | IU: All | No              | In case input is closed, CSNET Lite enables Night Mode<br>in Outdoor Control. In case input is opened, CSNET Lite<br>disables Night Mode in Outdoor Control. In case user<br>modifies Night Mode, CSNET Lite does not perform any<br>change.                                                     |

EΝ

### **Outputs**:

CSNET Lite is equipped with a set of 3 outputs. This functionality allows to output a signal in case specific conditions are fulfilled within installation.

Following variables shall be configured for each output:

- Enabled: to enable or disable selected output.
- Action: to define the action that triggers the selected output to "Active State".
  - Alarm: considers units in alarm.
  - Operation: considers units in ON state.
- Evaluation Mode: how CSNET Lite evaluates the condition.
  - Any: condition is true in case any unit selected fulfils action defined.
  - All: condition is true in case all units selected fulfil action defined.
  - None: condition is true in case none of units selected fulfil action defined.
- Units: to select units that have to be considered for CSNET Lite.
- Active state: to select active state of the output in case condition is fulfilled:
  - ON: selected output on CSNET Lite is set to 1 in case condition is fulfilled.
  - OFF: selected output on CSNET Lite is set to 0 in case condition is fulfilled.

### Examples:

-

| Output | Action    | Evaluation Mode | Units   | Active state | Result                                                                                                    |  |  |
|--------|-----------|-----------------|---------|--------------|----------------------------------------------------------------------------------------------------|--|--|
| 01     | Alorm     | Anv             | OU: 0   | ON           | In case any indoor unit from Outdoor Unit 0 is in                                                                                                    |  |  |
| 01     | Alarm     | Any             | IU: All | UN           | alarm, CSNET Lite will set Output 1 to active state.                                                                                                   |  |  |
| 03     |           | ation All       | OU: 1   | OFF          | In case all Indoor Units from Outdoor Unit 1 are                                                                                                    |  |  |
| 02     | Operation |                 | IU: All | UFF          | state. Otherwise, Output 2 will be in active state.                                                                                                    |  |  |
| 03     | Alarm     | None            | OU: 2   | ON           | In case no Indoor Units from Outdoor Unit 2 are<br>in alarm state, CSNET Lite shall set Output 3 to<br>active state. At the moment an Indoor unit from |  |  |
|        |           |                 | IU: Ali | UN           | Outdoor unit 2 has an alarm, CSNET Lite sets<br>Output 3 in low state.                                                                                 |  |  |

# 10.6 OUTDOOR CONTROL

CSNET software allows the user to set up "Night mode" and "power control" options on the outdoor unit. These options can be configured by using an outdoor timer to schedule them.

| Outdoor Control                    | uter les              | 0 | - Outdoor Control | ×      | ie in    |
|------------------------------------|-----------------------|---|-------------------|--------|----------|
| Outdoor Control                    | ation ins             | h | mant Londo Ville  | 4      | 4        |
| Come de la deserver de la deserver | ania ire              |   | Apple contra-     | 1.00   |          |
|                                    | and the second second |   |                   |        | 9.       |
|                                    |                       |   | 100               |        | da the A |
|                                    | AND AND               |   | Timers            |        | -        |
| a 5                                | AND THE REAL          | 3 | inter literat     | 4 . 17 | 11.0     |
|                                    | 1453.(9) 14F          |   | and property      |        |          |
|                                    | mine (N) 0.546        |   |                   | -      |          |
|                                    | 1453(12) Holan        |   |                   |        |          |

1 Units list: select the outdoor unit to modify the night mode and the power control.

**2** Outdoor control: outdoor control panel let user set up the following outdoor functions:

- Power control: limit the power consumption of the outdoor unit.
- Night mode: when Night mode is not applied the fan rotation ratio is 100%. When it is enabled, the rotation ratio is reduced to the selected value from 1 to 9 (10% to 90% of the fan rotation ratio).

# 

The list of outdoor units only shows the outdoor units that supports this type of control.

**3** Timers: it can be created multiple timers to Schedule the outdoor control parameters.

Step 1: press + to create a new timer and then press 🗸 to accept. It is possible to edit, delete or copy the timer.

Step 2: press + to add a new schedule and then press  $\checkmark$  to save.

|        | Ture      | Wed | Thu | Fri | Sat | Sun |
|--------|-----------|-----|-----|-----|-----|-----|
| Powers | antes (5) |     |     |     | 40  |     |
| Nightm | ontroi (m | r:  | Ē   |     | 40  |     |

Step 3: press 🗸 to apply pattern to the selected units or 📕 to remove the pattern.

## **11 SYSTEM SETTINGS**

#### 11.1 M H-LINK INSTALLATION

H-LINK installation menu allows to manage connected elements and perform auto discovery process.

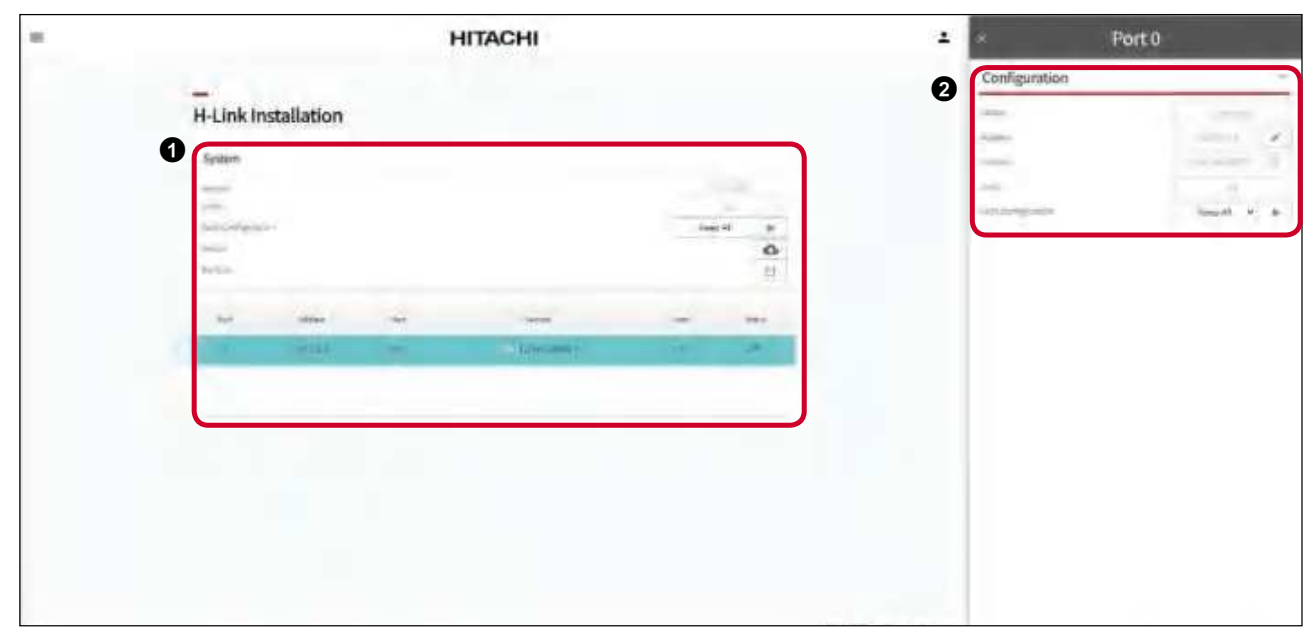

CSNET Manager 2

| = | HITACHI | 1 |
|---|---------|---|
|   | HITACHI |   |
|   |         |   |

CSNET Lite

● System: press

In case Keep All is selected, software shall perform auto discovery process and add new IUs to existing ones for each device.

In case Delete not found is selected, software shall perform auto discovery process, add new units found and delete those units that have not been found for each device.

In case Delete All is selected, software shall delete previous IUs found firstly and then look for new IUs for each device.

- Version: software shall allow to find the device version.

- Units: number of indoor units found for this device.
- Press C to download a report file of this configuration.
- Press 💾 to save a simple or full backup of the system.

2 Configuration (for CSNET Manager 2): when selecting a device from the table, the configuration window is opened.

Press *b* to force an auto discovery process for the selected device.

In case Keep All is selected, software shall perform auto discovery process and add new IUs to existing ones to the selected device.

In case Delete not found is selected, software shall perform auto discovery process, add new units found and delete those units that have not been found for the selected device.

In case Delete All is selected, software shall delete previous IUs found firstly and then look for new IUs for the selected device.

- Status: Status of the selected device.
- IP Address of selected device in case device uses static IP. The IP Address is editable.
- Host name of selected device in case device uses DHCP. In this case it is not possible to update IP.
- Version: software shall allow to find the device version.
- Units: number of indoor units found for this device.

EΝ

# 11.2 WEB SERVER

The web server menu gives information about user connections.

| =   | HITACHI             | 1        | × Us                    | er Details                   |
|-----|---------------------|----------|-------------------------|------------------------------|
|     |                     | 3        | User Details            | -                            |
|     | Web Server          |          | inener B.               |                              |
|     |                     |          | ( Completion            | Station +                    |
|     | Configuration       |          | - Annual Server         | Start Share 1 Sectore 1-by w |
|     | Services .          |          | 1000 Million 7100       | 015 *                        |
|     | 2                   |          | tioned bits.            |                              |
|     | ang Ase             |          |                         |                              |
|     | 0                   | 4        | Privileges              | ~                            |
|     | a the annual colour |          | Sec. 8                  | 2                            |
|     |                     |          | 1 mm                    | 2                            |
|     |                     |          | a                       | 4                            |
|     |                     |          | Training of Contraction | 4                            |
|     |                     |          | contraction #           | 4                            |
|     |                     |          |                         | ~                            |
|     |                     |          | Including and           | 1                            |
|     |                     |          |                         |                              |
|     |                     |          |                         |                              |
|     |                     |          |                         |                              |
|     |                     |          |                         |                              |
|     |                     |          |                         |                              |
|     |                     |          |                         |                              |
| 101 |                     | PE 0 0 0 |                         |                              |

**1** Configuration: information relating the web server (Name, MAC, IP, Server Port).

User list: list of users created on the installation. Provides information about number of connection and hour of last connection per user. Press + to create a new user. The user details window appears at the right side.

**3** User details: information / creation of the user.

- User name: to change User name of user.
- Password: to create a password for that user.
- Language: to select default language for that user.
- Initial view: to change initial view for user after login.
- Two factor authentication: this field is informative as two factor authentication is configured by each user at "14.1 My Preferences".

#### Privileges: to assign privileges for each user

- Central: to enable central management.
- Timer: to enable Timer management.
- Individual timer: to enable individual timer management.
- Data view: to enable Data View management.
- Unit Configuration: to enable Unit configuration management.
- System Configuration: to enable System configuration management. User cannot remove its own System Configuration privilege.
- Local configuration: to enable local configuration management.

### 11.3 EMAIL SERVER

CSNET software is ready to notify alarms to the users. These alarms are notified by e-mail. To configure these notifications you must open the Email server panel.

| = |                                                                                                    | нгасні           |               |        | 1 |
|---|----------------------------------------------------------------------------------------------------|------------------|---------------|--------|---|
|   | Conditionation                                                                                                    |                  |               |        |   |
|   | 2 Factor's Intern<br>Source<br>Principal Control<br>Principal Control<br>Deline (2014) - 112777<br>Security Source<br>Environment<br>Control Control<br>Control Control Control<br>Control Control<br>Control Control Control<br>Control Control Control<br>Control Control Control Control<br>Control Control Control Control Control<br>Control Control Contro |                  | 1969          |        |   |
|   | 3 (ment Sening)<br>bedre Sening<br>bedre Sening                                                                                                    |                  | Sec. 10       |        |   |
|   | Same -                                                                                                    | - x -            | Alteria       |        |   |
|   | (1) Section (1) Section (1) Se                                                                                                    | -                | Deres<br>Alas |        |   |
| 1 | Sharif Santa Santa                                                                                                    | where the sector | Series.       | x<br>x |   |

**1** Configuration: allows enable or disable Email server function.

Enabled: mark the selection box to activate the Email server.

2 Account details: the account details need to specify the next fields:

Name: installation name.

E-mail: account installation mail.

Connection type: select the security method depending the SMTP server.

Delivery Server (SMTP): mail server address.

Server Port: mail server port.

Authentication: in case that SMTP server requires authentication, this check box must be selected and password and user name filled.

User name: in case that authentication is selected, a user name must be entered.

Password: in case that authentication is selected, a password must be entered.

**3** Notify settings: configuration about the receivers and the period of the notifications.

Notify Interval: select the period the email notifications are sent again.

Notified content: select unit alarms or/and power meter communication alarm.

Notified addresses: List of emails and names of the people receiving the notifications.

Send a test email: send a test email to test the configuration of the existing email server credentials.

**Email log:** Table of the latest email sent by the CSNET Software. It is used to check if functions has triggered the email notification.

EΝ

#### Connection details to a SMTP server

- a. Configuring the mail alarms on the CSNET software is used when CSNET Manager 2 / CSNET Lite are on a LAN net that does not pass through a proxy to connect to Internet.
- **b.** The mail alarms are being sent from the CSNET software when CSNET software is running, so that the device cannot be switched-off.
- c. That connection allows the use of already existing SMTP servers on the Internet, such as Gmail, Yahoo or others. These are encrypted connections, so they can be used.
- **d.** The e-mail sent has the location information column as it is managed from the computer and it is powerful than CSNET WEB interface.

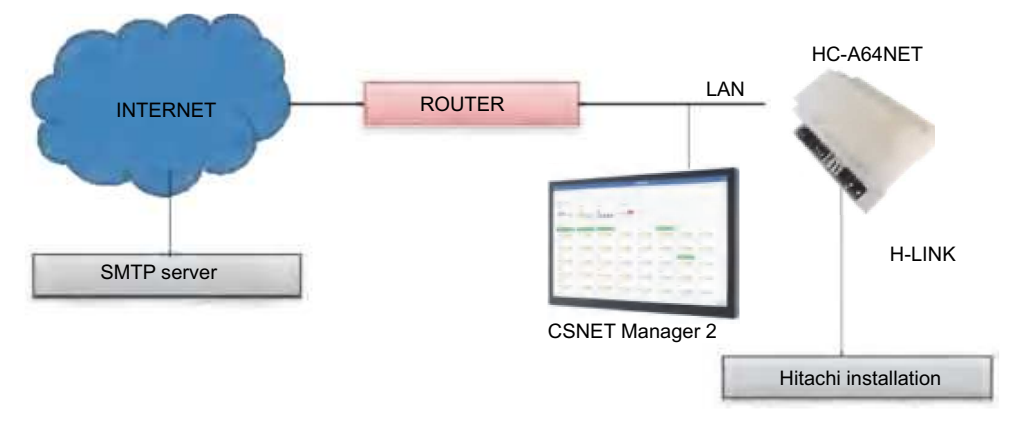

## 11.4 CONFIGURATION FILES

Configuration files menu lets to browse inside the CSNET software configuration folder.

| =             | НІТАСНІ             | 1             |
|---------------|---------------------|---------------|
|               | Configuration Files |               |
| - <b>BB</b> R |                     |               |
| BF 112        |                     |               |
| B colaris-    |                     | 10.5.001/-    |
|               |                     | Lucan de      |
| # 2/          |                     | <u>黄色田</u> 0和 |

## **12 BMS CONTROL**

# 12.1 MODBUS

CSNET software can work as a Modbus server. This configuration is done on the "Modbus" panel.

| =  |                                                                                                    |                |                | HITA    | CHI  |     |                    |         |
|----|----------------------------------------------------------------------------------------------------|----------------|----------------|---------|------|-----|--------------------|---------|
| 2  | Modbu                                                                                                    | s              |                |         |      |     |                    |         |
|    | Cartigues<br>Series Cells<br>Configures<br>Series<br>Configures<br>Series<br>Configures<br>Configure | tion<br>second |                |         |      |     |                    |         |
|    | 0                                                                                                    |                | -              | attres. |      | 540 | Tapato Ta          |         |
|    |                                                                                                    |                | inter          |         | .46  |     |                    |         |
|    |                                                                                                    | ÷              | -callery -     |         | )4   |     |                    |         |
|    |                                                                                                    | 1.             | materia        |         | 18   |     |                    |         |
|    |                                                                                                    |                | -              |         | 4    |     | Indexe Lind?       |         |
|    |                                                                                                    | 10             |                |         |      |     | And and Advertised |         |
|    |                                                                                                    | +-             | - castrin-     |         | 16   |     |                    |         |
|    | 34                                                                                                    | 1.0            | - material and |         |      |     |                    |         |
|    | - A.                                                                                                    | 1.00           | makker         |         | 2411 |     |                    |         |
|    | 14                                                                                                    | 190            | mitien         |         | 26   |     |                    |         |
| 12 |                                                                                                    |                |                |         |      |     |                    | 10.0 ML |

### **1** Configuration:

#### **Server Configuration**

Enabled: mark the selection box to activate the modbus server.

Port: standard modbus port is fixed to 502.

### **Configuration actions**

Auto Set Id: to put correlative ids to the different units.

Delete all: to delete all registers and ID previously set.

2 Units ID and register: the table displays the different units, where it can be modified the Modbus ID. This Modbus ID modifies the register address for read the data of this unit. It will automatically displayed on the column "register" the number of the register where the unit begin.

**Register Map:** Register map lets configure in case of heating units if it is desired to display information by following the heating table.

### ♦ Register list

The following table shows the data shared on modbus for each indoor unit.

| Address (note 1) | Name           | Description                | R/W    |
|------------------|----------------|----------------------------|--------|
| 0                | EXIST          | 0: Not exist               | P      |
| 0                | EXIST          | 1: Exist                   | r.     |
| 1                | SYSTEM_ADDRESS | H-LINK 1: 0~15             | R      |
| 2                | UNIT_ADDRESS   | H-LINK 2: 0~63             | R      |
|                  |                | ON/OFF setting order:      |        |
| 3                | SET_ONOFF      | 0: Stop                    | R/W    |
|                  |                | 1: Run                     |        |
|                  |                | Mode setting order:        |        |
|                  |                | 0: Cool                    |        |
|                  |                | 1: Dry                     |        |
| 4                | SET_MODE       | 2: Fan                     | R/W    |
|                  |                | 3: Heat                    |        |
|                  |                | 4: (Not used)              |        |
|                  |                | 5: Auto RCS                |        |
|                  |                | Fan setting order:         |        |
|                  |                | 0: Low                     |        |
| F                |                | 1: Medium                  | DAA    |
| D                | SET_FAN        | 2: High                    | R/W    |
|                  |                | 3: High H (Hi 2)           |        |
|                  |                | 4: Fan Auto                |        |
| 6                | SET TOET       | Setting temperature        | D/M/   |
| 0                | SEI_ISEI       | 17°C ~ 30°C                | R/ V V |
| 7                | SET LOUVER     | Louver setting             | D/M/   |
| 1                | SET_LOOVER     | 0 ~ 7 (7 is Auto)          |        |
|                  |                | Central Setting:           |        |
| 8                | SET CENTRAL    | Bit 1: Mode                | D/M/   |
| 0                | SET_CENTRAL    | Bit 2: Setting temperature | 1000   |
|                  |                | Bit 3: Fan                 |        |
|                  |                | ON/OFF read:               |        |
| 9                | READ_ONOFF     | 0: OFF                     | R      |
|                  |                | 1: ON                      |        |
|                  |                | Mode read:                 |        |
|                  |                | 0: Cool                    |        |
| 10               | READ MODE      | 1: Dry                     | R      |
| 10               | NEAD_MODE      | 2: Fan                     |        |
|                  |                | 3: Heat                    |        |
|                  |                | 4: Auto                    |        |
|                  |                | Fan read:                  |        |
|                  |                | 0: Low                     |        |
| 11               |                | 1: Medium                  | P      |
|                  | READ_FAN       | 2: High                    | n n    |
|                  |                | 3: High H (Hi 2)           |        |
|                  |                | 4: Fan Auto                |        |

| Address (note 1) | Name           | Description                                 | R/W |
|------------------|----------------|---------------------------------------------|-----|
| 10               | DEAD TRET      | Setting temperature read:                   | Р   |
| 12               | READ_ISET      | (17°C to 30°C)                              | r.  |
| 10               |                | Louver read:                                | P   |
| 13               | READ_LOOVER    | 0 ~ 7 (7 is Auto)                           | ĸ   |
| 14               |                | Remote controller group:                    | Р   |
| 14               | RCS_GROUP      | 0 ~ 255                                     | , K |
| 15               | TIN            | Inlet temperature (Note 2)                  | R   |
| 16               | TOUT           | Outlet temperature (Note 2)                 | R   |
| 17               | TGAS           | Gas pipe temperature (Note 2)               | R   |
| 18               | TLIQUID        | Liquid pipe temperature (Note 2)            | R   |
| 19<br>(Note 6)   | ERROR_CODE     | Alarm code                                  | R   |
| 20<br>(Note 6)   | STOP_CAUSE     | Compressor stop cause                       | R   |
| 21               | VALVE_OPEN     | Indoor unit expansion valve opening         | R   |
|                  |                | Unit operation condition                    |     |
|                  |                | 0: OFF                                      |     |
| 22               | OPER_CONDITION | 1: Thermo-OFF                               | R   |
|                  |                | 2: Thermo-ON                                |     |
|                  |                | 3: Alarm                                    |     |
| 23               | DEFROS         | Defrost                                     | R   |
| 24               | AMBIENT_TEM    | Ambient temperature (Note 2)                | R   |
| 25               | DCS TEMP       | Remote control switch temperature           | Р   |
| 25               | RC3_TEMIF      | (Only when available in unit) (Note 2)      | n n |
|                  |                | Timer disabled                              |     |
| 26               | TIMER_DISABLED | 0: Enabled                                  | R/W |
|                  |                | 1: Disabled                                 |     |
| 27               | OPTIONS        | Options setting (Note 4)                    | R   |
| 28               | POWER          | Calculated power consumption (Note 5)       | R   |
| 29               | COMP_QTY       | Running compressor quantity (Note 3)        | R   |
| 30               | COMP_FREQ      | Inverter compressor frequency               | R   |
| 31               | DEM TEMD       | Remote sensor temperature                   | P   |
| 31               |                | (Only when accessory is installed) (Note 2) | n   |

# **i** NOTE

1 Offset position is: 20000 + N\*32 + Address as shown in table, where N is unit address. Unit address as set in CSNET Manager 2 BMS configuration dialogue. Be careful because we are using address 0 as first register and in Modbus could be used number 1 as first value. In that case, it will be necessary to add 1 to the address calculation.

- 2 These numbers refer to signed 16-bit value using 2-complement format for negative values.
- 3 Running compressor quantity is only valid for units with more than one compressor. In case of inverter, value showed is 0.
- 4 CN3 Input data through Modbus:

The status of Input 1 & 2 of CN3 can be read through Modbus. This is read from register n° 27 where bit 0 corresponds to Input1 and bit 1 corresponds to Input 2.

|             |             |             |             |             |             | Register 27                                                       |                                                                   |
|-------------|-------------|-------------|-------------|-------------|-------------|-------------------------------------------------------------------|-------------------------------------------------------------------|
| Bit 7       | Bit 6       | Bit 5       | Bit 4       | Bit 3       | Bit 2       | Bit 1                                                             | Bit 0                                                             |
| Not<br>used | Not<br>used | Not<br>used | Not<br>used | Not<br>used | Not<br>used | CN3 Input 2<br>0 = Disabled (and/or not available)<br>1 = Enabled | CN3 Input 1<br>0 = Disabled (and/or not available)<br>1 = Enabled |

- 5 Only for CSNET Manager 2: Daily indoor unit percentage in relation to the total power consumption of the installation. The percentage is calculated based on the accumulated capacity of each indoor unit, and dividing the individual value of each indoor unit by the sum of the values of all the units in the system. The value is restarted every day at midnight.
- 6 Modbus registers are integers, to know the code to be checked on the unit documentation, the value should be translated to hexadecimal.

### Modbus heating compatibility

| Offset | Item                                                            | Comment                              | R/W        |
|--------|-----------------------------------------------------------------|--------------------------------------|------------|
| 0      | Exist                                                           |                                      | READ       |
| 1      | IU                                                              |                                      | READ       |
| 2      | OU                                                              |                                      | READ       |
| 2      | Control Unit Modo                                               | 0: Cool                              |            |
| 3      | Control Onit Mode                                               | 1: Heat                              | READ/WRITE |
| 4      | Control Circuit 1 Dun/Ston                                      | 0: Stop                              |            |
| 4      |                                                                 | 1: Run                               |            |
| Б      | Control Circuit 1: Eco modo                                     | 0: ECO                               |            |
| 5      | Control Circuit 1. Eco mode                                     | 1: Comfort                           | READ/WRITE |
| 6      | Control Zone 1: Thermostat Setting                              | 0~65535                              | READ/WRITE |
| 7      | Control Circuit 2 Pun/Ston                                      | 0: Stop                              |            |
| · ·    | Control Circuit 2 Kull/Stop                                     | 1: Run                               | READ/WRITE |
| 8      | Control Circuit 2: Eco mode                                     | 0: ECO                               |            |
| 0      |                                                                 | 1: Comfort                           |            |
| 9      | Control Zone 2: Thermostat Setting                              | 0~65535                              | READ/WRITE |
| 10     | Control DHWT Run/Stop                                           | 0: Stop                              |            |
| 10     | Control Driwr Ruh/Stop                                          | 1: Run                               |            |
| 11     | Control DHWT Setting Temperature                                | 0~80                                 | READ/WRITE |
| 10     | Control Swiming Pool Pup/Stop                                   | 0: Stop                              |            |
| 12     | Control Swiming Fool Ruh/Stop                                   | 1: Run                               |            |
| 13     | Control Swiming Pool Setting Temperature                        |                                      | READ/WRITE |
| 14     | Control Block menu                                              |                                      | READ/WRITE |
| 15     | Status DHWT Setting Temperature                                 |                                      | READ       |
| 16     | Status Swiming Pool Temperature                                 |                                      | READ       |
|        |                                                                 | b0: Zone 1 Heating Available         |            |
|        |                                                                 | b1: Zone 2 Heating Available         |            |
|        |                                                                 | b2: Zone 1 Cooling Available         |            |
|        |                                                                 | b3: Zone 2 Cooling Available         |            |
|        |                                                                 | b4: DHWT Available                   |            |
| 17     | System Configuration                                            | b5: SWP Available                    | READ       |
|        | Cystem Comiguration                                             | b6: Room thermostat available Zone 1 |            |
|        |                                                                 | b7: Room thermsotat available Zone 2 |            |
|        |                                                                 | b8: Wireless Setting C1              |            |
|        |                                                                 | b9: Wireless Setting C2              |            |
|        |                                                                 | b10: Wireless Room Temperature C1    |            |
|        |                                                                 | b11: Wireless Room Temperature C2    |            |
|        |                                                                 | 0: OFF                               | _          |
|        |                                                                 | 1: Cool Demand –OFF (*2)             | _          |
|        |                                                                 | 2: Cool Thermo-OFF (*2)              | _          |
|        |                                                                 | 3: Cool Thermo-ON (*2)               | _          |
|        |                                                                 | 4: Heat Demand-OFF                   | _          |
| 18     | Operation State                                                 | 5: Heat Thermo-OFF                   | READ       |
| 10     | operation state                                                 | 6: Heat Thermo-ON                    |            |
|        |                                                                 | 7: DHW-OFF                           |            |
|        |                                                                 | 8: DHW-ON                            |            |
|        |                                                                 | 9: SWP-OFF                           | -          |
|        |                                                                 | 10: SWP-ON                           |            |
|        |                                                                 | 11: Alarm                            |            |
| 19     | Outdoor Ambient T <sup>o</sup><br>(Outdoor ambient temperature) | -80~100 (*1)                         | READ       |

| Offset | Item                                                           | Comment                             | R/W  |
|--------|----------------------------------------------------------------|-------------------------------------|------|
| 20     | Water Inlet T <sup>o</sup><br>(Water Inlet unit temperature)   | -80~100 (*1)                        | READ |
| 21     | Water outlet T <sup>o</sup><br>(Water outlet unit temperature) | -80~100 (*1)                        | READ |
| 22     | Unit Capacity                                                  |                                     | READ |
| 23     | Unit Power Consumption                                         |                                     | READ |
| 24     | O2: Water outlet Temp 2 (Two2)                                 | -80~100 (*1)                        | READ |
| 25     | O3: Water outlet Temp 3 (Two3)                                 | -80~100 (*1)                        | READ |
| 26     | Water Outler HP (TwoHP)                                        | 0~100 Only for Yutaki S & S Combi   | READ |
| 27     | Tg: Gas Temperature (THMg) /<br>YCC: Enabled Units             | -80~100 (*1) / YCC: 0~8             | READ |
| 28     | TI: Liquid Temperature (THMI) / YCC Working Units              | -80~100 (*1) / YCC: 0~8             | READ |
| 29     | EVI: Indoor expansion valve openning /<br>YCC: Required Units  | 0~100 / YCC: 0~8                    | READ |
|        |                                                                | Bit 0: Defrost                      |      |
|        |                                                                | Bit 1: Solar                        |      |
|        |                                                                | Bit 2: Water Pump 1                 |      |
|        |                                                                | Bit 3: Water Pump 2                 |      |
|        |                                                                | Bit 4: Water Pump 3                 |      |
|        |                                                                | Bit 5: Compressor ON                |      |
| 30     | System status 2                                                | Bit 6: Boiler ON                    | READ |
|        |                                                                | Bit 7: DHW Heater                   |      |
|        |                                                                | Bit 8: Space Heater                 |      |
|        |                                                                | Bit 9: Smart function input enable  |      |
|        |                                                                | Bit10: Forced OFF                   |      |
|        |                                                                | Bit11: DHW recirculation Pump State |      |
|        |                                                                | Bit12: Solar Pump Output State      |      |
| 21     | Alarm number                                                   | 0: Alarm                            | DEAD |
| 51     | Alam humber                                                    | XXX: Alarm number                   | READ |

# 12.2 FIDELIO (ONLY FOR CSNET MANAGER 2)

CSNET Manager 2 is compatible with a TCP/FIDELIO Gateway.

Each unit can be linked to a Fidelio register to know if there is a check in or check out condition on that room.

For each unit can be assigned a pattern similar to the timer one that describes a condition for check in and another for check out. It also can be specified the data period where that patterns applies.

To activate the Fidelio compatibility it must be selected the check box and specified an accessible IP for the Hitachi Fidelio gateway.

# 

Actions configured on the Fidelio dialogue are managed from the CSNET Manager 2 client software, so it is necessary to have the device program running to use the Fidelio compatibility.

# **i** note

The compatibility with Fidelio protocol was tested with IBOX-MBS-FIDELIO\_IP of INTESIS. Hitachi ensures the compatibility with this and others devices working exactly as the same. To use others devices please contact Hitachi to ensure compatibility.

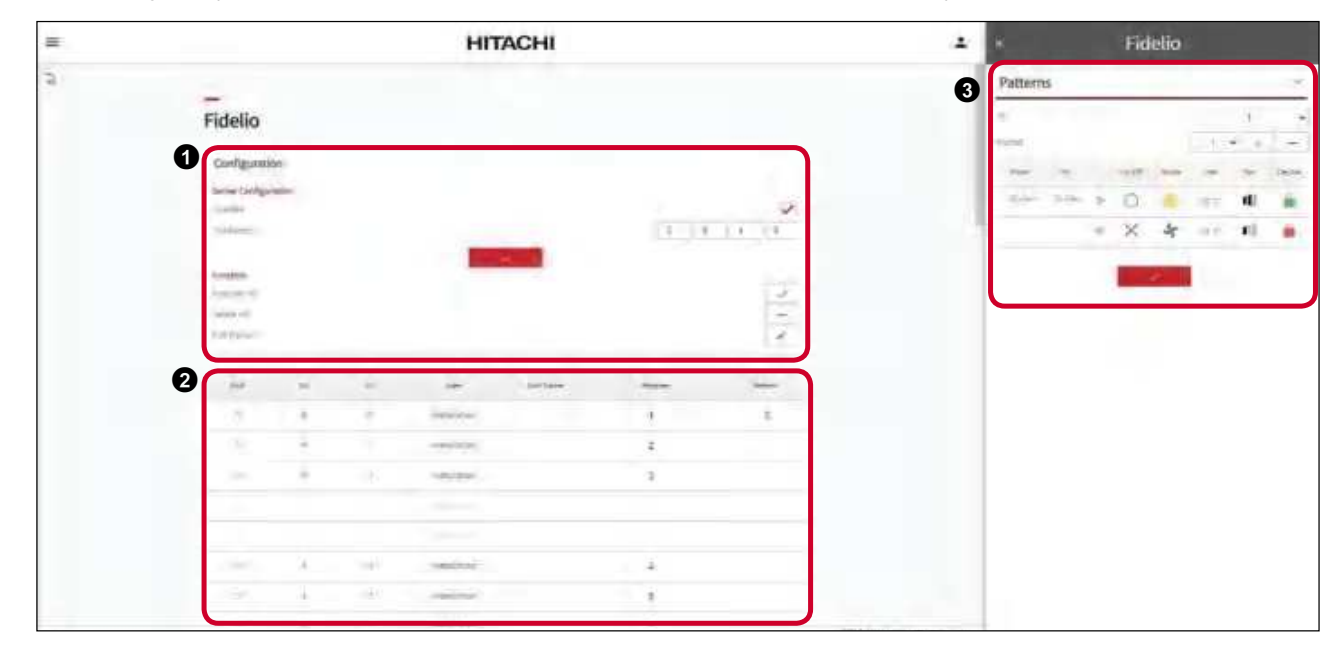

#### **1** Configuration:

#### Server Configuration

Enabled: mark the selection box to activate the Fidelio function.

IP Address: IP Address for the Fidelio gateway

#### Function:

Auto Set Id: to put correlative ids to the different units.

Delete all: to delete all registers and ID previously set.

**2** Units list: select the unit to create a new Fidelio configuration.

Patterns: press + to create a new period for the check in and check out. Select the range of dates, on/off status, mode, temperature, fan speed and central restrictions.

# 13 📩 LOCAL CONFIGURATION

The Local Configuration menu is accessible from the main screen.

First enter the username and the password, and then press **o**.

| nstallation | Instalisson.                 | \$ |
|-------------|------------------------------|----|
| Username    | Installer                    |    |
| Password    |                              |    |
|             | Remember me on this device   |    |
|             | Parjation parameter @        |    |
|             | *                            |    |
|             | CSPIET Manager 2 v2.0 (mill) |    |

| нітасні                                                                               |  |
|---------------------------------------------------------------------------------------|--|
| Configure the installation                                                            |  |
|                                                                                       |  |
|                                                                                       |  |
| 10                                                                                    |  |
|                                                                                       |  |
|                                                                                       |  |
| Thereine Contraction Structure Contraction                                            |  |
|                                                                                       |  |
| 3 Instant<br>mente des anne de monte et monte anne anne persone anne persone en en et |  |

**1** Hardware configuration (for CSNET Manager 2): configurable devices list. By clicking on a row the following screen is displayed:

| Court Friday second Carlos |        |         | 3           |
|----------------------------|--------|---------|-------------|
| Configuration              |        |         |             |
| hini-                      |        |         |             |
| 1,04 )                     |        | HC-ASHI | tt.Snobbr 🗸 |
| Torra                      |        |         |             |
| Autor water                |        |         | 100         |
| Department from            |        |         | ir.         |
| -                          |        |         |             |
| organi King                |        |         |             |
|                            |        |         |             |
|                            | -      | × 1.    |             |
| Device found               | an LAN |         | Y           |
| Device found               | on LAN | 1       | ,<br>a      |
| Device found               | an LAN |         | - A (1)     |
EN

**Configuration:** select the type of device to be configure and specify the IP and Port to get connect to that device. In case that connecting password has been changed replace it by the new one.

When configuring another CSNET Manager 2 the area tree can be import by selecting the "import tree" check box.

When connecting to a CSNET Lite, it is necessary to enter the security key. This key could be downloaded by a USB on the CSNET Lite Device or requested remotelly from a CSNET Manager by entering user credentials for a user of the CSNET Manager.

**Device found on LAN**: CSNET Manager 2 automatically searches for a connectable devices on each LAN, those devices can be loaded to speed up the configuration procedure by pressing the Q button. Copy all devices  $\Box$  button will configure all devices found on your installation.

**2** System configuration: define the installation name, and the functions used by the system.

| Description<br>matching (Network) |               |                 |               |
|-----------------------------------|---------------|-----------------|---------------|
| Unit functions                    | (Warm         | inter a         | (Annalase     |
| Landon.                           |               |                 | Continue.     |
| Likestyje                         |               |                 | 1             |
|                                   | Q marin       | Dest            | Press.        |
|                                   |               |                 | V undergramme |
| V 10000 12000                     | 2 -summitteen | V Terampinana   | gr            |
| Thereas have                      | Thomas        | V. agreements i | Crean-        |

The functions list let show or hide the unused functions inside the software.

In case of Building Layout a file edited by Building Layout editor can be loaded, or let it in blank to work with the Embedded web editor inside CSNET Manager 2.

To activate Weather Forecast it is required Internet access. CSNET software is able to automatically find the location by pressing the button.

**3** User List: list of created users and its privileges. Press + to create a new user.

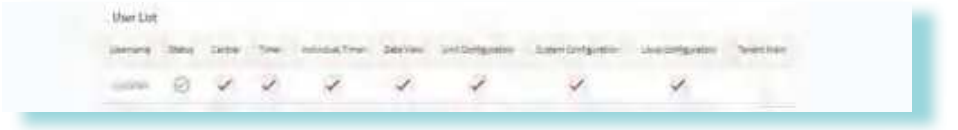

By clicking on a user the following screen is displayed:

| User Details         | ~           |
|----------------------|-------------|
| Marriera O           |             |
| Passioned Q          |             |
| Language             | English 🛩   |
| initial Vary         | Deshboard 👻 |
| unit Display Topa    | Card 🗸      |
| terani Ipór .        | 20 million  |
|                      |             |
| Privileges           |             |
| tailaal 🛛            |             |
| time 0               |             |
| entiritial Tear ID   |             |
| Timilies 0           |             |
| Unt Defiguierren 🖶   |             |
| Telleri Congentier 0 |             |
| lealantprate- 0      |             |
|                      |             |
|                      |             |

User Details: specify the name, language and initial view. Two factor authentication configuration status can be viewed.

**Privileges:** define which privileges has the selected user. System configuration privilege cannot be removed if selected user is the same that is making the modifications.

Unit Filter: select which units can be managed by a user. When user has system or local config privileges, it has access to all the units and "unit filter" is not displayed.

EΝ

### 13.2 **···** NETWORK SETTINGS

| * | HITACHI                                                                                                    | 1    |
|---|----------------------------------------------------------------------------------------------------|------|
|   | Network Settings                                                                                                |      |
|   | O street kennge                                                                                                 |      |
|   | name of the second second second second second second second second second second second second second second s |      |
|   |                                                                                                    |      |
|   |                                                                                                    |      |
|   |                                                                                                    |      |
|   |                                                                                                    |      |
|   |                                                                                                    |      |
|   |                                                                                                    |      |
|   |                                                                                                    |      |
|   |                                                                                                    |      |
|   | 3 Anthe Internet James Dart Manuar D                                                                            |      |
|   |                                                                                                    |      |
|   | 0 V                                                                                                    |      |
|   |                                                                                                    |      |
|   |                                                                                                    | 08.5 |

• Network Settings: allows you to configure your LAN settings. Note that in case of directly connecting to HC-A64NET with a crossed Ethernet cable, Gateway IP should be configured with same value that HC-A64NET.

**IP** assignation type: DHCP method is an automatic IP assignation procedure. The IP will be assigned by the LAN management and could change. Device will be accessible by using the "Device Name". By selecting static IP, a fixed IP can be defined.

**Check internet connection:** allows to download the secure HTTPS certificate and to check internet connection (internet connection is necessary to keep local time updated and be able to use two factor authentication).

**Proxy settings:** the "Proxy Settings" tab lets you configure the connection through a proxy if necessary. If you have any doubts about the data you need consult your network administrator.

**3 Remote connections password:** remote connections password can be configured to use an specific password to let other CSNET Managers 2 connect to this one. By default password is "Installer" and it can be modified.

For CSNET Lite, remote connections password allows to generate a new security key, to download it into a USB and copy it to a clipboard.

# 

This password is used to authenticates who is connecting to a device. The default password can always be changed locally from 'local configuration' of the selected device. Changing the default passwords protects from non-desired connections in case of using a network shared with other CSNET devices and to explicitly avoid a malicious usage.

# 13.3 SOFTWARE SETTINGS

| = | HITACHI           |  |
|---|-------------------|--|
|   | Software Settings |  |
|   |                   |  |
|   | 3 Annes Jethap    |  |
|   |                   |  |
|   |                   |  |

**1** Time and date settings: configure time, date and time zone.

**2** Automatic restart: configure the day and time for a restart of the device.

3 Screen settings (Only for CSNET Manager 2 T15/T10): configure the brightness, screensaver and capture screenshot.

**4** Factory reset: it is possible to make a backup of the system before the factory reset by clicking on the 0 button.

Press the "reset also the network configuration" check box to delete the IP address.

Enter the current password to make the factory reset and press **1** to start the reset.

EΝ

### 13.4 **REGISTER AND UPDATER**

| нітасні                                                                                                    |     |
|----------------------------------------------------------------------------------------------------|-----|
| Software Register                                                                                                    |     |
| Cultures Seguer (But Seguenc)                                                                                                    |     |
| Contrast de la contrast de la contrast de la contrast de la contrast de la contrast de la contrast de la contra                                                                                                    |     |
| Second Content of Content of Cont |     |
| History ( States )                                                                                                    |     |
| and the second devices and the second devices of the second devices of the second devices of the second devices                                                                                                    |     |
|                                                                                                    |     |
|                                                                                                    |     |
| 2 Suthaire (John                                                                                                    |     |
| The second second second second second                                                                                                    |     |
| Replacement correct                                                                                                    |     |
| (above above |     |
| W dataset and a second second se                                                                                                    |     |
| A sector size                                                                                                    |     |
| and the second second se                                                                                                    |     |
|                                                                                                    |     |
| 8                                                                                                    |     |
| Property and Property and Prope |     |
|                                                                                                    |     |
| Press of the second second sec |     |
|                                                                                                    |     |
|                                                                                                    |     |
|                                                                                                    | 0.0 |

**O** Software register: software register tab let the user register its software due to be able of having access to the updates server. It is possible to share anonymous data with Hitachi to help improving the software.

Software updater: CSNET software and its documentation can be updated by using an Hitachi update file. To update directly from Hitachi servers, it is necessary to register the software. Then automatic search for updates will work and new updates will be able of being applied just by clicking the check button.

**3** System: to have a secure access to the operative system, the default password can be changed. In case of need to interact with the system, SSH can be activated.

#### 13.5 CONFIGURATION FILES

Configuration files menu lets to browse inside the CSNET software configuration folder. This menu is accessible to from Local configuration menu.

| =               | HITACHI                  | 4                |
|-----------------|--------------------------|------------------|
|                 | -<br>Configuration Files |                  |
| B               |                          |                  |
| a in            |                          |                  |
| B column        |                          | (5.5.54)/*       |
| S constantopole |                          | 1                |
|                 |                          |                  |
| 2               |                          | <b>资料用 6 和</b> : |

# 13.6 🗩 BACKUP

Backup dialogue allows to make a full or simple backup.

|                                           | Backup                                                            |                                                                                                    |
|-------------------------------------------|-------------------------------------------------------------------|----------------------------------------------------------------------------------------------------|
| esired type o<br>histor<br>It will be sto | f backup: Complete<br>ical, logs and other<br>ried on your downli | e backup includes all the<br>files.<br>oads folder.                                                                                        |
| Name                                      |                                                                   |                                                                                                    |
|                                           | Full                                                              |                                                                                                    |
|                                           | Simple                                                            |                                                                                                    |
|                                           | ×                                                                 |                                                                                                    |
|                                           | esired type d<br>histor<br>It will be sto<br>Name                 | Backup<br>esired type of backup. Complete<br>historical, logs and other<br>it will be stored on your downle<br>Name<br>Full<br>Simple<br>X |

**Full backup:** Copy all the files including historical data, power consumption, power meter data, logs... File could have big size in case of old or big installations. The full backup is an exact copy of the CSNET Manager 2 status.

Simple backup: Copy only the configuration files of the CSNET Manager 2.

## 13.7 🜔 RESTORE

Restore dialogue allows to load a backup file to re-establish the configuration stored in the specified file.

| - marine | Care and the second | 1 March 1990   |       |  |
|----------|---------------------|----------------|-------|--|
| Folder   | Choose File         | INO THE CHOSEN |       |  |
|          | ×                   |                | - CA. |  |

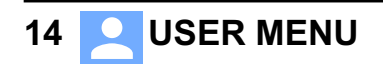

|      | -2              |
|------|-----------------|
| nsta | ller            |
| ¢    | My preferences  |
| -    | Change Password |
| C    | Log Out         |

ΕN

## 14.1 📩 MY PREFERENCES

| - | HITACHI        |         |
|---|----------------|---------|
|   | My preferences |         |
|   |                |         |
|   | 0              |         |
|   |                |         |
|   |                | HILES.T |

**1** User Details: selection of log out and lock screen time, language, initial view, units per page and dashboard content.

**2** Security: to change the password. Enable to use two factor authentication at the login time where a token number will be required.

It requires external mobile application like Google Authenticator, Microsoft Authenticator or Authy (recommended).

**Password recovery email**:Recovery password has been updated, replacing unsecure "security questions" by the new "Restore factory default" option.

The recommended option to restore a password would be always by using an email, so the email servers should be configured.

As some installations do not configure the email server, a default alternative way has been added to give the installer the chance to recover again their control over the system. This new system require to plug a Service Tools device on the H-LINK line, letting launch a factory reset of the device.

#### 14.2 CHANGE PASSWORD

Change password dialogue allows to change the old password.

| e Password |
|------------|
|            |
|            |
|            |
| 2          |
|            |

#### 14.3 (I) LOGOUT

Log out will return to the login window.

# **15 SECURITY**

# 

- CSNET Manager 2 is designed to work in local area network, when connecting through internet, the client is responsible to ensure and apply all necessary security layers.
- · In case of working on a local area network, the owner has taken all the actions to make its network safe against undesired Access.

### **15.1 USER CREDENTIALS**

It is recommended to avoid the most typical passwords, and it is recommended to use complex rules to define a password.

It is also recommended to avoid generic user names such as "admin" or "installer".

#### **15.2 CSNET MANAGER 2 CREDENTIALS**

In order to connect a CSNET Manager 2 to another CSNET Manager 2 a default password is used.

It is recommended to change that password when configuring the installation.

#### **15.3 LOCAL AREA NETWORK CASE**

In case that CSNET Manager 2 devices are not connected to Internet, it is recommended to virtually divide the network, creating a dedicated network for building management devices (CSNET Manager 2, HC-A64NET, Power Meters...).

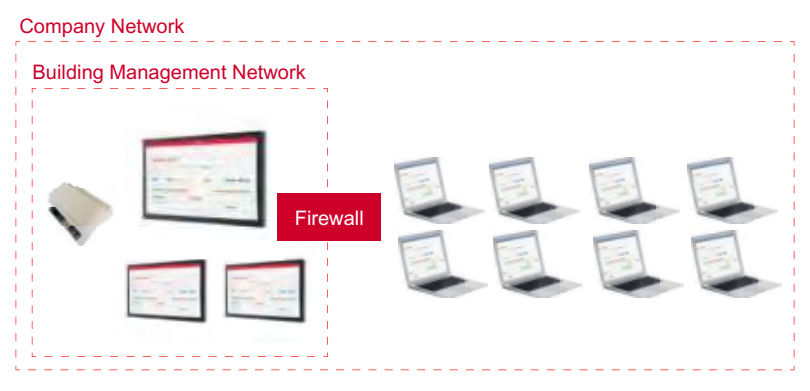

The connection between building management network and the computers connected on the normal network should be done through a firewall or router. To know the necessary ports to be open, check the "15.5 Used ports" chapter.

#### **15.4 CONNECTING TO INTERNET**

When the network access to Internet, it must be used a reverse proxy.

That proxy must work in HTTPS and use perfect security.

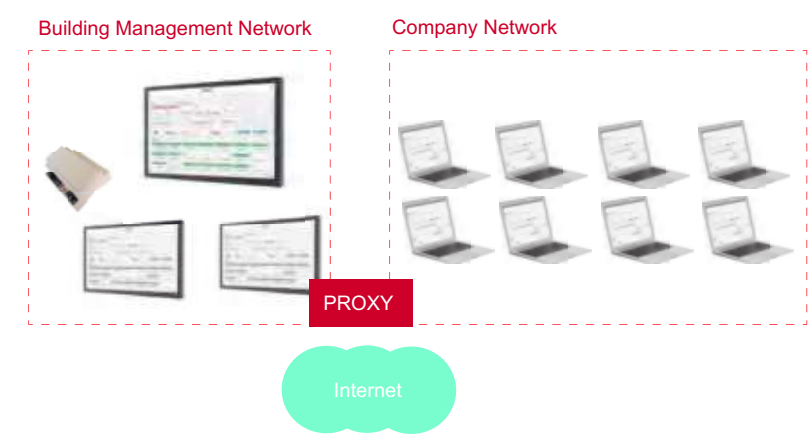

To know the necessary ports to be open, check the "15.5 Used ports" chapter.

EΝ

### **15.5 USED PORTS**

The ports to be opened on a firewall when we want to access from outside (Internet or other local network) are:

- 80 and 443 to connect from outside to CSNET Manager 2.
- 8080 to connect from outside to a CSNET Manager, CSNET Manager 2 or CSNET Lite.
- In case of using a CSNET WEB, the configured port on the device. (By default 8080)
- Depending on function used:
  - 22 for SSH connection if it has been enabled. It is recommended to have it always closed except if maintenance cannot be done from inside the network.
  - 502 for Modbus. It is not recommended to let access Modbus from outside as it is not a protocol with security layer. The correct concept must be having all Modbus communication inside the local network and the port closed.
  - 8000 if another CSNET Manager, CSNET Manager 2 or CSNET Lite needs to access to a local CSNET Manager, CSNET Manager 2 or CSNET Lite from outside the network.